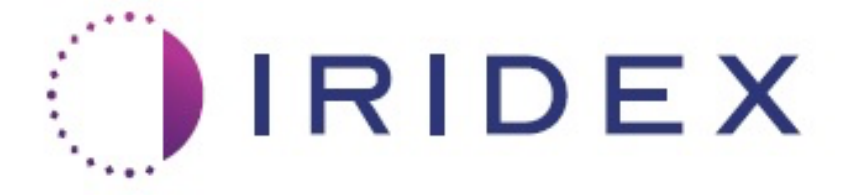

## PASCAL<sup>®</sup> Synthesis<sup>™</sup> TwinStar (SL-PA04 577 nm a 638 nm)

## Používateľská príručka k očnému skenovaciemu laserovému systému

European Authorized Representative Obelis Boulevard Général Wahis 53 1030 Brussels Belgicko Telefón: +32.2.732.59.54 Fax: +32.2.732.60.03 www.obelis.net

Iridex Corporation 1212 Terra Bella Avenue Mountain View, CA 94043 USA Kancelária: +1.650.940.4700 Fax: +1.650.962.0486 www.iridexretina.com

## **C**€0044

Softvér systému PASCAL Synthesis verzie 3.6.1

Upozornenie: "Federálna legislatíva (USA) povoľuje predaj tohto zariadenia výhradne lekárom alebo na ich objednávku."

Zámerne ponechané prázdne

Táto príručka je chránená autorskými právami, pričom všetky práva sú vyhradené. Podľa zákonov o autorských právach sa táto príručka nesmie kopírovať v celku ani po častiach a ani reprodukovať v žiadnych iných médiách bez výslovného písomného súhlasu spoločnosti Iridex Corporation. Povolené kópie musia byť označené rovnakými upozorneniami na vlastnícke a autorské práva, ako boli uvedené v origináli v súlade so zákonom. Kopírovanie zahŕňa aj preklad do iného jazyka.

Upozorňujeme, že hoci bolo vynaložené maximálne úsilie o zabezpečenie správnosti údajov uvedených v tomto dokumente, informácie, obrázky, ilustrácie, tabuľky, špecifikácie a schémy obsiahnuté v tomto dokumente podliehajú zmenám bez predchádzajúceho upozornenia.

Iridex Corporation, Iridex Corporation Logo<sup>™</sup> a PASCAL<sup>®</sup> sú ochranné známky alebo registrované ochranné známky spoločnosti Iridex Corporation.

PASCAL Synthesis, očný skenovací laserový systém PASCAL Synthesis sú ochranné známky spoločnosti Iridex Corporation.

Ako PASCAL Synthesis sa označuje rad laserových produktov: pracujúcich na jednej vlnovej dĺžke 532 nm a pracujúcich na jednej vlnovej dĺžke 577 nm.

Zámerne ponechané prázdne

## ÚVOD

#### ÚČEL POUŽITIA/INDIKÁCIE POUŽITIA

Očný skenovací laserový systém PASCAL<sup>®</sup> Synthesis TwinStar je určený na použitie na vykonávanie jednobodovej fotokoagulácie v zadnom segmente (sietnica, cievovka) a v prednom segmente (dúhovka, trabekulárna sieť), ako aj na fotokoaguláciu so skenovaním obrazcov na sietnici oka bez makuly. Jednobodová aplikácia môže byť vykonaná pomocou biomikroskopu so štrbinovou lampou. Obrazcová aplikácia môže byť vykonaná pomocou biomikroskopu so štrbinovou lampou.

#### <u>VLASTNOSTI</u>

Očný skenovací laserový systém PASCAL Synthesis TwinStar tvorí konzola laserového systému s integrovanou štrbinovou lampou. Systém sa pripája k štrbinovej lampe, aby bolo možné aplikovať laserovú energiu cez dráhu osvetlenia zo štrbinovej lampy. Tento systém je možné používať na štandardnú jednorazovú fotokoaguláciu a na aplikáciu laserových skenovacích obrazcov.

Očný skenovací laserový systém PASCAL Synthesis TwinStar umožňuje lekárovi aplikovať viacero laserových bodov jediným stlačením nožného spínača prostredníctvom automatizácie vyžarovania laserového svetla. Zameriavací lúč zobrazuje obrazec umožňujúci lekárovi umiestniť ho na príslušné miesto.

#### <u>ÚČEL TEJTO PRÍRUČKY</u>

Táto príručka opisuje očný skenovací laserový systém PASCAL Synthesis TwinStar vrátane operačných postupov, riešení problémov, údržby a čistenia. V tejto používateľskej príručke nájdete pokyny a usmernenia týkajúce sa správneho používania lasera.

Pred začatím používania tohto systému si pozorne prečítajte kapitoly "UPOZORNENIE A VAROVANIE" a "Všeobecné bezpečnostné a regulačné informácie", aby ste sa oboznámili s prevádzkou systému.

#### **UPOZORNENIE**

Spoločnosť Iridex Corporation prijíma plnú zodpovednosť za bezpečnosť, spoľahlivosť a funkčnosť tohto zariadenia iba v prípade, že budú dodržané nasledujúce podmienky:

- Servis, zmeny nastavení, úpravy a/alebo opravy vykonáva výhradne personál certifikovaný spoločnosťou Iridex Corporation.
- Elektrická inštalácia ošetrovne zodpovedá požiadavkám príslušných noriem IEC, CEC a NEC.

Ak nedodržíte ktorékoľvek z týchto varovaní, stráca platnosť záruka.

Spoločnosť Iridex Corporation si vyhradzuje právo vykonať zmeny tu uvedených zariadení. Zariadenia sa preto nemusia presne zhodovať s publikovaným dizajnom alebo špecifikáciami. Všetky špecifikácie podliehajú zmenám bez upozornenia.

Ak máte akékoľvek otázky týkajúce sa tohto laserového systému, kontaktujte spoločnosť lridex Corporation alebo miestneho zástupcu spoločnosti Iridex Corporation.

## Obsah

| ÚVOD                                                        | 5  |
|-------------------------------------------------------------|----|
| ÚČEL POUŽITIA/INDIKÁCIE POUŽITIA                            | 5  |
| Obsah                                                       | 7  |
| UPOZORNENIA A VAROVANIA                                     | 10 |
| Vylúčenie zodpovednosti                                     | 11 |
| Definícia symbolov v používateľskej príručke                | 16 |
| Všeobecné bezpečnostné a regulačné informácie               | 16 |
| Ochrana očí                                                 | 17 |
| Okuliare na ochranu očí pred laserovým žiarením             | 18 |
| Nebezpečenstvo úrazu elektrickým prúdom                     | 20 |
| Nehomogénne aplikovanie obrazca                             | 20 |
| Zväzok optických káblov                                     | 21 |
| Titrácia obrazcov                                           | 21 |
| Titrácia                                                    | 21 |
| Nebezpečenstvo požiaru                                      | 22 |
| Ochrana necieľových tkanív                                  | 22 |
| Prevádzková bezpečnosť                                      | 23 |
| Ďalšie bezpečnostné aspekty                                 | 25 |
| Bezpečnostné funkcie zaručujúce súlad s predpismi           | 26 |
| Oftalmologické aplikácie                                    | 28 |
| Kontraindikácie                                             | 29 |
| Možné komplikácie alebo vedľajšie účinky                    | 29 |
| Nežiaduce účinky a komplikácie                              | 30 |
| Laserové zákroky v zadnom segmente oka                      | 30 |
| Laserové zákroky v prednom segmente oka                     | 30 |
| Súčasti systému                                             | 32 |
| Laserová konzola                                            | 32 |
| Ovládací panel s LCD dotykovou obrazovkou                   | 32 |
| Štrbinová lampa (model SL-PA04)                             | 33 |
| Nožný spínač                                                | 33 |
| Zástrčka dverového blokovania                               | 33 |
| Mikromanipulátor                                            | 34 |
| Otočný ovládač výkonu                                       | 34 |
| 3D ovládač (kupuje sa samostatne)                           | 35 |
| Inštalácia a nastavenie systému                             | 37 |
| Pripojenie súčastí systému                                  | 38 |
| Spustenie a vypnutie systému                                | 40 |
| Opis ovládacej obrazovky                                    | 41 |
| Obrazovka Home (Domovská obrazovka)                         | 41 |
| Obrazovka Posterior Treatment (Liečba zadného segmentu oka) | 42 |
| Obrazovka Anterior Treatment (Liečba predného segmentu oka) | 47 |
| Opisy a parametre obrazcov pre liečbu zadného segmentu oka  | 50 |
| Opisy a parametre obrazcov pre liečbu predného segmentu oka | 80 |
| Titrácia obrazcov                                           | 82 |
| Funkcia Endpoint Management (Spravovanie koncových bodov)   |    |
| s obrazcami funkcie Landmark (Orientačný bod) (voliteľné)   | 84 |

## IRIDEX

| Nastavenie systémového softvéru                                                                                                    | 86           |
|----------------------------------------------------------------------------------------------------|--------------|
| Obrazovka System Setup (Nastavenie systému)                                                                                                    | 86           |
| Obrazovka Contact Lens Selection (Výber kontaktnej šošovky)                                                                                                    | 91           |
| Okno Favorites (Obľúbené)                                                                                                    | 92           |
| Okno Treatment Report (Správa o liečbe)                                                                                                    | 96           |
| Export správy o liečbe                                                                                                    | 98           |
| Správy o liečbe                                                                                                    | 100          |
| Pokyny počas operácie                                                                                                    | 104          |
| Postup liečby štrbinovou lampou                                                                                                    | 104          |
| Medzi liečbami jednotlivých pacientov                                                                                                    | 106          |
| Vypnutie systému                                                                                                    | 106          |
| Pokyny na údržbu                                                                                                    | 107          |
| Každoročná údržba                                                                                                    | 107          |
| Oprava systému                                                                                                    | 107          |
| Údržba vykonávaná používateľom                                                                                                    | 107          |
| Čistenie vonkaiších povrchov konzolv                                                                                                    | 107          |
| Čistenie obrazovky ovládacieho panela                                                                                                    | 107          |
| Údržba účinnosti uzemnenia                                                                                                    |              |
| Výmena poistiek                                                                                                    |              |
| Špecifikácie svstému.                                                                                                    |              |
| Sprievodca riešením problémov                                                                                                    |              |
| Chyboyé hlásenia                                                                                                    |              |
| Chyboyé stavy                                                                                                    |              |
| Postup kalibrácie                                                                                                    |              |
| Varovanie na vylúčenie zodpovednosti                                                                                                    |              |
| Pokyny na kalibráciu                                                                                                    | 126          |
| Pokyny na premiestnenie systému                                                                                                    |              |
| Príprava miestnosti                                                                                                    |              |
| Pokvny na používanie                                                                                                    | 128          |
| Prostredie na určené použitie                                                                                                    | 128          |
| Prostredie nacienta                                                                                                    | 128          |
| Elektromagnetická kompatibilita                                                                                                    |              |
| Oftalmologická referenčná literatúra                                                                                                    | 136          |
| Všeobecné informácie o použití                                                                                                    | 137          |
| Cieľová populácia pacientov                                                                                                    | 137          |
| Cieľová skupina používateľov                                                                                                    | 137          |
| Príslušenstvo                                                                                                    | 137          |
| Informácie o záruke                                                                                                    | 138          |
| Záručné zásielky, vrátenie a únravy                                                                                                    | 138          |
| Dekontaminácia vráteného zariadenia                                                                                                    | 139          |
| Informácie o technickom servise v USA                                                                                                    | 139          |
| Osvedčenje o dekontaminácii                                                                                                    | 140          |
| Likvidácia                                                                                                    | 140<br>141   |
| Laserová trabekulonlastika so skenovaním obrazcov (PSLT) (voliteľná)                                                                                                    | 1 <u>4</u> 2 |
| Onisy a parametre obrazcov pre liečku predného segmentu oka                                                                                                    | 1/1/         |
|                                                                                                    | 145          |
| 3-riadkový PSI T                                                                                                    |              |
| o hourovy i Germanian in the second second s |              |

Zámerne ponechané prázdne

## UPOZORNENIA A VAROVANIA

## Vylúčenie zodpovednosti

Kalibrácia systému PASCAL Synthesis TwinStar (577 nm a 638 nm) je servisný postup, ktorý môže vykonávať výhradne personál certifikovaný spoločnosťou Iridex Corporation, prípadne ho môžu vykonávať zákazníci, ktorí úspešne absolvovali školiaci kurz poskytovaný spoločnosťou Iridex Corporation zameraný na biomedicínsku preventívnu údržbu príslušného laserového systému. Nastavenie vykonané kýmkoľvek iným než personálom certifikovaným spoločnosťou Iridex Corporation alebo zákazníkmi, ktorí úspešne absolvovali školiaci kurz zameraný na biomedicínsku preventívnu údržbu, má za následok stratu platnosti akejkoľvek existujúcej záruky výrobcu na prístroj a môže viesť k vážnemu zraneniu osôb.

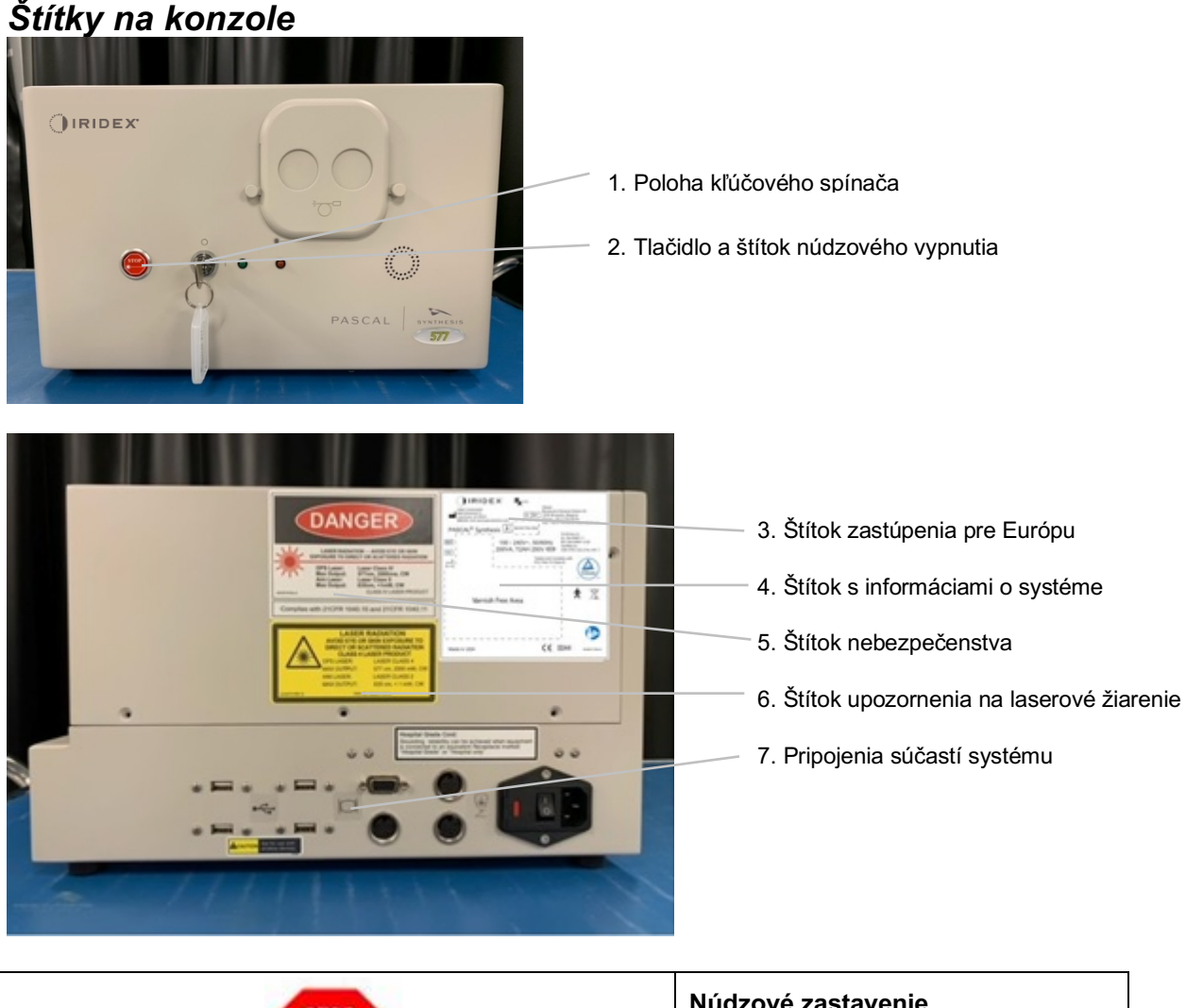

# Núdzové zastavenie

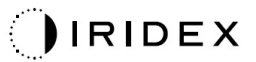

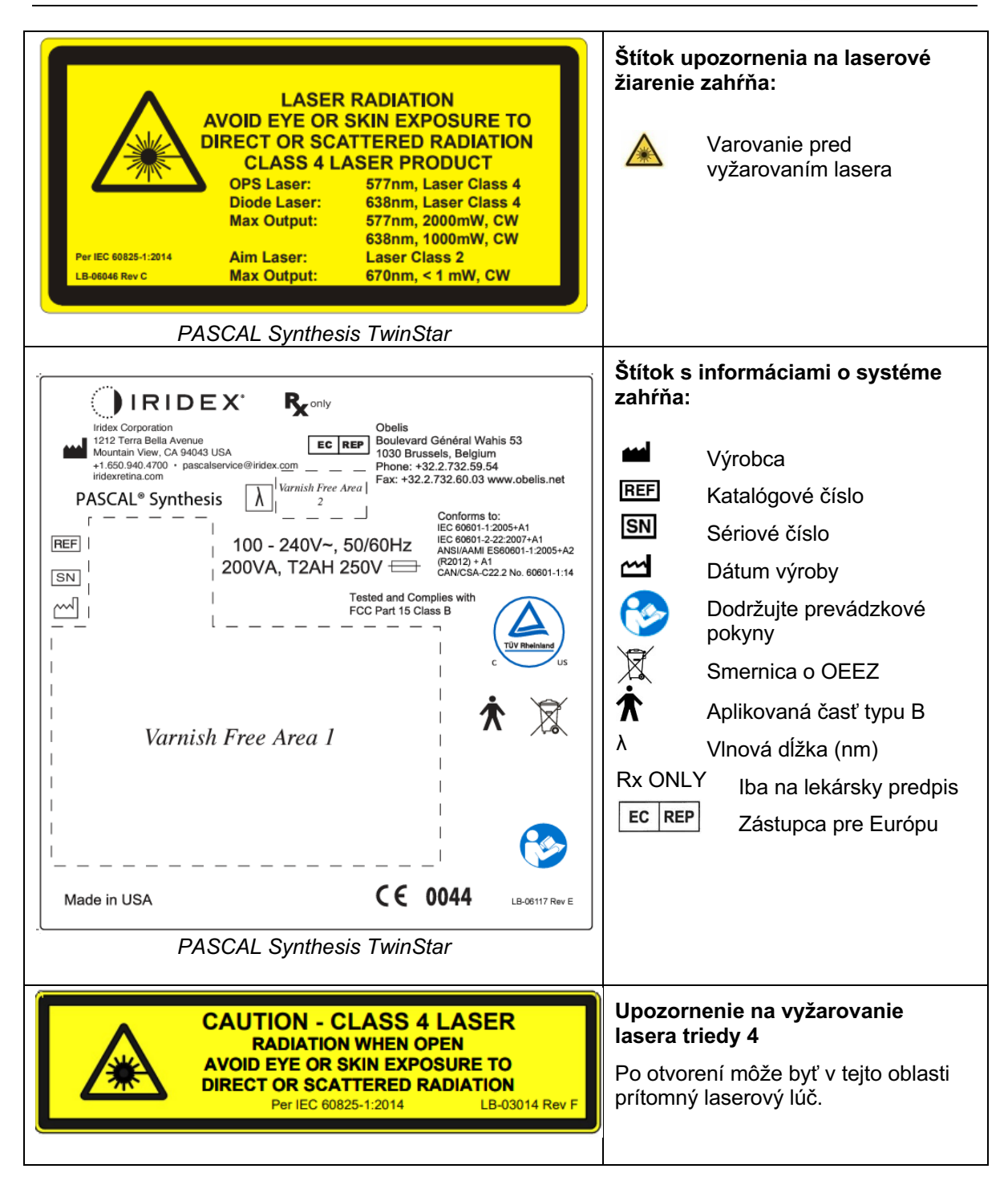

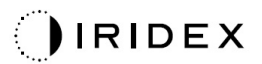

| Image: Constraint of the system of the system of | <ul> <li>Štítok s upozornením na nebezpečenstvo zahŕňa:</li> <li>Varovanie pred vyžarovaním lasera</li> <li>Vlnová dĺžka</li> <li>Výkon</li> <li>Trieda lasera</li> </ul> |  |
|----------------------------------------------------------------------------------------------------|----------------------------------------------------------------------------------------------------|--|
| ●~~ <b>~</b>                                                                                                    | Prípojky USB                                                                                                    |  |
| <b>A</b> CAUTION Not for use with wireless devices.                                                                                                    | Upozornenie na bezdrôtové<br>zariadenia USB                                                                                                    |  |
| Ĩ                                                                                                    | Pripojenie diaľkového dverového<br>blokovania                                                                                                    |  |
| $\searrow$                                                                                                    | Pripojenie nožného spínača                                                                                                    |  |
|                                                                                                    | ZAPNUTÉ                                                                                                    |  |
| Ο                                                                                                    | VYPNUTÉ                                                                                                    |  |
| LASER APERTURE                                                                                                    | Štítok apertúry lasera<br>Varovanie pred vyžarovaním lasera                                                                                                    |  |
| <u>sss</u>                                                                                                    | Štítok varovania pred horúcim<br>povrchom<br>Varovanie, tento povrch môže byť<br>extrémne horúci.                                                                         |  |

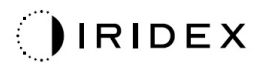

Ďalšie štítky

| IRIDEX°<br>CE IPX1<br>LB-06111 REVA                                                                                                    | <b>Nožný spínač</b><br>Ochrana krytom             |
|----------------------------------------------------------------------------------------------------|---------------------------------------------------|
| Hospital Grade Cord:<br>Grounding reliability can be achieved when equipment<br>is connected to an equivalent Receptacle marked<br>"Hospital Grade" or "Hospital only" | Pokyny na uzemnenie kábla<br>"nemocničnej triedy" |

Zámerne ponechané prázdne

## Definícia symbolov v používateľskej príručke

Prečítajte si túto príručku a dôsledne dodržiavajte všetky pokyny, ktoré sú v nej uvedené. Slová **UPOZORNENIE A VAROVANIE** a **POZNÁMKA** majú osobitné významy a je potrebné sa s nimi dôkladne oboznámiť.

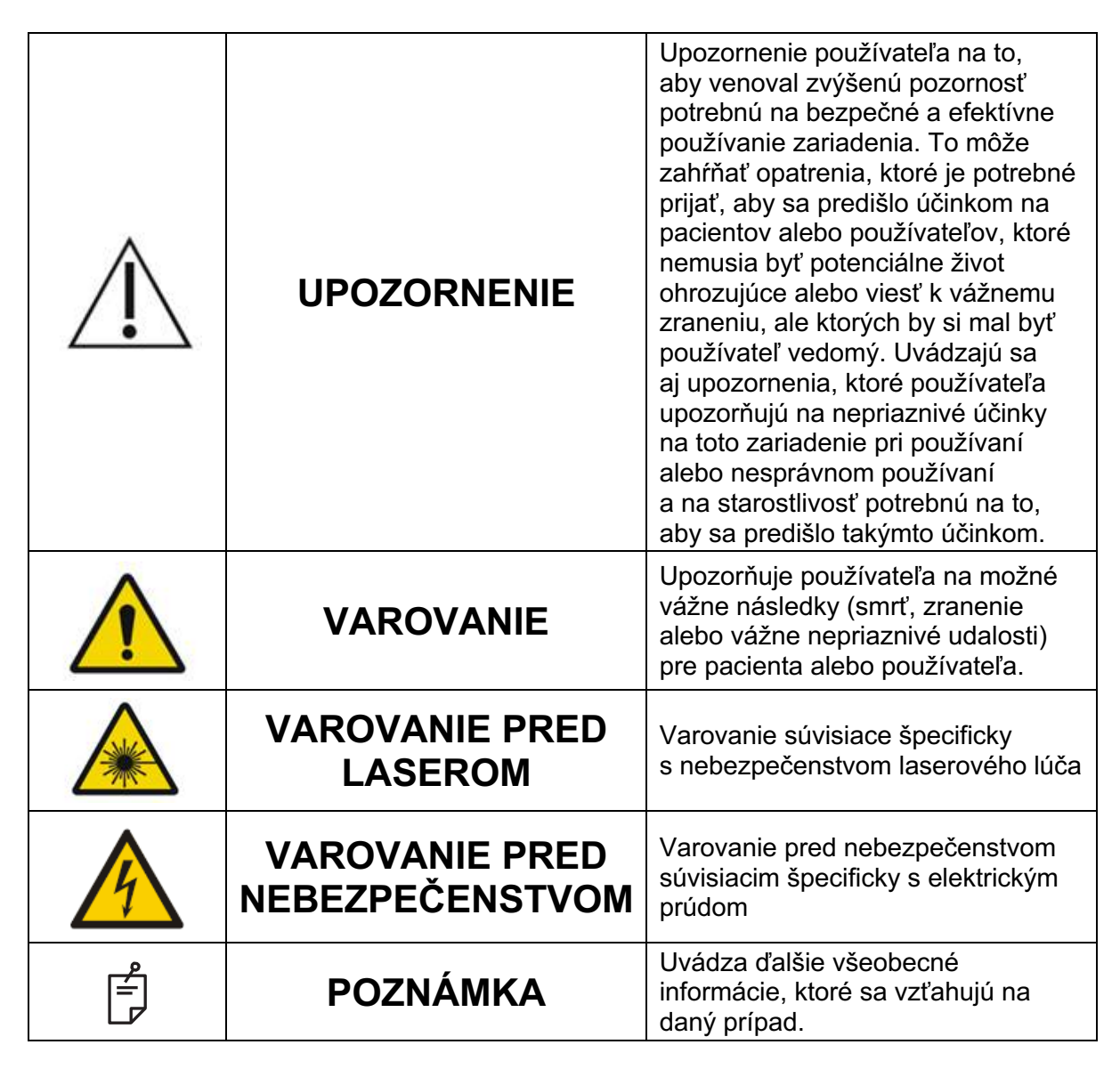

## Všeobecné bezpečnostné a regulačné informácie

Laserové systémy od spoločnosti Iridex Corporation predstavujú precízne lekárske prístroje. Tieto systémy prešli rozsiahlym testovaním. Pri správnom zaobchádzaní sú to užitočné a spoľahlivé klinické prístroje. Z dôvodu ochrany obsluhujúceho personálu a pacientov je potrebné si pred operáciou dôkladne prečítať túto časť venovanú bezpečnosti, ako aj časť venovanú bezpečnosti príslušnej štrbinovej lampy a aplikačného systému generátora obrazcov.

Lasery od spoločnosti Iridex Corporation sú klasifikované Národným centrom pre zariadenia a rádiologické zdravie (National Center for Devices and Radiological Health) ako lasery triedy IV. Trieda IV predstavuje lasery s najvyšším výkonom. Z tohto dôvodu musí používateľ prijať preventívne opatrenia zabraňujúce vystaveniu očí a pokožky laserovej energii priamych alebo difúzne odrazených laserových lúčov s výnimkou ich použitia na terapeutickú aplikáciu. Okrem toho musia byť v priestore chirurgického zákroku prijaté preventívne opatrenia zabraňujúce nebezpečenstvu vzniku požiaru a úrazu elektrickým prúdom.

Spoločnosť Iridex Corporation neposkytuje odporúčania konkrétnych klinických postupov. Nasledujúce preventívne opatrenia sú rozsiahle, ale nemusia byť úplne kompletné. Používateľom lasera sa odporúča, aby aktualizovali tieto informácie v súlade s technologickým pokrokom v oblasti chirurgických produktov a techník, akonáhle budú dostupné komunite používateľov lekárskych laserov prostredníctvom lekárskej literatúry. Sledujte tiež publikácie amerických národných noriem (ANSI) – ANSI

Z136.3-2005 – americká národná norma pre bezpečné používanie laserov v zdravotníckych zariadeniach, ANSI Z136.1-2000 – americká národná norma pre bezpečné používanie laserov, CAN/CSA-S386-2008 – bezpečnosť laserov v zdravotníckych zariadeniach a ďalšie národné normy, ktoré sa môžu vzťahovať na krajinu, v ktorej sa tento laserový systém používa.

Toto zariadenie spĺňa požiadavky uvedené v časti 15 predpisov úradu FCC. Prevádzka podlieha nasledujúcim dvom podmienkam: (1) toto zariadenie nesmie spôsobovať škodlivé rušenie a (2) toto zariadenie musí byť schopné zniesť akékoľvek prijímané rušenie vrátane rušenia, ktoré môže spôsobiť jeho nežiaducu prevádzku.

## Ochrana očí

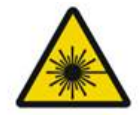

## VAROVANIE: NEBEZPEČENSTVO LASERA

Nikdy sa nepozerajte priamo do apertúry lasera ani do laserového svetla odrazeného od reflexných povrchov, keď je aktivovaný liečebný lúč. Mohlo by dôjsť k vážnemu poškodeniu očí.

Nikdy sa nepozerajte do dráhy laserového lúča. Okuliare na ochranu očí pred laserovým žiarením chránia iba pred energiou rozptýleného alebo difúzneho laserového lúča počas expozície nepresahujúcej 10 sekúnd.

Nikdy nenahrádzajte okuliare na ochranu očí pred laserovým žiarením sklenenými dioptrickými okuliarmi, pretože by mohlo dôjsť k vážnemu poškodeniu očí. Sklo v dioptrických okuliaroch môže sústrediť laserové svetlo na sietnici. Lúč s vysokou hustotou výkonu môže tiež rozbiť sklenené dioptrické okuliare, čo by mohlo mať za následok vážne poškodenie zraku.

Nepoužívajte rozbité ani poškodené okuliare.

Na obrazovke režimu Treatment (Liečba) sa zobrazuje indikátor A (vyžarovanie lasera) upozorňujúci používateľa, že systém je schopný vyžarovať laserovú energiu. Je potrebné prijať vhodné preventívne opatrenia, ako napríklad nosenie vhodných ochranných okuliarov v miestnosti.

Ako preventívne opatrenie proti náhodnému vystaveniu laserovému lúču alebo jeho odrazu musí každý, kto kontroluje alebo nastavuje kalibráciu, nosiť vhodné okuliare na ochranu očí pred laserovým žiarením.

Vzhľadom na to, že dlhodobé vystavenie intenzívnemu svetlu môže poškodiť sietnicu, používanie prístroja na očné vyšetrenie sa nemá zbytočne predlžovať a nastavenie jasu nemá prekračovať minimálne nastavenia postačujúce na zabezpečenie jasnej vizualizácie cieľových štruktúr.

Expozičná dávka dopadajúca na sietnicu je z hľadiska fotochemického nebezpečenstva súčinom výkonu žiarenia a doby expozície. Ak sa hodnota výkonu žiarenia zníži na polovicu, na dosiahnutie maximálneho expozičného limitu bude potrebný dvojnásobný čas.

Napriek tomu, že v prípade štrbinových lámp neboli zistené žiadne akútne nebezpečenstvá súvisiace s optickým žiarením, odporúča sa, aby intenzita svetla dopadajúceho do oka pacienta bola obmedzená na minimálnu úroveň, ktorá postačuje na vykonanie diagnostiky. Dojčatám, afakickým pacientom a osobám s ochorením očí hrozí väčšie riziko. Riziko sa tiež môže zvýšiť, ak bola vyšetrovaná osoba vystavená v priebehu predchádzajúcich 24 hodín pôsobeniu rovnakého prístroja alebo iného očného prístroja využívajúceho zdroj viditeľného svetla. To platí najmä v prípade, ak bolo pre dané oko vykonané fotografovanie sietnice.

Zameriavací lúč červeného diódového lasera má priemerný výkon pohybujúci sa od sotva viditeľného lúča až do maximálneho výkonu 1 mW. Bezpečný limit trvania expozície (pre triedu II) pri maximálnej úrovni výkonu 1 mW je 3,9 sekundy. Z dôvodu ochrany pacienta pred možným poškodením sietnice počas liečby používajte najnižšiu praktickú intenzitu zameriavacieho lúča a minimálnu potrebnú dobu trvania.

Použitie ktoréhokoľvek z väčších obrazcov, keď je zväčšenie štrbinovej lampy nastavené na 32X, môže viesť k tomu, že obrazec preplní zorné pole. Znížte zväčšenie štrbinovej lampy alebo upravte veľkosť obrazca. Nepokúšajte sa vykonať liečbu, pokiaľ nie je viditeľný celý obrazec.

## Okuliare na ochranu očí pred laserovým žiarením

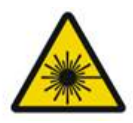

## VAROVANIE: NEBEZPEČENSTVO LASERA

V prípade väčšiny laserov sa bežne vyžadujú okuliare na ochranu očí pred laserovým žiarením. Pri používaní tohto systému musí osoba zodpovedná za bezpečné používanie laserových prístrojov stanoviť nutnosť používania ochranných okuliarov na základe maximálnej prípustnej expozície (MPE), nominálnej rizikovej oblasti (NHZ) a nominálnej vzdialenosti s rizikom poškodenia zraku (NOHD) pre každú z dostupných vlnových dĺžok lasera, ako aj pre samotnú vlnovú dĺžku a konfiguráciu ošetrovne (obvykle v kontrolovanej oblasti). Norma ANSI Z136.1-2007 definuje MPE ako "úroveň žiarenia, ktorému môže byť osoba vystavená bez nebezpečných účinkov alebo nepriaznivých biologických zmien v oku alebo pokožke", NHZ ako "priestor, v ktorom sa neočakáva, že úroveň priameho, odrazeného alebo rozptýleného žiarenia počas normálnej prevádzky prekročí príslušnú úroveň MPE" a NOHD ako "vzdialenosť pozdĺž osi nerušeného lúča od lasera k ľudskému oku, nad ktorou sa neočakáva, že by ožiarenie alebo expozícia žiareniu počas prevádzky prekročila príslušnú úroveň MPE".

NOHD sa meria od apertúry lasera aplikačného systému generátora obrazcov a štrbinovej lampy. Norma ANSI definuje kontrolované oblasti ako "oblasť, v ktorej prítomnosť a činnosť osôb podlieha kontrole a dohľadu na účely ochrany pred nebezpečenstvom predstavovaným žiarením".

Všetok personál nachádzajúci sa v NOHD sa považuje za osoby v kontrolovanej oblasti a musí nosiť ochranu očí s vhodnou optickou hustotou. Okuliare musia byť odolné voči fyzickému poškodeniu a vybieleniu svetlom. Minimálna optická hustota (OD) dosahuje pri vlnovej dĺžke 577 nm hodnotu 4 a pri vlnovej dĺžke 638 nm hodnotu 3. V krajinách Európy a v krajinách podliehajúcich norme EN 207 sa musia pri vlnovej dĺžke 577 nm používať ochranné okuliare s triedou ochrany L4 a pri vlnovej dĺžke 638 nm s triedou ochrany L3.

| Aplikačné zariadenie | NOHD (577 nm) | NOHD (638 nm) |
|----------------------|---------------|---------------|
| Štrbinová lampa      | 5,4 m (17,7') | 3 m (10')     |

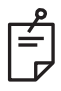

### POZNÁMKA

Tieto hodnoty sa vzťahujú iba na expozíciu laseru vo vzdialenosti väčšej než 200 mm (7,9 palca) od výstupnej apertúry lasera štrbinovej lampy.

Typ ochrany očí odporúčaný pre lekára, pacienta a/alebo personál ošetrovne v rámci NHZ závisí od plánovaného zákroku a vybavenia potrebného na vykonanie tohto zákroku.

So štrbinovou lampou sa dodáva filter na ochranu očí, ktorý sa vyžaduje z dôvodu bezpečného používania. Lekár, ktorý sleduje zákrok cez okuláre štrbinovej lampy, nepotrebuje okuliare na ochranu očí pred laserovým žiarením. Všetok ostatný personál v NHZ musí nosiť vhodné okuliare na ochranu očí pred laserovým žiarením s odporúčanou optickou hustotou.

Spolu s poskytnutím vhodných ochranných okuliarov je potrebné na zabezpečenie kontrolovanej oblasti podniknúť nasledujúce kroky:

- 1. Liečba sa má vykonávať vo vyhradenej uzavretej miestnosti.
- 2. Na vonkajšiu stranu dverí ošetrovne musí byť pri používaní lasera umiestnená varovná značka. Táto značka slúži na upozornenie personálu pred vstupom do kontrolovanej oblasti.
- 3. Dvere ošetrovne musia byť počas zákroku zatvorené.

## Nebezpečenstvo úrazu elektrickým prúdom

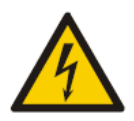

## VAROVANIE: NEBEZPEČNÉ NAPÄTIE

Toto zariadenie sa smie pripojiť výhradne k elektrickej sieti s ochranným uzemnením, aby sa zabránilo riziku úrazu elektrickým prúdom. Spoľahlivé uzemnenie kábla nemocničnej triedy je možné dosiahnuť iba vtedy, ak je zariadenie pripojené k ekvivalentnej zásuvke označenej ako zásuvka "nemocničnej triedy" alebo zásuvka určená "iba pre nemocnice".

Nedotýkajte sa súčasne žiadneho externého konektora a pacienta, aby sa predišlo riziku úrazu elektrickým prúdom.

Nepoužívajte iné napájacie káble než napájací kábel dodaný s týmto systémom. S týmto systémom nepoužívajte predlžovacie káble.

Pri kontrole poistiek odpojte laserový systém od elektrickej zásuvky.

Nikdy neotvárajte ochranné kryty laserovej konzoly. Otvorením krytov sa vystavíte vysokonapäťovým súčastiam, laserovému rezonátoru a možnému laserovému žiareniu. Vnútri konzoly smie pracovať výhradne certifikovaný personál.

Oblasť okolo lasera a nožného spínača musí byť udržiavaná suchá. Ak je niektorý z káblov chybný alebo rozstrapkaný, laser nepoužívajte. Laser musí podstupovať pravidelné kontroly a údržbu podľa odporúčaní spoločnosti Iridex Corporation ako výrobcu a inštitucionálnych noriem.

### Nehomogénne aplikovanie obrazca

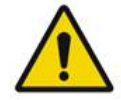

## VAROVANIE

Optický systém v tejto jednotke bol navrhnutý tak, aby zaisťoval rovnomernú depozíciu laserovej energie po celej ploche zaostreného bodu. Ak sa nedosiahne správne zaostrenie laserového bodu na zamýšľaný cieľ alebo ak dôjde k poškodeniu, kontaminácii alebo zostarnutiu optických súčastí, môže takisto dôjsť k zhoršeniu tejto rovnomernosti. Pozorovanie zameriavacích laserových bodov poskytne vhodnú indikáciu úrovne rovnomernosti dosiahnuteľnej v akejkoľvek danej konfigurácii systému a liečba smie pokračovať iba v prípade, ak je používateľ spokojný s úrovňou rovnomernej depozície laserovej energie na základe pozorovania správne zaostrených bodov zameriavacieho lasera. V prípade akýchkoľvek obáv v súvislosti s tým je potrebné kontaktovať servisný personál.

Liečba laserom s veľmi nerovnomernou depozíciou môže viesť k lokalizovanému nadmernému a/alebo nedostatočnému ošetreniu postihnutých oblastí.

Čím väčší je obrazec, tým je pravdepodobnejšie, že na jednotlivé miesta v obrazci nebude pôsobiť rovnaká laserová energia. Menšie obrazce budú produkovať nehomogénne lézie menej pravdepodobne než väčšie obrazce.

Medzi ďalšie premenné, ktoré môžu prispievať k nerovnomernému aplikovaniu laserového obrazca, patria napríklad: nepriehľadnosti médií (t. j. katarakta) a heterogenita v rámci konkrétnej nepriehľadnosti, ischemické zmeny sietnice, iné situácie, v ktorých nie je viditeľná žiadna nehomogenita sietnice/média.

## Zväzok optických káblov

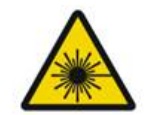

## VAROVANIE: NEBEZPEČENSTVO LASERA

Pri manipulácii so zväzkom káblov vedúcim ku konzole a štrbinovej lampe a od nich buďte extrémne opatrní. Zväzok káblov tvoria metalické a optické káble.

Za káble neťahajte ani ich nezaťažujte. Neprekračujte polomer ohybu 15 cm.

Na zväzok káblov ani podeň neklaďte žiadne predmety.

Poškodenie optických káblov môže spôsobiť neželanú expozíciu laseru.

#### Titrácia obrazcov

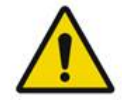

VAROVANIE

Pri použití funkcie titrácie obrazcov musí lekár zvážiť dávkovanie a umiestnenie aplikácie lasera. Za výber vhodného výkonu a miesta ošetrenia je zodpovedný lekár.

Poznamenávame, že pri načítaní obľúbenej položky, ktorá bola uložená v režime titrácie, sa hodnoty parametrov obrazca, ktoré nemožno pri titrácii meniť, obnovia na predvolené hodnoty.

## Titrácia

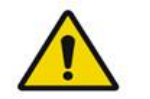

VAROVANIE

Jedna relácia titrácie na samom začiatku liečby nemusí stačiť, pretože rôzne oblasti tkaniva môžu v priebehu liečby reagovať rôzne. Jednotnú reakciu tkaniva je potrebné priebežne vyhodnocovať a počas zákroku môže byť nevyhnutné vykonať ďalšiu titráciu.

Overte, či je funkcia spravovania koncových bodov počas režimu titrácie automaticky deaktivovaná a zobrazená sivou farbou.

Pokus o vykonanie titrácie s aktivovanou funkciou EndPoint Management (Spravovanie koncových bodov) môže mať za následok nadmernú expozíciu.

## Nebezpečenstvo požiaru

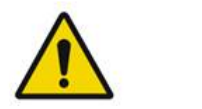

## VAROVANIE

Laserový systém nepoužívajte v prítomnosti horľavých ani výbušných látok, ako sú napríklad prchavé anestetiká, alkohol, určité roztoky na prípravu miesta chirurgického zákroku alebo iné takéto látky. Mohlo by dôjsť k výbuchu a/alebo požiaru.

Nepoužívajte v prostredí bohatom na kyslík.

Liečebný lúč môže zapáliť väčšinu nekovových materiálov. Používajte protipožiarne rúška a plášte. Oblasť okolo ošetrovaného miesta je možné chrániť utierkami alebo gázovými tampónmi navlhčenými sterilným fyziologickým roztokom alebo sterilnou vodou. Pokiaľ sa nechajú vyschnúť, môžu ochranné utierky a tampóny zvýšiť potenciálne nebezpečenstvo požiaru. Je potrebné, aby bol ľahko dostupný hasiaci prístroj schválený podľa normy UL.

Podľa normy IEC 60601-2-22: Treba sa vyhýbať použitiu horľavých anestetík alebo oxidačných plynov, ako je napríklad oxid dusný (N<sub>2</sub>O) a kyslík. Niektoré materiály (napr. vata), keď sú nasýtené kyslíkom, sa môžu pri vysokých teplotách vznikajúcich pri normálnom používaní systému vznietiť. Rozpúšťadlá lepidiel a horľavé roztoky používané na čistenie a dezinfekciu sa musia pred použitím laserového systému nechať odpariť. Dávajte tiež pozor, aby nedošlo ku vznieteniu endogénnych plynov.

## Ochrana necieľových tkanív

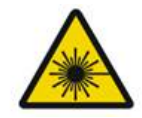

## VAROVANIE: NEBEZPEČENSTVO LASERA

Nikdy nevkladajte ruky ani iné predmety do dráhy laserového lúča. Mohlo by dôjsť k vážnym popáleninám.

S výnimkou prebiehajúcej liečby musí byť systém vždy v režime STANDBY (POHOTOVOSTNÝ REŽIM). Udržiavanie systému v režime STANDBY (POHOTOVOSTNÝ REŽIM) zabraňuje náhodnej expozícii laseru, ak dôjde k neúmyselnému stlačeniu nožného spínača.

K nožnému spínaču smie mať prístup iba osoba zameriavajúca laserový lúč. Buďte opatrní pri stláčaní nožného spínača, ak je v jeho blízkosti nožný spínač iného zariadenia. Uistite sa, že stláčate správny nožný spínač, aby nedošlo k náhodnej expozícii laseru.

## Prevádzková bezpečnosť

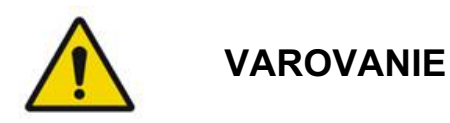

Pred použitím tohto zariadenia si dôkladne prečítajte túto používateľskú príručku a oboznámte sa s jej obsahom.

Ak hrozí nadmerný alebo neúmyselný pohyb očí, liečba sa neodporúča.

Pri nastavovaní parametrov liečby (napríklad doby expozície a počtu bodov na obrazec) buďte opatrní, pokiaľ má byť laserová energia aplikovaná v nemakulárnej oblasti po dlhú dobu, čo vedie k dlhšej dobe dokončovania mriežky. Pamätajte, že s dlhšou dobou dokončovania sa zvyšuje riziko ošetrenia nezamýšľaných cieľov pri možnom pohybe pacienta.

Pred použitím skontrolujte, či je k štrbinovej lampe správne pripojený filter na ochranu očí.

Pred stlačením nožného spínača vždy overte nastavenie výkonu na obrazovke.

Pred stlačením nožného spínača overte nastavenia parametrov lasera na monitore.

Pred každým použitím overte, či sú okuláre štrbinovej lampy nastavené podľa vašich nastavení, najmä v ambulancii s viacerými používateľmi. Laser je konfokálny s mikroskopom iba v prípade, ak sú okuláre správne nastavené. Ak nie sú okuláre nastavené správne, priemer laserového bodu nebude presný a môže to viesť k nadmernému alebo nedostatočnému ošetreniu.

Ak je systém v režime READY (PRIPRAVENÉ) a zameriavací lúč nefunguje, je skreslený alebo neúplný, nepokračujte v liečbe. Vypnite prístroj a kontaktujte servis.

Zodpovednosťou lekára je zvoliť vhodné kombinácie frekvencie opakovania a doby expozície, aby sa zabránilo nadmernej expozícii alebo neželanej expozícii.

Zodpovednosťou lekára je overiť, že obrazec zobrazený štrbinovou lampou sa zhoduje s obrazcom zobrazeným na ovládacom paneli. Nesúlad medzi obrazcami môže indikovať zlyhanie hardvéru. Pokiaľ k tomu dôjde, prerušte liečbu a kontaktujte servis.

Predčasné uvoľnenie nožného spínača vypne liečebný lúč pred aplikáciou kompletného obrazca. Odporúča sa dokončiť obrazec individuálnou aplikáciou lasera na zostávajúce body. NEOPAKUJTE obrazec na rovnakom cieľovom tkanive, pretože obrazec sa začne aplikovať od začiatku, čo povedie k prekrývajúcim sa vypaľovaniam.

Ak je zvolený obrazec s viacerými bodmi, pri práci s viaczrkadlovými kontaktnými šošovkami postupujte opatrne. Neprepĺňajte zrkadlo obrazcom a pred laserovým ošetrením sa uistite, že máte k dispozícii vizualizáciu celého obrazca a oblasti, ktorá má byť ošetrená.

Nepoužívajte žiadne kontaktné šošovky so zväčšením laserových bodov < 0,94.

Nepoužívajte širokouhlé kontaktné šošovky. Širokouhlé šošovky zväčšia priemer bodu a zmenia priemer prstenca vylúčenej foveálnej zóny.

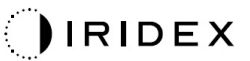

Výber nesprávnej kontaktnej šošovky alebo zadanie nesprávneho faktora zväčšenia prispôsobenej šošovky spôsobí, že sa bude zobrazovať nesprávna fluencia. Funkcia spravovania koncových bodov moduluje súčasne výkon (mW) aj expozíciu (ms). Keď výkon dosiahne dolný limit, upraví sa iba expozícia. Ak použijete funkciu spravovania koncových bodov v blízkosti týchto minimálnych limitov výkonu alebo pri nich, môžu sa vyžadovať nižšie percentuálne hodnoty funkcie spravovania koncových bodov.

Video monitor sa nesmie používať na navádzanie liečby ani na diagnostiku. Ošetrujúci lekár musí liečbu neustále sledovať prostredníctvom štrbinovej lampy.

Nožný spínač s označením IPx1 je vhodný na bežné alebo ambulantné použitie. Nepoužívajte systém s nožným spínačom na operačnej sále.

Pri použití v chirurgickom prostredí zaistite, aby všetky koncentrácie O2 boli nízke a aby bolo znížené množstvo horľavých alebo prchavých anestetík, alkoholu a roztokov na prípravu miesta chirurgického zákroku. Všetky materiály nasiaknuté roztokom musia byť pred použitím lasera vyhodené do separovaného odpadového vrecka, ktoré treba uzavrieť a/alebo odstrániť z miestnosti (napr. prípravné dávkovače, aplikátory, infúzne rúška). To zahŕňa položky používané anestéziológmi. Anestéziológ zníži frakciu vdychovaného kyslíka (FIO2) na minimálnu možnú úroveň postačujúcu na udržanie adekvátnej úrovne SpO2. Dávajte pozor na možné obohatenie atmosféry o O2 a N2O v blízkosti miesta chirurgického zákroku pod rúškami, najmä pri operáciách hlavy a krku. Rúška umožňujú kyslíku, ktorý je o niečo ťažší než vzduch, prúdiť od hlavy pacienta smerom nadol k podlahe.

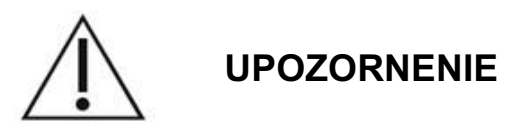

Ak systém prestane reagovať kedykoľvek mimo intervalu vyžarovania lasera, nestláčajte tlačidlo núdzového vypnutia lasera. Namiesto toho otočte kľúčový spínač do polohy OFF (Vypnuté). Pred reštartovaním systému pomocou kľúčového spínača počkajte aspoň jednu minútu.

Ak je ovládací panel počas spúšťania systému viac než 60 sekúnd prázdny, overte, či svieti LED indikátor napájania na prednej strane ovládacieho panela. Ak nesvieti, zapnite ovládací panel stlačením tlačidla Power (Napájanie) na pravej strane ovládacieho panela. Ak ovládací panel zostane prázdny, vypnite systém pomocou kľúča, overte, že sú všetky káble ovládacieho panela správne zapojené, a potom systém reštartujte. Ak je obrazovka stále prázdna, vypnite systém a kontaktujte servis.

V prostredí s nízkou teplotou môže zariadeniu trvať dlhšie, než dosiahne pripravený stav.

Zodpovednosťou lekára je overiť, že bod zameriavacieho lúča vizualizovaný štrbinovou lampou má očakávanú veľkosť. Ak sa veľkosť alebo obrazec zameriavacieho lúča javí ako nevhodný alebo skreslený, nepokračujte v liečbe. Upravte zaostrenie štrbinovej lampy. Ak tento problém pretrváva, kontaktujte servis.

Za výber vhodného výkonu a miesta ošetrenia je zodpovedný lekár. Vždy sa má používať najnižšie praktické nastavenie postačujúce na dosiahnutie požadovaného klinického výsledku.

Na čistenie obrazovky ovládacieho panela nepoužívajte mokré utierky. Mohlo by dôjsť k poškodeniu obrazovky.

## Ďalšie bezpečnostné aspekty

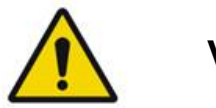

## VAROVANIE

Federálna legislatíva USA povoľuje predaj tohto zariadenia výhradne lekárom alebo na ich objednávku. (CFR 801.109(b)(1))

Použitie nastavení alebo úprav alebo vykonanie postupov iných, než sú uvedené v tejto príručke, môže viesť k vystaveniu sa nebezpečnému žiareniu.

Zdravotnícke pomôcky od spoločnosti Iridex Corporation sú určené výhradne pre lekárov vyškolených v obsluhe zariadení na laserovú fotokoaguláciu a súvisiacich aplikačných zariadení.

Z dôvodu zabránenia možnému zraneniu používateľa a pacienta a/alebo poškodeniu tohto zariadenia musí používateľ dodržiavať nasledujúce pokyny:

- Pred použitím tohto zariadenia si dôkladne prečítajte túto príručku a oboznámte sa s jej obsahom.
- Používateľ musí byť kvalifikovaným lekárom s úplnými znalosťami používania tohto zariadenia.
- Pred začatím zákroku toto zariadenie otestujte.
- Nepokúšajte sa vykonať žiadne vnútorné opravy ani úpravy, ktoré nie sú výslovne uvedené v tejto príručke.

Neupravujte toto zariadenie, ak vám to nepovolil výrobca.

Keď je laserový systém prepojený s iným lekárskym elektrickým zariadením, môže dochádzať k sčítaniu zvodových prúdov. Zaistite, aby boli všetky systémy inštalované v súlade s požiadavkami normy IEC 60601-1.

Ak sa laserový systém používa vedľa iného zariadenia alebo v stohu s ním, pred použitím sledujte a overte normálnu prevádzku laserového systému v konfigurácii, v ktorej sa bude používať.

Použitie príslušenstva, prevodníkov a káblov iných než uvedených alebo poskytnutých výrobcom tohto zariadenia by mohlo viesť k zvýšeniu elektromagnetických emisií alebo zníženiu elektromagnetickej imunity tohto zariadenia a k jeho nesprávnemu fungovaniu.

Prenosné RF komunikačné zariadenia (vrátane periférnych zariadení, ako sú anténové káble a externé antény) sa nesmú používať vo vzdialenosti menšej než 30 cm (12 palcov) od žiadnej časti laserového systému vrátane káblov špecifikovaných výrobcom. Inak by mohlo dôjsť k zhoršeniu činnosti tohto zariadenia.

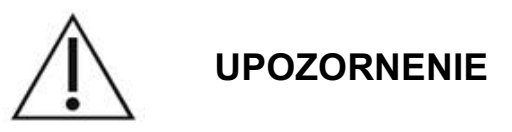

Ak bude zariadenie dlhšiu dobu vystavené vysokej vlhkosti, môže dôjsť k jej kondenzácii.

Vibrácie alebo fyzické otrasy môžu ovplyvniť kvalitu, funkčnosť a spoľahlivosť zariadenia.

## Bezpečnostné funkcie zaručujúce súlad s predpismi

Očný skenovací laserový systém PASCAL Synthesis je v súlade s nariadením 21 CFR, podkapitolou J, ako to stanovuje Centrum pre zariadenia a rádiologické zdravie (Center for Devices and Radiological Health) Úradu pre kontrolu potravín a liečiv (Food and Drug Administration, FDA). Sú zahrnuté nasledujúce bezpečnostné funkcie zaručujúce súlad s predpismi úradu FDA:

#### Kľúčový spínač

Systém je možné aktivovať iba správnym kľúčom odomykajúcim hlavný kľúčový spínač. Kľúč v polohe ON (Zapnuté) nie je možné vybrať a systém bude fungovať iba so zasunutým kľúčom. Po dokončení liečby kľúč vždy vyberte a bezpečne uschovajte, aby sa zabránilo neoprávnenému použitiu systému.

#### Indikátor vyžarovania lasera

Indikátor vyžarovania lasera sa zobrazuje ako varovanie pre používateľa, že systém je schopný vyžarovať laserovú energiu a že je potrebné prijať vhodné preventívne opatrenia, ako je napríklad použitie vhodných ochranných okuliarov v ošetrovni.

#### Dverové blokovanie

Dverové blokovanie je možné použiť v spojení s diaľkovým spínačom na deaktiváciu systému v prípade určitých externých udalostí (napr. otvorenie dverí ošetrovne). Diaľkový spínač alebo blokovanie je možné pripojiť k zástrčke dverového blokovania a pripojiť k zásuvke blokovania systému na zadnej strane konzoly systému. Ak sa používa diaľkový spínač, systém je možné uviesť do režimu READY (PRIPRAVENÉ) iba vtedy, keď je diaľkový spínač zopnutý. Prerušenie kontaktu otvorením spínača (dverí) alebo vytiahnutím zástrčky deaktivuje systém, ktorý sa prepne späť do režimu STANDBY (POHOTOVOSTNÝ REŽIM) s hlásením "<Door Interlock>" (Dverové blokovanie) zobrazeným na ovládacom paneli.

#### Núdzové zastavenie

Po stlačení sa okamžite vypne napájanie lasera.

#### Ochranný kryt

Konzola systému je vybavená ochranným krytom, ktorý zabraňuje neúmyselnému prístupu osôb k laserovému žiareniu prekračujúcemu limity triedy I. Tento kryt smie otvárať iba certifikovaný personál.

#### Bezpečnostné blokovania

Ochranný kryt nie je určený na to, aby ho používateľ počas prevádzky alebo údržby demontoval. Systém preto nemá a nemusí mať žiadne bezpečnostné blokovanie v zmysle článku 1040 nariadenia 21 CFR amerického úradu FDA alebo európskej normy EN 60825-1.

#### Bezpečnostná uzávierka

Laserový systém využíva elektronickú bezpečnostnú uzávierku lasera. Systém nebude schopný vyžarovať laserové svetlo, pokiaľ nebudú pred stlačením nožného spínača splnené všetky bezpečnostné podmienky. Bezpečnostná uzávierka sa aktivuje pri vypnutí systému, počas autodiagnostického testu pri zapnutí, v režime STANDBY (POHOTOVOSTNÝ REŽIM) alebo keď bezpečnostný monitor zistí nejakú poruchu.

#### Umiestnenie ovládacích prvkov

Ovládacie prvky sú umiestnené na ovládacom paneli s dotykovou obrazovkou.

#### Manuálne resetovanie

Ak bude vyžarovanie lasera počas ošetrenia externe prerušené aktiváciou dverového blokovania, systém automaticky prejde do režimu STANDBY (POHOTOVOSTNÝ REŽIM) a bezpečnostná uzávierka sa uzavrie. Ak chcete pokračovať v liečbe, resetujte systém prepnutím lasera do režimu READY (PRIPRAVENÉ).

Ak bude vyžarovanie lasera prerušené v dôsledku výpadku sieťového napájania, systém sa automaticky vypne. Ak chcete pokračovať v liečbe po výpadku sieťového napájania, najprv je nutné systém manuálne reštartovať otočením kľúčového spínača do polohy ON (Zapnuté).

#### Obvod detekcie elektrických porúch

Ak elektronický systém zistí poruchový stav, nemôže dôjsť k laserovej expozícii. Laser sa deaktivuje, bezpečnostná uzávierka sa uzavrie a nožný spínač sa deaktivuje. Niektoré poruchové stavy môže vyriešiť operátor. Ďalšie informácie nájdete v časti "Riešenie problémov".

#### Umiestnenie regulačných a iných systémových štítkov

Podľa požiadaviek regulačných orgánov boli na špecifikované miesta na prístroji namontované príslušné varovné štítky indikujúce podmienky, v ktorých by mohol byť používateľ vystavený laserovému žiareniu. Umiestnenie a opis upozorňujúcich, varovných a systémových štítkov nájdete na nasledujúcich stranách.

## Oftalmologické aplikácie

Očný skenovací laserový systém PASCAL Synthesis TwinStar sa používa na liečbu očných ochorení v zadnej aj prednej očnej komore. Laserové systémy sú vhodné na ošetrenie oka, pretože majú minimálny vplyv na priehľadné tkanivá a materiály. Laserová energia systému PASCAL Synthesis TwinStar môže byť účinne aplikovaná do nepriehľadných štruktúr oka cez priehľadnú rohovku, komorový mok, šošovku a sklovec, čo umožňuje liečbu mnohých stavov neinvazívnymi technikami.

Laserová energia sa aplikuje do nepriehľadných štruktúr v oku prostredníctvom štrbinovej lampy, ktorá bola špeciálne upravená tak, aby ju bolo možné používať ako laserové aplikačné zariadenie.

Aplikačné zariadenie zahŕňa systém šošoviek na zaostrenie laserovej energie a úpravu veľkosti laserového bodu v pozorovacej rovine štrbinovej lampy. To zahŕňa mechanizmus na manipuláciu s polohou laserového lúča bez pohybu štrbinovej lampy. Laserová energia sa aplikuje do štrbinovej lampy prostredníctvom pružných optických vlákien.

Pri väčšine zákrokov sa používa na nasmerovanie laserovej energie do ošetrovanej časti oka laserová kontaktná šošovka. Táto kontaktná šošovka môže využívať zrkadlá umožňujúce aplikovanie laserovej energie do oblastí sietnice za dúhovkou alebo pod takým uhlom, aby mohla byť ošetrená trabekulárna sieť. Kontaktná šošovka tiež pomáha udržiavať oko otvorené a nehybné, aby mohla byť laserová energia aplikovaná efektívne.

Tieto systémy je možné používať na nemocničné alebo ambulantné zákroky vykonávané v nemocnici alebo ambulancii. Použitie tohto laserového systému nie je faktorom prispievajúcim k rozhodovaniu o tom, či sa zákrok bude vykonávať v nemocnici alebo ambulantne.

## Kontraindikácie

Vykonanie laserovej trabekuloplastiky je kontraindikované pri nasledujúcich stavoch:

- akékoľvek zákaly rohovky, tvorba katarakty a krvácanie do sklovca, ktoré môžu narúšať výhľad laserového chirurga na cieľové štruktúry,
- afakické oko so sklovcom v prednej komore,
- neovaskulárny glaukóm,
- glaukóm spôsobený vrodenými abnormalitami uhla,
- otvorený uhol menší než 90° alebo rozsiahle nízko položené periférne anteriórne synechie prítomné po obvode uhla,
- významný edém rohovky alebo znížená priezračnosť moku znemožňujúca vizualizáciu detailov uhla,
- glaukóm spôsobený aktívnou uveitídou.

Absorpcia tkanivom je priamo závislá od prítomnosti pigmentácie. Tmavo pigmentované oči budú preto vyžadovať nižšie energie na dosiahnutie ekvivalentných výsledkov v porovnaní so svetlo pigmentovanými očami. Neliečte pacientov s albinizmom, ktorí nemajú žiadnu pigmentáciu.

V prípade pacientov s veľkými variáciami pigmentácie sietnice zistenými na základe vyhodnotenia oftalmoskopickým pozorovaním vyberte viacbodové obrazce, ktoré pokrývajú menšiu, homogénne pigmentovanú oblasť, aby sa predišlo nepredvídateľnému poškodeniu tkaniva.

Pri nastavovaní parametrov liečby (napríklad doby expozície a počtu bodov na obrazec) buďte opatrní, pokiaľ má byť laserová energia aplikovaná v nemakulárnej oblasti po dlhú dobu, čo vedie k dlhšej dobe dokončovania mriežky. Pamätajte, že s dlhšou dobou dokončovania sa zvyšuje riziko ošetrenia nezamýšľaných cieľov pri možnom pohybe pacienta.

Okrem toho existujú nasledujúce kontraindikácie fotokoagulačnej liečby:

- Pacient nedokáže zafixovať oko alebo držať ho nehybne (napr. pacient s nystagmom).
- Na fundus nie je dostatočný výhľad kvôli nepriehľadnosti (nečisté médium, takže lekár nevidí fundus).
- Prítomnosť subretinálnej tekutiny v oku pacienta.

## Možné komplikácie alebo vedľajšie účinky

Medzi potenciálne komplikácie špecifické pre sietnicovú fotokoaguláciu patria: neúmyselné popálenie fovey, choroidálna neovaskularizácia, paracentrálne skotómy, subretinálna fibróza, rozšírenie jaziev po fotokoagulácii, prasknutie Bruchovej membrány, oddelenie cievovky, exsudatívne odlúčenie sietnice, abnormality zreníc v dôsledku poškodenia ciliárnych nervov a zápal zrakového nervu spôsobený ošetrením v blízkosti optického disku (slepej škvrny) alebo priamo v ňom.

Medzi potenciálne komplikácie špecifické pre laserovú iridotómiu patria: iritída, vizuálne symptómy a zriedkavo odlúčenie sietnice.

## Nežiaduce účinky a komplikácie

#### Laserové zákroky v zadnom segmente oka

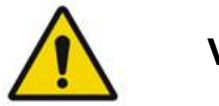

### VAROVANIE

Najčastejšou komplikáciou panretinálnej fotokoagulácie je zvýšený makulárny edém obvykle so súčasným znížením zrakovej ostrosti. Okrem toho boli pozorované výrony krvácania z oblastí neovaskularizácie, najmä na očnom nerve, ktoré môžu byť spôsobené zvýšením periférneho odporu spôsobeným fotokoaguláciou alebo neúmyselným Valsalvovým manévrom zo strany pacienta.

Používajte iba kontaktné šošovky špeciálne navrhnuté na použitie s laserovou energiou. Použitie štandardnej diagnostickej kontaktnej šošovky môže mať za následok stratu výkonu v dôsledku odrazu od povrchu šošovky. Odrazená energia môže predstavovať nebezpečenstvo pre pacienta aj lekára.

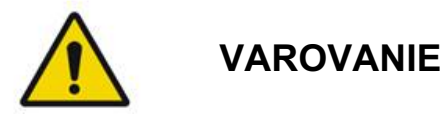

Po fotokoagulácii je potrebné varovať pacientov pred akúkoľvek činnosťou, ktorá by mohla zvýšiť žilový tlak v hlave, krku alebo očiach, ako je napríklad namáhanie, zdvíhanie alebo zadržiavanie dychu. Pacientom treba odporučiť, aby spali s hlavovou stranou postele zdvihnutou o 15 až 20 stupňov.

Pacientov treba varovať pred potláčaním kýchania, pretože to zvyšuje krvný tlak v očiach na vysokú úroveň. Rovnako sa treba vyvarovať prudkého smrkania. Trenie očí po fotokoagulácii môže narušiť krvné cievy vo vnútri očí. Kýchanie a kašeľ je potrebné tlmiť pomocou sirupu proti kašľu alebo iných liekov.

Bezprostredne po liečbe by sa mali pacienti vyhýbať nadmorským výškam nad 2 500 m (približne 8 000 stôp).

#### Laserové zákroky v prednom segmente oka

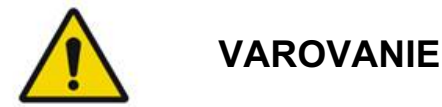

Po laserovej iridotómii alebo trabekuloplastike je potrebné starostlivo sledovať vnútroočný tlak.

Krvácanie z trabekulárnej siete sa občas objavuje ako výron krvi zo Schlemmovho kanála do miesta dopadu lasera. To sa dá ľahko zastaviť zvýšením tlaku na gonioskopickú šošovku na rohovke alebo koaguláciou miesta krvácania spálením laserom.

Po ošetrení koreňa dúhovky alebo periférnej dúhovky sa môže objaviť deformácia zrenice. Táto deformácia môže (ale nemusí) byť trvalá v závislosti od závažnosti náhodného poškodenia.

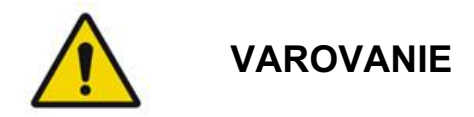

Zvýšenie vnútroočného tlaku bolo hlásené až u 53 % očí, keď bolo pri úvodnom sedení ošetrených 360° trabekulárnej siete 100 bodmi. K zvýšeniu vnútroočného tlaku dochádza najčastejšie 1 až 2 hodiny po laserovom ošetrení, aj keď sa môže objaviť aj niekoľko hodín potom. Z tohto dôvodu je nutné po laserovom ošetrení monitorovať po dobu až 24 hodín vnútroočný tlak pacienta.

Pri ošetrení zadnej časti trabekulárnej siete alebo iných štruktúr za sieťou sa môžu objaviť periférne predné synechie. Tým sa dá najlepšie vyhnúť starostlivou aplikáciou dobre zaostreného laserového lúča.

Prechodné popáleniny epitelu rohovky podľa hlásení ustúpili do 1 týždňa bez zjazvenia. Pri starostlivom zaostrovaní dochádza k popáleninám endotelu iba zriedkavo.

Zriedkavo sa môže vyskytnúť závažná iritída súvisiaca s neobvyklou reakciou pacienta alebo s nesprávnym umiestnením bodu.

## Súčasti systému

#### Laserová konzola

Zahŕňa kľúčový spínač, tlačidlo núdzového vypnutia lasera, porty pre optické káble, elektronické a optické laserové káble, lasery s kombinovanými vlnovými dĺžkami 577 nm a 638 nm, riadiacu elektroniku a zdroj napájania.

Aplikácia lasera s vlnovou dĺžkou 638 nm sa vykonáva iba prostredníctvom štrbinovej lampy (nie je k dispozícii prostredníctvom predných optických portov).

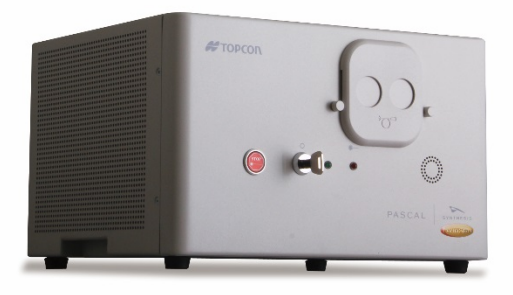

#### Ovládací panel s LCD dotykovou obrazovkou

Poskytuje ovládacie prvky na výber parametrov liečby a displeje na monitorovanie systémových informácií.

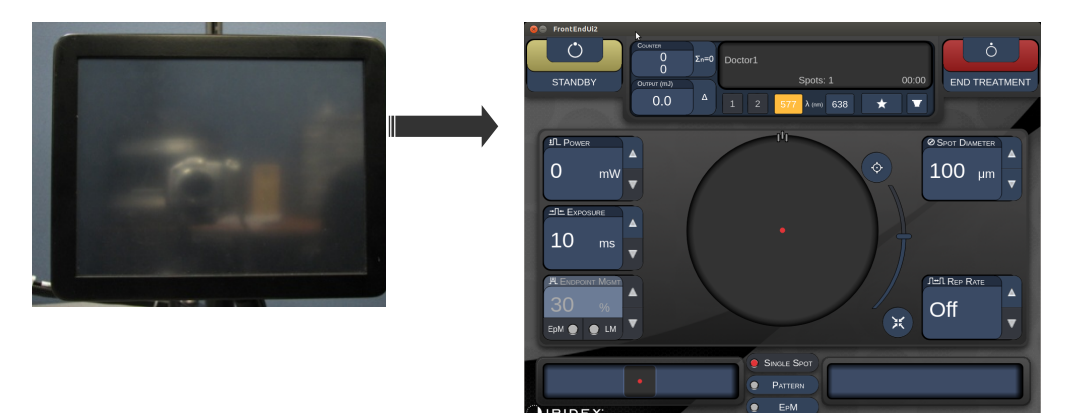

#### Štrbinová lampa (model SL-PA04)

Integrované pripojenie štrbinovej lampy. Servisný personál pripojí laserový systém k štrbinovej lampe.

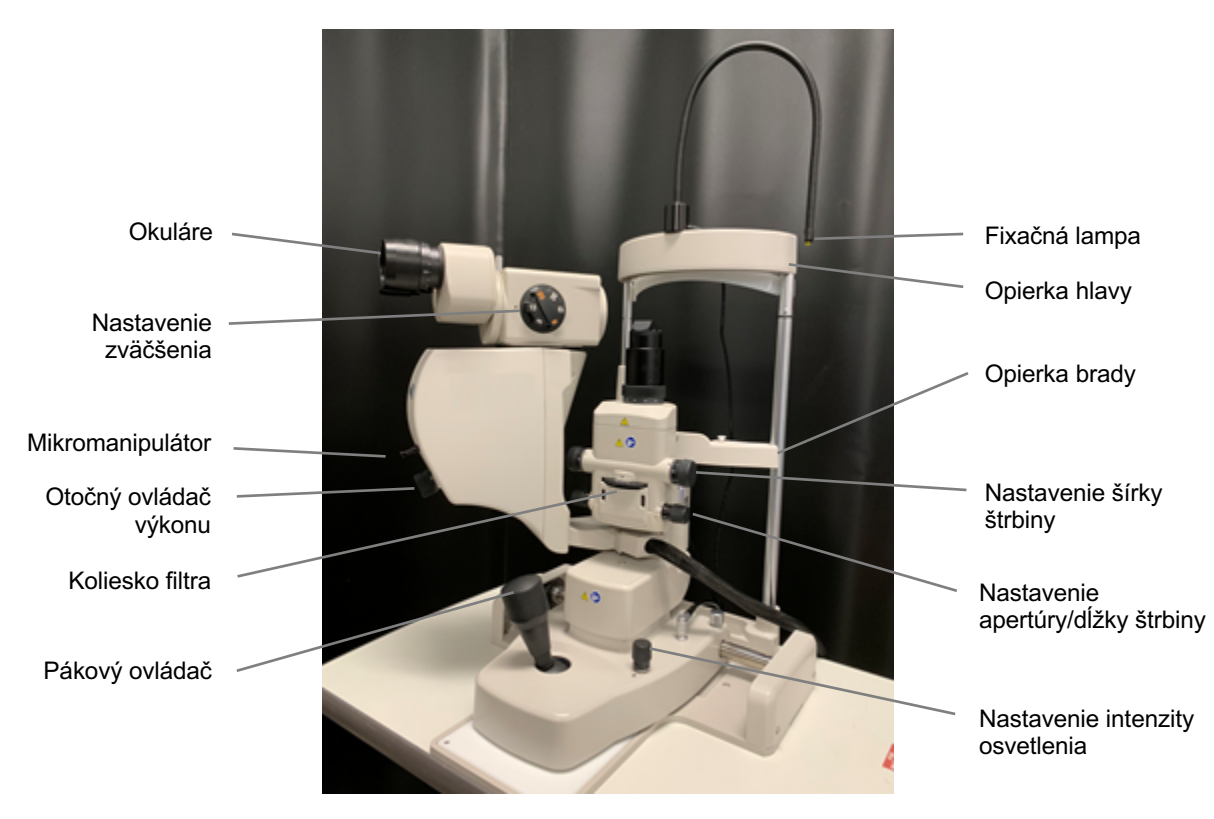

Štrbinová lampa systému PASCAL Synthesis, model PA04

#### Nožný spínač

Pri stlačení aktivuje laserový liečebný lúč, keď je systém v režime READY (PRIPRAVENÉ).

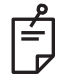

### POZNÁMKA

Nožný spínač s označením IPX1 je vhodný na bežné alebo ambulantné použitie.

#### Zástrčka dverového blokovania

Deaktivuje laser, keď dôjde k otvoreniu dverí ošetrovne alebo odpojeniu zástrčky blokovania. Použitie je nepovinné, avšak aby laser fungoval, musí byť zástrčka blokovania zapojená.

#### Mikromanipulátor

Poskytuje pomocný vstup na polohovanie lasera. Zameriavacím/liečebným lúčom je možné pohybovať nahor/nadol/doľava/doprava v rovnakom smere, v akom sa pohybuje mikromanipulátor (MM). Pohyb je vycentrovaný okolo ľubovoľnej posunutej polohy (ak bol vykonaný nejaký posun) nastavenej 3D ovládačom.

Po uvoľnení sa mikromanipulátor vráti do mechanického stredu. Po uvoľnení sa môže výsledná poloha mierne odchyľovať od skutočného stredu. Stlačením tlačidla centrovania môže používateľ polohu vycentrovať.

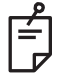

#### POZNÁMKA

Mikromanipulátor je počas laserového ošetrenia deaktivovaný.

#### Otočný ovládač výkonu

Otočný ovládač výkonu umiestnený pod mikromanipulátorom poskytuje pomocný vstup na ovládanie výkonu lasera.

Používateľ môže otáčaním otočného ovládača výkonu zvýšiť alebo znížiť výkon podobne ako na dotykovej obrazovke. Otáčanie v smere pohybu hodinových ručičiek zvyšuje výkon a otáčanie proti smeru pohybu hodinových ručičiek výkon znižuje.

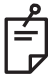

#### POZNÁMKA

Gombík výkonu je počas laserového ošetrenia deaktivovaný.

#### 3D ovládač (kupuje sa samostatne)

Poskytuje pomocný vstup na ovládanie polohy a parametrov lasera. Parametre sa nastavujú pohybom ovládača.

## Pohyby 3D ovládača

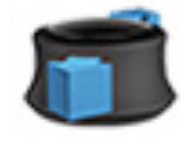

Posun nahor/nadol (H/D)

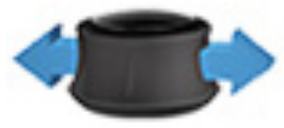

Posun doľava/doprava (Ľ/P)

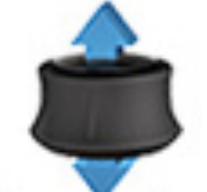

Potiahnutie (nahor)

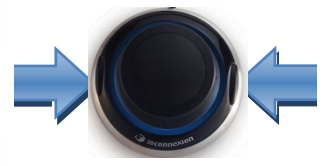

Bočné tlačidlá (Ľ/P)

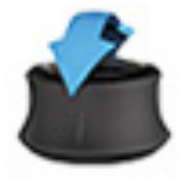

Naklonenie nahor/nadol (H/D)

Konfigurácie 3D ovládača

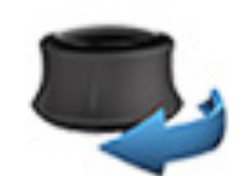

Otočenie v smere/proti smeru hodinových ručičiek

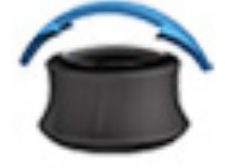

Naklonenie doľava/doprava

#### Funkcia Akcia Predvolené Rozšírené Výkon Mikromanipulátor Naklonenie (H/D/Ľ/P) √\* $\checkmark$ \_\_ √ √ Titrácia/centrovanie Potiahnutie --**√**\*\* Body Posun H/D -----√\*\* Posun Ľ/P Rozstup \_\_\_ ---Otočenie **√**\*\* Orientácia v smere/proti smeru \_\_\_ --hodinových ručičiek ~ Zvýšenie výkonu Pravé tlačidlo ~ 1 Zníženie výkonu Ľavé tlačidlo √ ✓ ✓ \* Iba jeden bod \*\* Iba celý obrazec

Zámerne ponechané prázdne
# Inštalácia a nastavenie systému

Očný skenovací laserový systém PASCAL Synthesis TwinStar je navrhnutý pre inštaláciu a používanie v zatemnenej ambulancii alebo na operačnej sále. Optimálna činnosť systému a zobrazovanie pomocou neho sa dosahujú v podmienkach nízkeho okolitého osvetlenia. Inštaláciu a testovanie systému PASCAL Synthesis TwinStar vo vašich priestoroch vykoná personál certifikovaný spoločnosťou Iridex Corporation.

Očný skenovací laserový systém PASCAL Synthesis TwinStar je vybavený trojvodičovým sieťovým napájacím káblom nemocničnej triedy. Pri voľbe miesta na inštaláciu systému sa uistite, že sieťová napájacia zásuvka v stene je správne uzemnená. Dodržujte miestne predpisy týkajúce sa elektrickej inštalácie, aby sa zaručilo správne uzemnenie sieťovej napájacej zásuvky v stene. Na bezpečnú prevádzku systému sa vyžaduje pripojenie k napájaniu so správnym uzemnením.

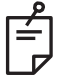

# POZNÁMKA

Neumiestňujte laserový systém na miesto, kde by bolo ťažké obsluhovať odpojovacie zariadenie.

Vyberte vhodné umiestnenie, ktoré je vhodné pre veľkosť systému a umožňuje ľahký prístup pre pacienta aj lekára. Zaistite správne vetranie, teplotu a relatívnu vlhkosť. Na operačnej sále alebo v ambulancii zvoľte dobre vetraný priestor. Preštudujte si **požiadavky na prevádzkové prostredie** a uistite sa, že miesto inštalácie spĺňa uvedené požiadavky na teplotu a relatívnu vlhkosť. Umiestnite systém tak, aby liečebný lúč smeroval od okien a dverí. Na vchode do ošetrovne umiestnite bezpečnostnú značku varujúcu pred laserom.

Neblokujte prúdenie chladiaceho vzduchu ani chladiace otvory na laserovom systéme. Okolo laserového systému ponechajte aspoň 5 cm (2 palce) voľného priestoru, aby bolo zaistené dostatočné prúdenie vzduchu na chladenie systému. Pri vedení káblov systému dbajte na to, aby sa zabránilo nebezpečenstvu zakopnutia a chráňte optický kábel pred poškodením prišliapnutím alebo prejdením cezeň stoličkou s kolieskami. Ak musí kábel viesť po rušnej podlahe, odporúča sa použiť podlahovú lištu/kryt kábla.

# Pripojenie súčastí systému

Umiestnenie prípojok súčastí systému na prednom a zadnom paneli konzoly znázorňujú nasledujúce schémy.

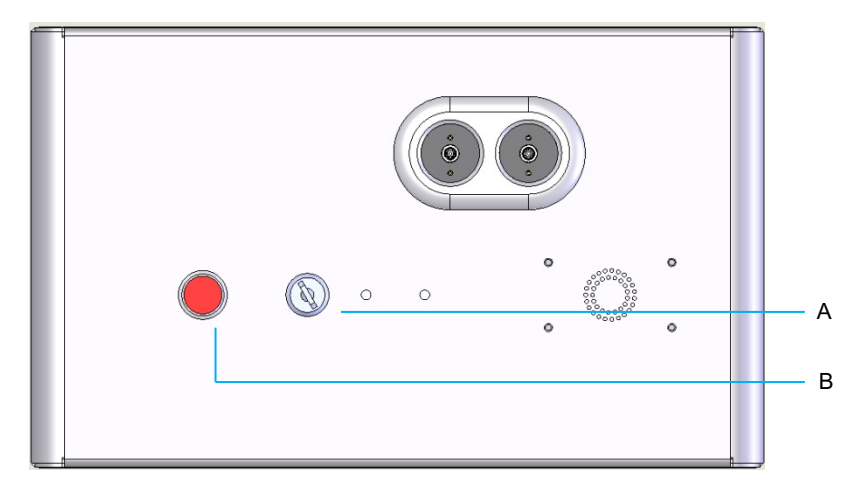

Prípojky na prednom paneli

| Α | Kľúčový spínač     |
|---|--------------------|
| В | Núdzové zastavenie |

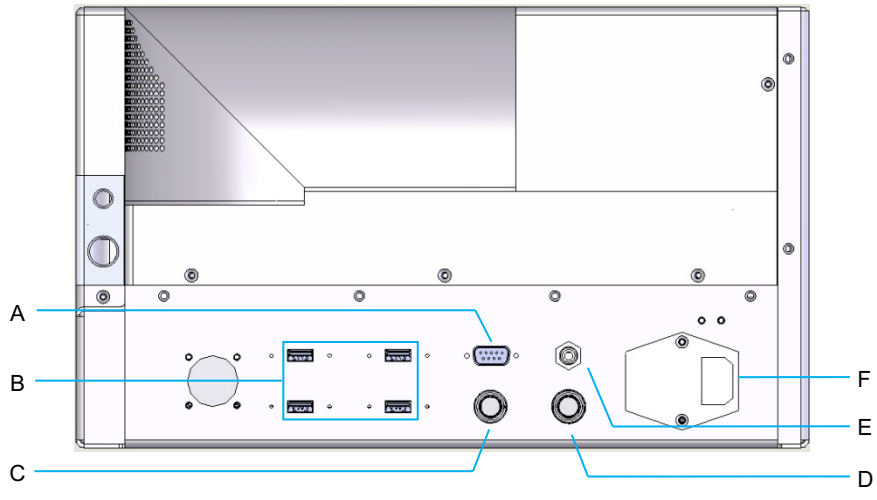

#### Prípojky na zadnom paneli

| Α | Zásuvka ovládacieho panela LCD                                       |  |  |  |
|---|----------------------------------------------------------------------|--|--|--|
| В | Porty USB – 3D ovládač a monitor s dotykovou obrazovkou              |  |  |  |
| С | Napájacia zásuvka monitora                                           |  |  |  |
| D | Zásuvka pre nožný spínač                                             |  |  |  |
| Е | Zásuvka dverového blokovania – musí byť zapojená, aby laser fungoval |  |  |  |
| F | Zásuvka pre sieťový napájací kábel                                   |  |  |  |

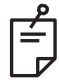

## POZNÁMKA

Ak používate externé dverové blokovanie, externý spínač musí nainštalovať kvalifikovaný elektrikár a celková dĺžka kábla nesmie presiahnuť 5 m (16 stôp).

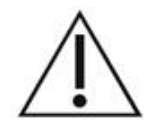

## UPOZORNENIE

Porty USB nie sú kompatibilné s bezdrôtovými zariadeniami. Pri použití portov USB s bezdrôtovým zariadením nie je možné zaručiť funkčnosť bezdrôtového zariadenia ani systému PASCAL TwinStar.

# Spustenie a vypnutie systému

## Spustenie systému

- 1. Zapojte systém do elektrickej zásuvky v stene.
- 2. Vložte kľúč do kľúčového spínača.
- 3. Otočte kľúčom do polohy ON (Zapnuté).

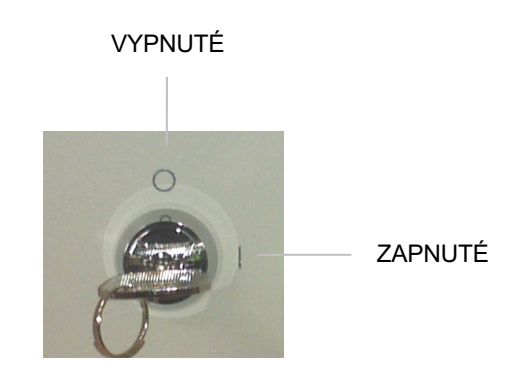

Kľúčový spínač

## Vypnutie systému (štandardné vypnutie)

Prostredníctvom obrazovky Treatment (Liečba):

- 1. Prepnite systém do režimu STANDBY (POHOTOVOSTNÝ REŽIM).
- Stlačením tlačidla <End Treatment> (Ukončiť liečbu) sa vráťte na obrazovku <Home Screen> (Domovská obrazovka).

Prostredníctvom obrazovky Home (Domovská obrazovka):

- 3. Otočte kľúčom do polohy OFF (Vypnuté).
- 4. Vyberte kľúč, aby sa zabránilo neoprávnenému použitiu systému.

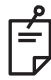

## POZNÁMKA

Ak je napájací kábel stále pripojený k elektrickému zdroju, niektoré vnútorné obvody zostávajú pod napätím. Ak chcete odpojiť všetky vnútorné obvody od napájania, otočte kľúčovým spínačom do polohy OFF (Vypnuté) a odpojte napájací kábel od zásuvky v stene.

## Núdzové vypnutie

Ak systém počas vyžarovania lasera prestane reagovať, stlačte tlačidlo núdzového vypnutia lasera na prednej strane konzoly. Otočte kľúčový spínač do polohy OFF (Vypnuté).

Pred opätovným spustením stlačte tlačidlo núdzového vypnutia lasera, aby sa deaktivovalo.

# Opis ovládacej obrazovky

# Obrazovka Home (Domovská obrazovka)

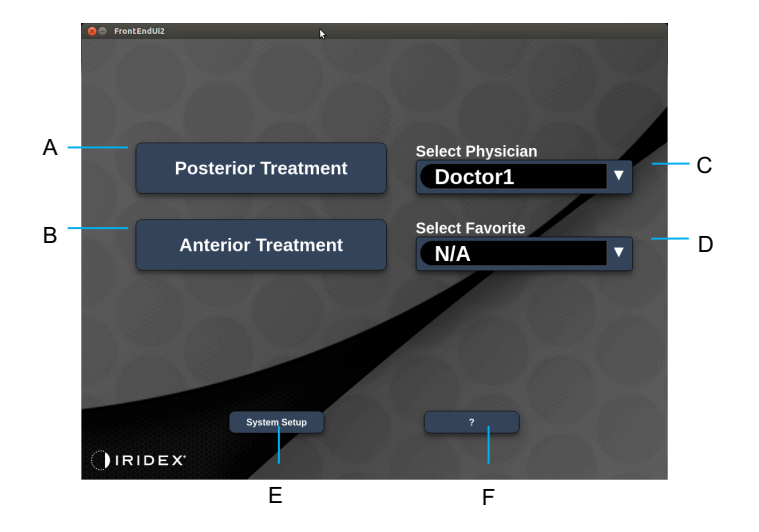

| Α | <posterior treatment=""> (Liečba zadného segmentu oka) – stlačením tlačidla<br/>Posterior Treatment (Liečba zadného segmentu oka) prejdete na obrazovku<br/>Treatment (Liečba)</posterior> |  |  |  |  |
|---|----------------------------------------------------------------------------------------------------|--|--|--|--|
| в | <anterior treatment=""> (Liečba predného segmentu oka) – stlačením tlačidla Anterior Treatment (Liečba predného segmentu oka) prejdete na obrazovku Treatment (Liečba)</anterior>          |  |  |  |  |
| С | <select physician=""> (Vybrať lekára) – stlačením zobrazíte zoznam lekárov</select>                                                                                                    |  |  |  |  |
| D | <select favorites=""> (Vybrať obľúbené) – stlačením zobrazíte obľúbené nastavenia</select>                                                                                                 |  |  |  |  |
| Е | <system setup=""> (Nastavenie systému) – stlačením môžete konfigurovať systém</system>                                                                                                    |  |  |  |  |
| F | – stlačením zobrazíte dialógové okno verzie softvéru systému                                                                                                    |  |  |  |  |

#### Obrazovka Posterior Treatment (Liečba zadného segmentu oka)

Stlačením tlačidla <Posterior Treatment> (Liečba zadného segmentu oka) na obrazovke Home (Domovská obrazovka) otvoríte obrazovku Posterior Treatment (Liečba zadného segmentu oka).

Počas zahrievania systému zobrazí systém v strede obrazovky Treatment (Liečba) hlásenie o zahrievaní.

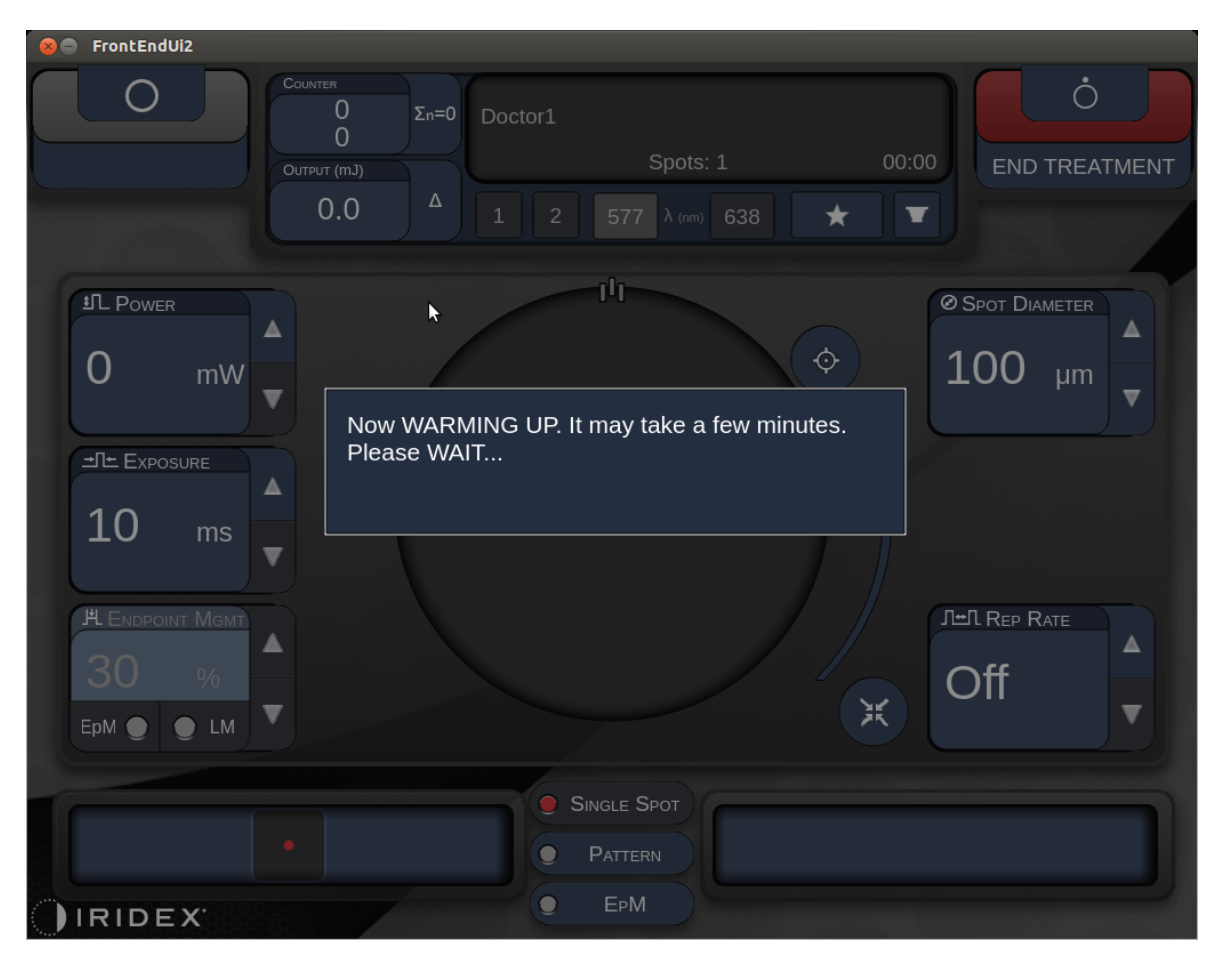

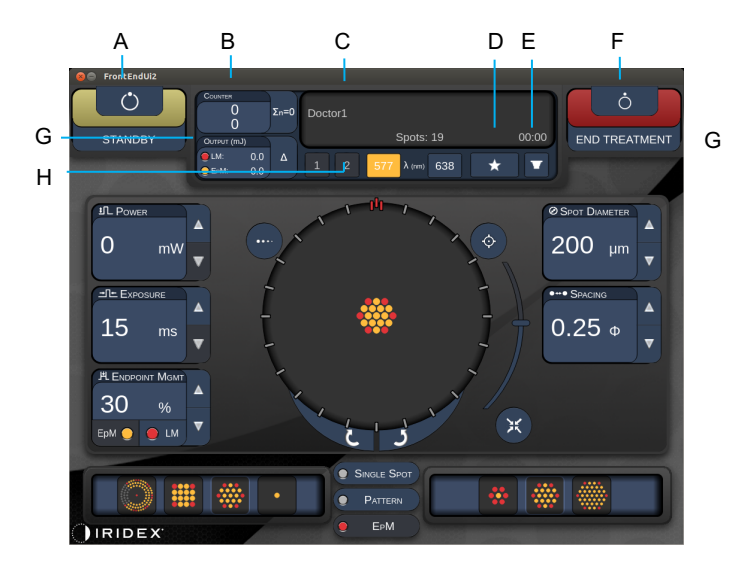

Štýl 1.0

| Α | Stav – stlačením môžete zvoliť stav systému (režim STANDBY (POHOTOVOSTNÝ REŽIM) alebo READY (PRIPRAVENÉ))                                    |  |  |  |
|---|----------------------------------------------------------------------------------------------------|--|--|--|
| в | <counter> (Počítadlo) – zobrazuje počet aplikácií počas liečby</counter>                                                                     |  |  |  |
| _ |                                                                                                    |  |  |  |
| С | Information (Informácie) – zobrazuje voliteľné informácie a varovné hlásenia                                                                 |  |  |  |
| D | <favorites> (Obľúbené) – stlačením otvoríte okno <favorites> (Obľúbené), pozrite si časť "Okno Favorites (Obľúbené)"</favorites></favorites> |  |  |  |
| Е | <lens> (ŠOŠOVKA) – stlačením otvoríte ponuku <contact lens=""><br/>(Kontaktná šošovka)</contact></lens>                                      |  |  |  |
| F | <end> (KONIEC) – stlačením ukončíte liečbu</end>                                                                                             |  |  |  |
| ~ | <output> (Výstupný výkon) – zobrazuje hodnotu výstupného výkonu lasera</output>                                                              |  |  |  |
| G | <<>> – stlačením môžete prepínať jednotky                                                                                                    |  |  |  |
| н | <port 1="" 2="" or=""> (PORT 1 alebo 2) – stlačením môžete vybrať výstupné<br/>zariadenie (k dispozícii iba v prípade štýlu 1.0)</port>      |  |  |  |

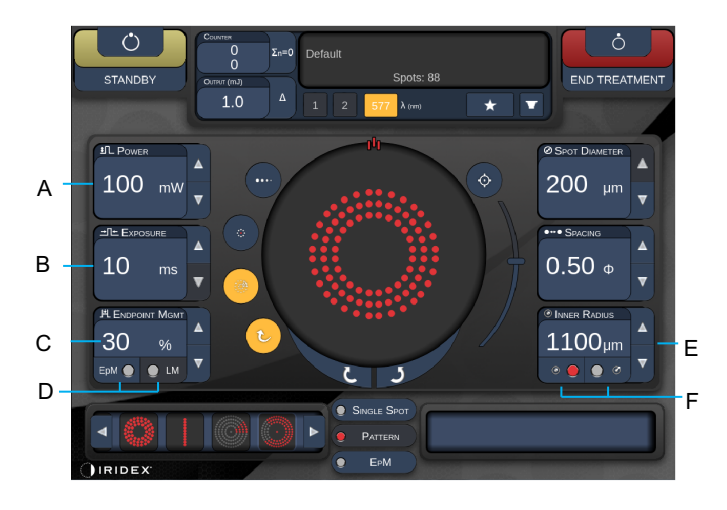

Štýl 1.0

| Α | <power> (Výkon) – nastavuje sa stlačením tlačidiel nahor/nadol</power>                                                                                                    |  |  |  |  |
|---|----------------------------------------------------------------------------------------------------|--|--|--|--|
| В | < Exposure> (Expozícia) – nastavuje sa stlačením tlačidiel nahor/nadol                                                                                                    |  |  |  |  |
| с | <endpoint mgmt=""> (Spravovanie koncových bodov) – nastavuje sa stlačením<br/>tlačidiel nahor/nadol<br/>(funkcia EpM (Spravovanie koncových bodov) je k dispozícii, keď je aktivovaná)</endpoint> |  |  |  |  |
| D | <epm> – zapnutie/vypnutie funkcie Endpoint Management (Spravovanie<br/>koncových bodov)<br/><lm> – stlačením môžete prepínať orientačné obrazce</lm></epm>                                        |  |  |  |  |
| Е | <rep curve="" radius="" rate=""> (Frekvencia opakovania/zakrivenie/polomer) – nastavuje sa stlačením tlačidiel nahor/nadol</rep>                                                                  |  |  |  |  |
| F | <in> (Vnútorný) – stlačením môžete upraviť vnútorný polomer<br/><out> (Vonkajší) – stlačením môžete upraviť vonkajší polomer</out></in>                                                           |  |  |  |  |

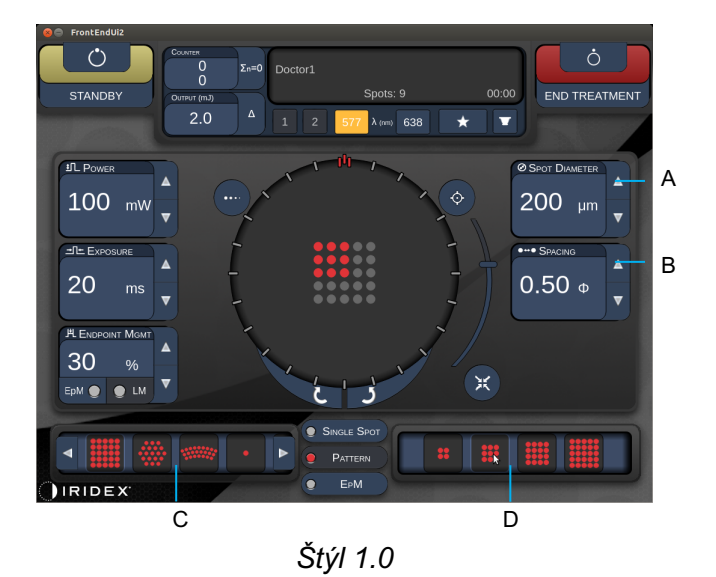

| Α | <spot diameter=""> (Priemer bodu) – nastavuje sa stlačením tlačidiel nahor/nadol</spot>                      |  |  |  |  |
|---|----------------------------------------------------------------------------------------------------|--|--|--|--|
| В | <spacing> (Rozstup) – nastavuje sa stlačením tlačidiel nahor/nadol</spacing>                                 |  |  |  |  |
| С | Primary Pattern (Primárny obrazec) – stlačením môžete vybrať typ obrazca                                     |  |  |  |  |
| D | Secondary Pattern (Sekundárny obrazec) – stlačením môžete vybrať podskupinu obrazcov (ak je to k dispozícii) |  |  |  |  |

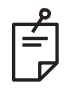

- Ovládacie prvky parametrov sa na obrazovkách zobrazujú iba vtedy, ak sa vzťahujú na vybratý obrazec.
- Parametre liečby nastavte v režime "Standby" (Pohotovostný režim) pomocou obrazca typu Enhanced Octant (Rozšírený oktant). Obrazec typu Enhanced Octant (Rozšírený oktant) zvýši počet "bodov" sprevádzajúcich zmeny geometrie (priemer bodov, rozstup, polomery). Zmeny geometrie sú možné iba v prípade, ak je systém v režime "Standby" (Pohotovostný režim). V režime "Treat" (Liečba) po prvej aplikácii lasera sú povolené iba zmeny parametrov Power (Výkon), Exposure (Expozícia) a Endpoint (Koncový bod).

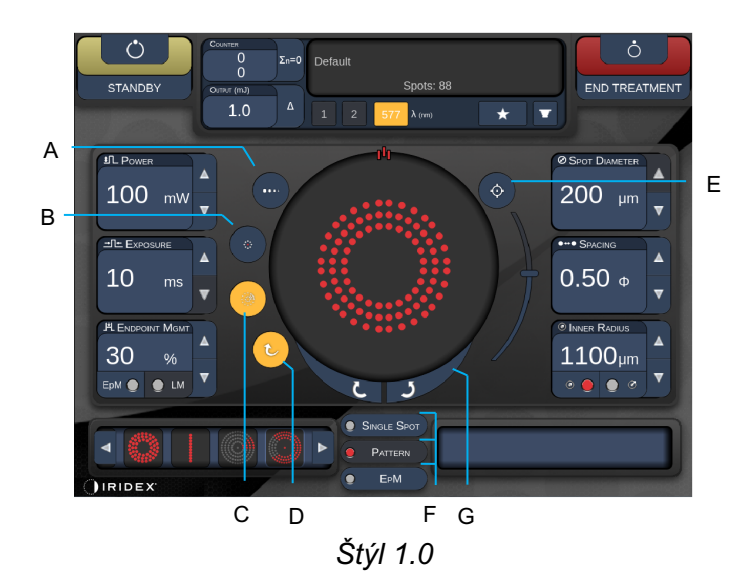

| Α | <titrate> (Titrácia) – stlačením prepnete na jeden bod na účely vykonania<br/>skúšobných vypaľovaní, pričom nastaviť je možné najviac 4 body. Opätovným<br/>stlačením sa vrátite do predchádzajúceho režimu lasera.</titrate>               |  |  |  |  |  |
|---|----------------------------------------------------------------------------------------------------|--|--|--|--|--|
| В | <fixation> (Fixácia) – stlačením zapnete fixačné svetlo (ak je to k dispozícii)</fixation>                                                                                                    |  |  |  |  |  |
| С | <outline> (Obrys) – stlačením aktivujete úplný obrys obrazca (ak je to k dispozícii)</outline>                                                                                                    |  |  |  |  |  |
| D | <auto> (Automaticky) – stlačením aktivujete funkciu automatického posúvania<br/>ďalej (ak je to k dispozícii)</auto>                                                                                                    |  |  |  |  |  |
| Е | <aim> (ZAMERANIE) – stlačením môžete zapnúť/vypnúť zameriavací lúč v režime<br/>STANDBY (POHOTOVOSTNÝ REŽIM). (V režime READY (PRIPRAVENÉ) je vždy<br/>zapnutý.) Intenzitu zameriavacieho lúča môžete nastaviť rolovaním nahor/nadol.</aim> |  |  |  |  |  |
| F | <single spot=""> (Jeden bod)/<pattern> (Obrazec)/<epm> (Spravovanie koncových bodov) – stlačením zobrazíte obrazce dostupné pri predvolenom nastavení parametrov</epm></pattern></single>                                                   |  |  |  |  |  |
| G | <rotate> (Otočiť) – stlačením môžete otočiť alebo posúvať obrazec ďalej<br/>(ak je to k dispozícii)</rotate>                                                                                                    |  |  |  |  |  |
| Н | <center> (Vycentrovať) – stlačením umiestnite lúč do optického stredu ošetrenia</center>                                                                                                    |  |  |  |  |  |

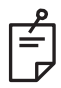

- Ovládacie prvky parametrov sa na obrazovkách zobrazujú iba vtedy, ak sa vzťahujú na vybratý obrazec. Podrobné informácie nájdete v časti "Opisy a parametre obrazcov".
- Aby tlačidlo Center (Vycentrovať) fungovalo, nesmie sa súčasne používať mikromanipulátor.

## Obrazovka Anterior Treatment (Liečba predného segmentu oka)

Stlačením tlačidla <Anterior Treatment> (Liečba predného segmentu oka) na obrazovke Home (Domovská obrazovka) otvoríte obrazovku Anterior Treatment (Liečba predného segmentu oka). Počas zahrievania môže systém tiež zobraziť uprostred obrazovky Treatment (Liečba) hlásenie o zahrievaní (pozrite si časť "Obrazovka Posterior Treatment (Liečba zadného segmentu oka)").

Obrazovka Anterior Treatment (Liečba predného segmentu oka) je identická s obrazovkou Posterior Treatment (Liečba zadného segmentu oka) s tým rozdielom, že jedinými dostupnými obrazcami sú obrazce typu PSLT 3 row (3-riadkový PSLT), Array (Pole) a Single Spot (Jeden bod).

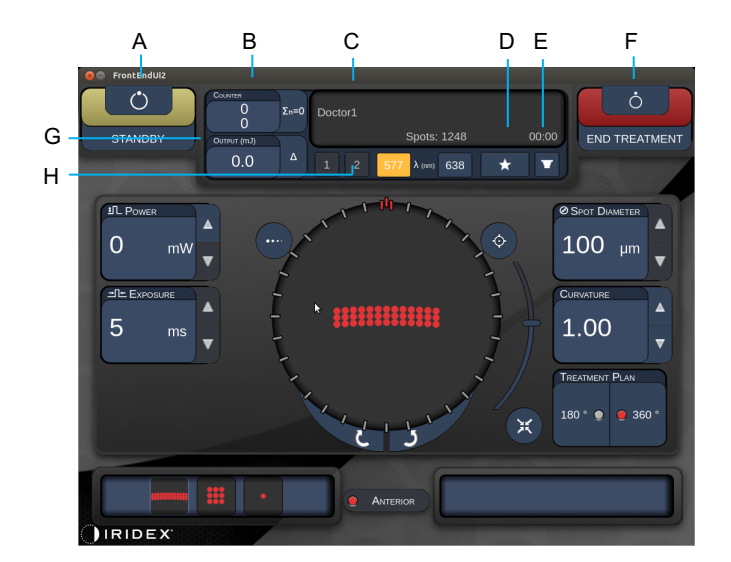

Funkcia Endpoint Management (Spravovanie koncových bodov) nie je k dispozícii.

Štýl 1.0

| Α | Stav – stlačením môžete zvoliť stav systému (režim STANDBY<br>(POHOTOVOSTNÝ REŽIM) alebo READY (PRIPRAVENÉ))                                                |  |  |  |  |  |
|---|----------------------------------------------------------------------------------------------------|--|--|--|--|--|
| в | <counter> (Počítadlo) – zobrazuje počet aplikácií počas liečby<br/>&lt;Σn=0&gt; – stlačením resetujete počítadlo (povolené v predvoľbách)</counter>         |  |  |  |  |  |
| С | Information (Informácie) – zobrazuje voliteľné informácie a varovné hlásenia                                                                                |  |  |  |  |  |
| D | <pavorites> (Obľúbené) – stlačením otvoríte okno <pavorites> (Obľúbené)</pavorites></pavorites>                                                             |  |  |  |  |  |
| Е | <lens> (ŠOŠOVKA) – stlačením otvoríte ponuku <contact lens=""><br/>(Kontaktná šošovka)</contact></lens>                                                     |  |  |  |  |  |
| F | <end> (KONIEC) – stlačením ukončíte liečbu</end>                                                                                                    |  |  |  |  |  |
| G | <ul> <li><output> (Výstupný výkon) – zobrazuje hodnotu výstupného výkonu lasera</output></li> <li>&lt;Δ&gt; – stlačením môžete prepínať jednotky</li> </ul> |  |  |  |  |  |
| н | <port 1="" 2="" or=""> (PORT 1 alebo 2) – stlačením môžete vybrať výstupné<br/>zariadenie (k dispozícii iba v prípade štýlu 1.0)</port>                     |  |  |  |  |  |

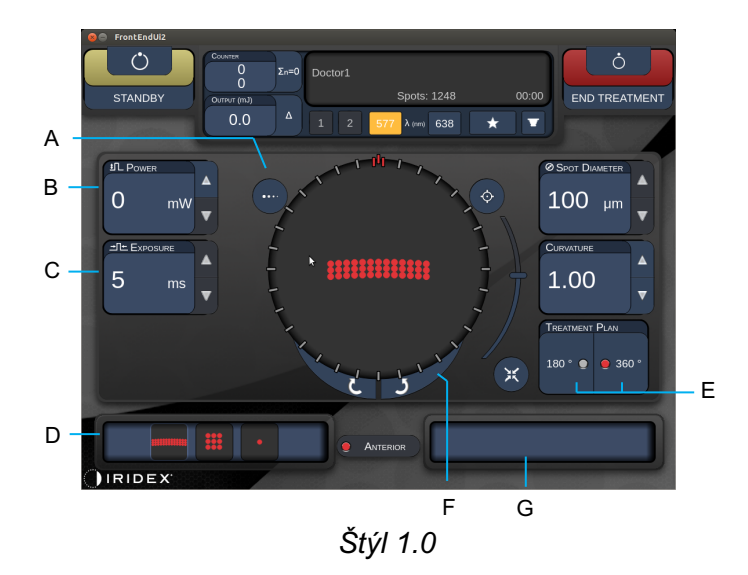

| A | <titrate> (Titrácia) – stlačením prepnete na jeden bod na účely vykonania<br/>skúšobných vypaľovaní, pričom nastaviť je možné najviac 4 body. Opätovným<br/>stlačením sa vrátite do predchádzajúceho režimu lasera.</titrate> |  |  |  |  |
|---|----------------------------------------------------------------------------------------------------|--|--|--|--|
| В | <power> (Výkon) – nastavuje sa stlačením tlačidiel nahor/nadol</power>                                                                                                    |  |  |  |  |
| С | < Exposure> (Expozícia) – nastavuje sa stlačením tlačidiel nahor/nadol                                                                                                    |  |  |  |  |
| D | Primary Pattern (Primárny obrazec) – stlačením môžete vybrať typ obrazca                                                                                                    |  |  |  |  |
| Е | <treatment plan=""> (Plán liečby) – stlačením môžete prepínať medzi 180°/360°<br/>(ak je to k dispozícii)</treatment>                                                                                                    |  |  |  |  |
| F | <rotate> (Otočiť) – stlačením môžete otočiť alebo posúvať obrazec ďalej<br/>(ak je to k dispozícii)</rotate>                                                                                                    |  |  |  |  |
| G | Secondary Pattern (Sekundárny obrazec) – stlačením môžete vybrať podskupinu obrazcov (ak je to k dispozícii)                                                                                                    |  |  |  |  |
| Н | <center> (Vycentrovať) – stlačením umiestnite lúč do optického stredu ošetrenia</center>                                                                                                    |  |  |  |  |

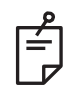

# POZNÁMKA

 Aby tlačidlo Center (Vycentrovať) fungovalo, nesmie sa súčasne používať mikromanipulátor.

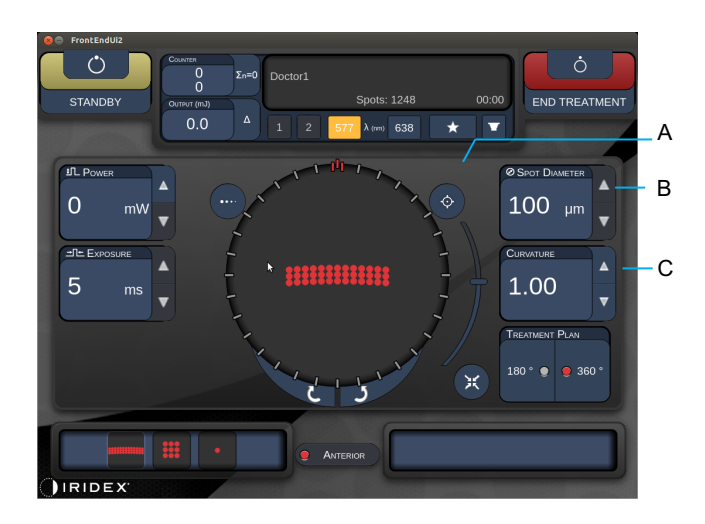

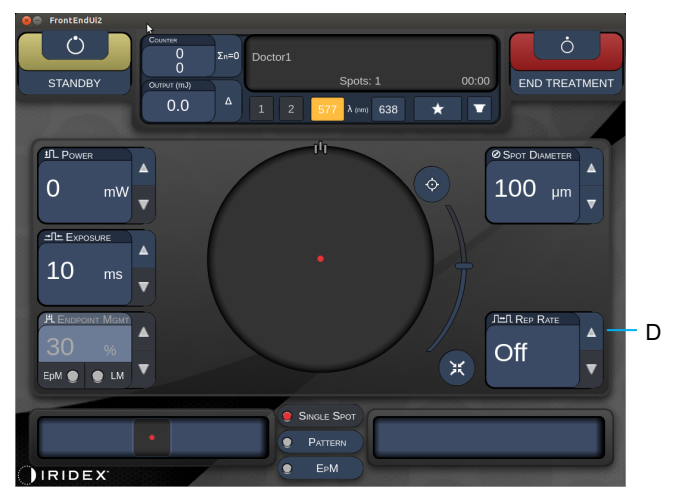

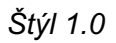

| Α | <aim> (ZAMERANIE) – stlačením môžete zapnúť/vypnúť zameriavací lúč<br/>v režime STANDBY (POHOTOVOSTNÝ REŽIM)</aim>                        |  |  |  |  |
|---|----------------------------------------------------------------------------------------------------|--|--|--|--|
| В | <spot diameter=""> (Priemer bodu) – nastavuje sa stlačením tlačidiel<br/>nahor/nadol</spot>                                               |  |  |  |  |
| С | <spacing curvature=""> (Rozstup/zakrivenie) – stlačením tlačidiel nahor/nadol<br/>môžete vykonať úpravu (ak je to k dispozícii)</spacing> |  |  |  |  |
| D | <rep rate=""> (Frekvencia opakovania) – stlačením tlačidiel nahor/nadol<br/>môžete vykonať úpravu (ak je to k dispozícii)</rep>           |  |  |  |  |

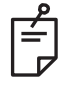

# POZNÁMKA

 Ovládacie prvky parametrov sa na obrazovkách zobrazujú iba vtedy, ak sa vzťahujú na vybratý obrazec. Podrobné informácie nájdete v časti "Opisy a parametre obrazcov".

#### Opisy a parametre obrazcov pre liečbu zadného segmentu oka

K dispozícii sú tri skupiny, spolu pätnásť typov obrazcov na liečbu zadného segmentu oka. Voľba obrazca určuje, ktoré parametre (napr. polomer, zakrivenie, frekvencia opakovania atď.) sa zobrazia na ovládacom paneli s dotykovou obrazovkou, rovnako ako rozsah hodnôt pre každý parameter na obrazovke Treatment (Liečba).

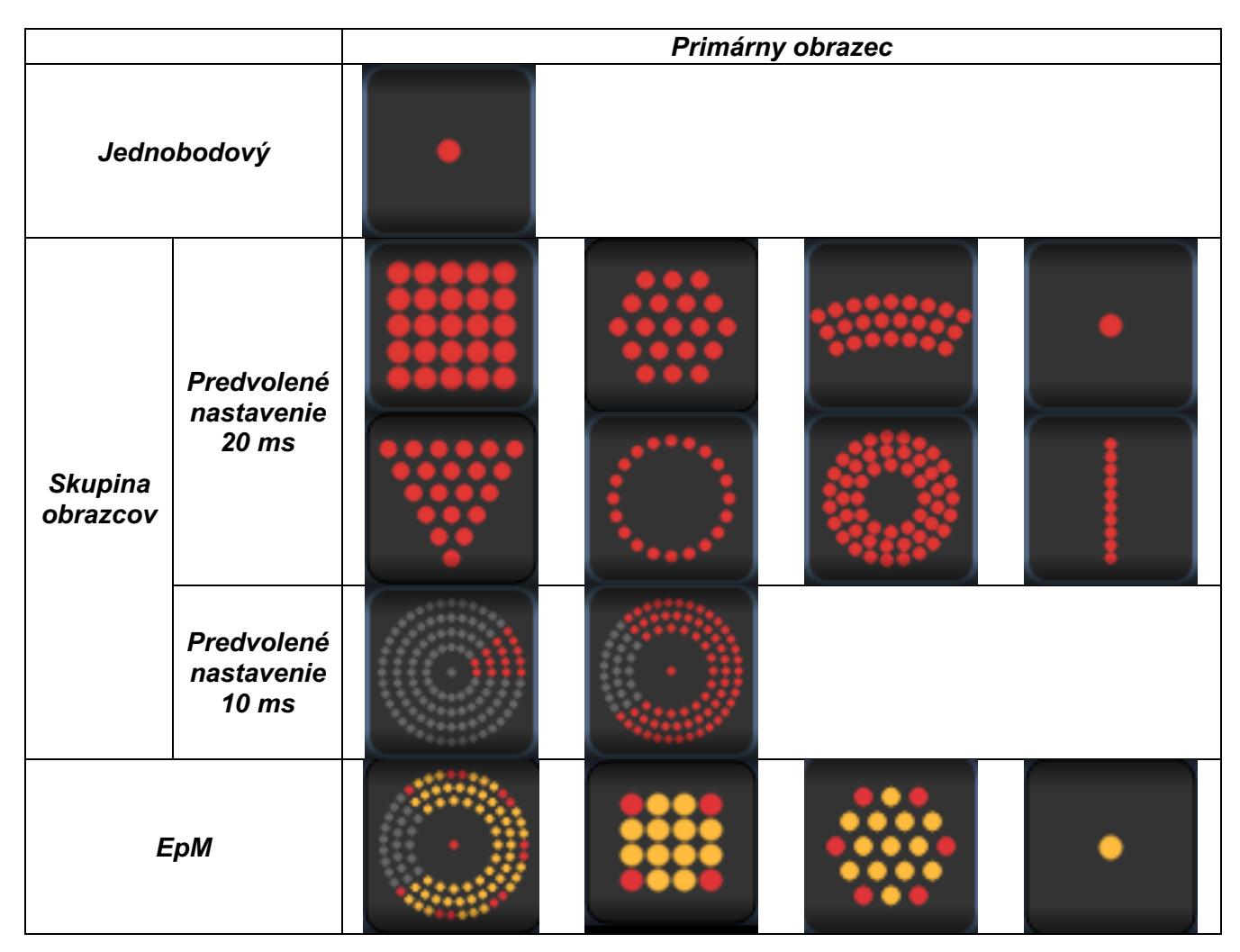

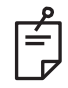

- Keď používateľ vyberie inú skupinu spomedzi skupín Single Spot (Jeden bod), Pattern (Obrazec) a EpM, nastavenie jednotlivých parametrov obrazca sa resetuje na predvolenú hodnotu.
- Keď používateľ vyberie iný obrazec v rámci rovnakej skupiny, nastavenie jednotlivých parametrov zostane rovnaké, pokiaľ hodnota nebude pre vybratý obrazec mimo rozsahu. V takom prípade sa obnoví predvolené nastavenie.

#### Jednobodový

|             | Primárny obrazec |  | Sekundárny obrazec  |  |
|-------------|------------------|--|---------------------|--|
| Jednobodový | •                |  | Nie je k dispozícii |  |

#### Všeobecné používanie

• PRP, trhliny sietnice, odlúčenia sietnice, iridotómia, trabekuloplastika

| Obrazec     | Priemer bodu | Frekvencia<br>opakovania     | EPM %    |  |
|-------------|--------------|------------------------------|----------|--|
|             | 50 µm        |                              |          |  |
| ladnahadawi | 100 µm       | Vypnuté,<br>1,0 Hz až 8,0 Hz | 10 až 95 |  |
| Jednobodovy | 200 µm       |                              |          |  |
|             | 400 µm       |                              |          |  |

Obrazec typu Single Spot (Jeden bod) je možné použiť so štrbinovou lampou. Môžete nastaviť hodnoty priemeru bodu a frekvencie opakovania.

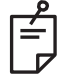

## POZNÁMKA

• Úplný rozsah nastavení nie je k dispozícii pre úplne každú kombináciu parametrov.

| Funkcia Endpoint<br>Management<br>(Spravovanie koncových<br>bodov) je vypnutá alebo<br>zakázaná | Funkcia Endpoint<br>Management<br>(Spravovanie koncových<br>bodov) je zapnutá/<br>funkcia Landmark<br>(Orientačný bod)<br>je zapnutá | Funkcia Endpoint<br>Management<br>(Spravovanie koncových<br>bodov) je zapnutá/<br>funkcia Landmark<br>(Orientačný bod)<br>je vypnutá |
|-------------------------------------------------------------------------------------------------|----------------------------------------------------------------------------------------------------|----------------------------------------------------------------------------------------------------|
| HLENDPOINT MGMT<br>XX %<br>EpM ● LM ▼                                                           | PLENDPOINT MGMT<br>XX %<br>EpM ● LM ▼                                                                                                | PL ENDPOINT MGMT<br>XX %<br>EpM ● LM ▼                                                                                               |
| Jednotlivé body s plným<br>výkonom<br>(červená – 100 %)                                         | Jednotlivé body s plným<br>výkonom<br>(červená – 100 %)                                                                              | Jednotlivé koncové body<br>(oranžová – xx %)                                                                                         |

#### Pole

|            | Primárny obrazec | Sekundárny obrazec |  |
|------------|------------------|--------------------|--|
| 20 ms pole |                  |                    |  |

#### Všeobecné používanie

• PRP, trhliny sietnice, odlúčenia sietnice

| Obrazec    | Priemer bodu (µm)      | Rozstup          | EPM %    |  |
|------------|------------------------|------------------|----------|--|
| 20 ms pole | 50 (2 x 2 alebo menší) |                  |          |  |
|            | 100                    | 0,00 Ø až 3,00 Ø | 10 až 95 |  |
|            | 200                    |                  |          |  |
|            | 400                    | 0,00 Ø až 1,50 Ø |          |  |

Obrazec typu 20 ms Array (20 ms pole) je možné vybrať v rôznych tvaroch a veľkostiach až do maximálneho počtu 25 bodov vrátane obdĺžnikových polí (napr. 2 x 3, 4 x 2 atď.), štvorcových polí (napr. 2 x 2, 3 x 3 atď.), vertikálnych a vodorovných čiar pozostávajúcich z najviac piatich bodov. Priemer a rozstup bodov je možné tiež upraviť.

Ak chcete vybrať tvar a veľkosť obrazca typu Array (Pole), presuňte prst vodorovne, zvislo alebo diagonálne cez obrazec alebo stlačte jedno z tlačidiel rýchleho výberu v dolnej časti obrazovky obrazca typu Array (Pole).

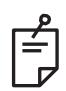

# POZNÁMKA

 Pre žiadny z obrazcov vo forme poľa nenastavujte potiahnutím prstom iba jeden bod. V prípade potreby vyberte jednobodový obrazec.

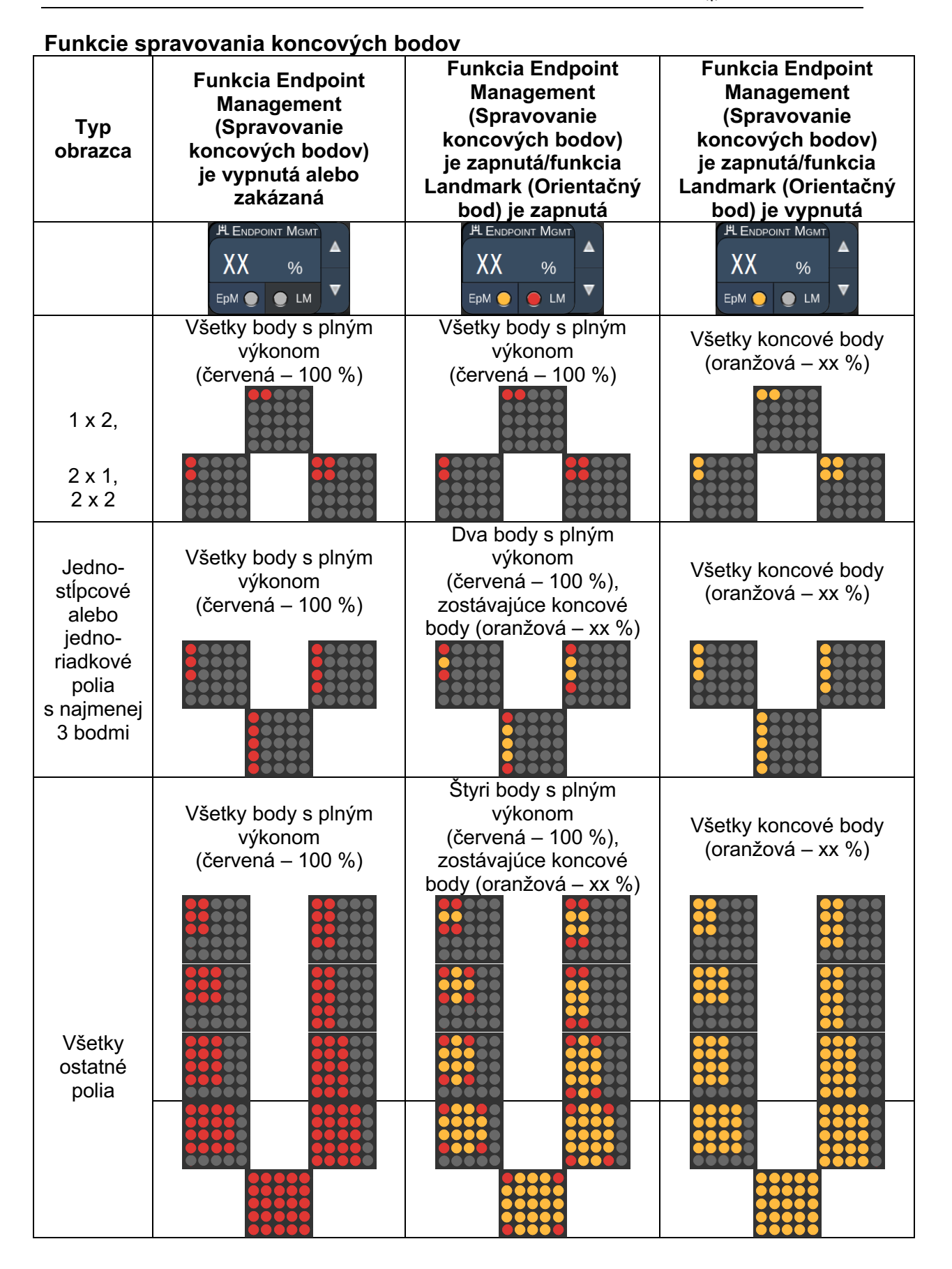

## Šesť uholník

|                      | Primárny obrazec | Sekundárny obrazec |
|----------------------|------------------|--------------------|
| 20 ms<br>šesťuholník |                  |                    |

#### Všeobecné používanie

• PRP, trhliny sietnice, odlúčenia sietnice

| Obrazec           | Priemer bodu<br>(µm) | Počet bodov | Rozstup          | EPM %    |
|-------------------|----------------------|-------------|------------------|----------|
| 20 ms šesťuholník | 100                  | 7, 19 a 37  | 0,00 Ø až 3,00 Ø |          |
|                   | 200                  | 7, 19       | 0,00 Ø až 3,00 Ø | 10 07 05 |
|                   |                      | 37          | 0,00 Ø až 2,50 Ø |          |
|                   | 400                  | 7           | 0,00 Ø až 3,00 Ø | 10 az 95 |
|                   |                      | 19          | 0,00 Ø až 1,50 Ø |          |
|                   |                      | 37          | 0,00 Ø až 0,50 Ø |          |

Obrazec typu 20 ms Hexagon (20 ms šesťuholník) je voliteľný v troch veľkostiach a dvadsiatich štyroch orientáciách. Priemer a rozstup bodov je možné tiež upraviť.

Ak chcete vybrať orientáciu obrazca typu Hexagon (Šesťuholník), stlačte jednu z potvrdzovacích značiek na vodidle otáčania, ktoré sa zobrazí na pozadí obrazca. Potvrdzovacie značky sú umiestnené v 15-stupňových intervaloch, od 0 do 345 stupňov.

| Počet<br>bodov | Funkcia Endpoint<br>Management<br>(Spravovanie<br>koncových bodov)<br>je vypnutá alebo<br>zakázaná | Funkcia Endpoint<br>Management<br>(Spravovanie<br>koncových bodov)<br>je zapnutá/funkcia<br>Landmark (Orientačný<br>bod) je zapnutá | Funkcia Endpoint<br>Management<br>(Spravovanie<br>koncových bodov)<br>je zapnutá/funkcia<br>Landmark (Orientačný<br>bod) je vypnutá |
|----------------|----------------------------------------------------------------------------------------------------|----------------------------------------------------------------------------------------------------|----------------------------------------------------------------------------------------------------|
|                | PL ENDPOINT MGMT<br>XX %<br>EpM ● LM ▼                                                             | PL ENDPOINT MGMT<br>XX %<br>EpM ● LM ▼                                                                                              | HL ENDPOINT MGMT       XX       %       EpM       LM                                                                                |
|                | Všetky body s plným<br>výkonom<br>(červená – 100 %)                                                | Šesť bodov s plným<br>výkonom<br>(červená – 100 %),<br>zostávajúce koncové<br>body (oranžová – xx %)                                | Všetky koncové body<br>(oranžová – xx %)                                                                                            |
| 7              | *                                                                                                  | *                                                                                                    |                                                                                                    |
| 19             |                                                                                                    |                                                                                                    |                                                                                                    |
| 37             |                                                                                                    |                                                                                                    |                                                                                                    |

## Trojitý oblúk

|                        | Primárny obrazec | Sekundárny obrazec  |
|------------------------|------------------|---------------------|
| 20 ms trojitý<br>oblúk | ********         | Nie je k dispozícii |

#### Všeobecné používanie

• PRP, trhliny sietnice, odlúčenia sietnice

| Obrazec             | Doba<br>expozície<br>(ms) | Priemer<br>bodu (µm) | Rozstup          | Zakrivenie   | EPM %    |
|---------------------|---------------------------|----------------------|------------------|--------------|----------|
| 20 ma traiitú ablúk | 15 ož 20                  | 200                  | 0,25 Ø až 3,00 Ø | 0.00 až 2.00 | 10 ož 05 |
| 20 ms trojity odluk | 15 až 30 400              |                      | 0,25 Ø až 1,50 Ø | 0,00 az 2,00 | 10 az 95 |

Obrazec typu Triple Arc (Trojitý oblúk) je možné vybrať v rôznych orientáciách v závislosti od nastavení priemeru bodu, rozstupu a zakrivenia. Pred výberom orientácie obrazca musíte vybrať nastavenia priemeru bodu, rozstupu a zakrivenia. Ak vyberiete orientáciu obrazca a potom vyberiete nastavenia priemeru bodu, rozstupu a/alebo zakrivenia, pre obrazec sa obnoví jeho predvolená orientácia.

Ak chcete vybrať orientáciu obrazca, potiahnite prstom po vonkajšom okraji vodidla otáčania, ktoré sa zobrazuje na pozadí obrazca.

#### Funkcia automatického posúvania ďalej

Ak je povolená funkcia automatického posúvania ďalej, po stlačení nožného spínača sa aplikuje prvý obrazec typu Triple Arc (Trojitý oblúk) a následne bude systém automaticky otáčať tento obrazec v 30-stupňových intervaloch. Keď stlačíte nožný spínač druhýkrát, obrazec sa aplikuje a systém ho automaticky otočí.

Orientácia je voliteľná v smere a proti smeru hodinových ručičiek na obrazovke Physician Preferences (Predvoľby lekára).

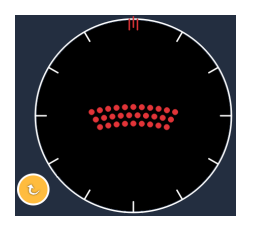

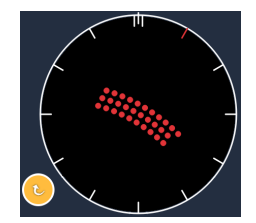

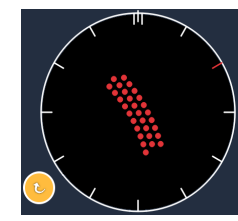

Ak je povolená funkcia automatického posúvania ďalej, systém sa automaticky posunie ďalej na nasledujúci obrazec

| Typ<br>obrazca   | Funkcia Endpoint<br>Management<br>(Spravovanie<br>koncových bodov)<br>je vypnutá alebo<br>zakázaná | Funkcia Endpoint<br>Management<br>(Spravovanie<br>koncových bodov)<br>je zapnutá/funkcia<br>Landmark (Orientačný<br>bod) je zapnutá | Funkcia Endpoint<br>Management<br>(Spravovanie<br>koncových bodov)<br>je zapnutá/funkcia<br>Landmark (Orientačný<br>bod) je vypnutá |
|------------------|----------------------------------------------------------------------------------------------------|----------------------------------------------------------------------------------------------------|----------------------------------------------------------------------------------------------------|
|                  | HLENDPOINT MGMT<br>XX %<br>EpM ● LM ▼                                                              | HLENDPOINT MGMT<br>XX %<br>EpM ● LM ▼                                                                                               | JªL ENDPOINT MGMT       XX       %       EpM       LM                                                                               |
|                  | Všetky body s plným<br>výkonom<br>(červená – 100 %)                                                | Štyri body s plným<br>výkonom<br>(červená – 100 %),<br>zostávajúce koncové<br>body<br>(oranžová – xx %)                             | Všetky koncové body<br>(oranžová – xx %)                                                                                            |
|                  | Príklad:                                                                                           | Príklad:                                                                                                    | Príklad:                                                                                                    |
| Trojitý<br>oblúk |                                                                                                    |                                                                                                    |                                                                                                    |

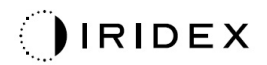

## Jednobodový

|                      | Primárny obrazec |  | Sekundárny obrazec  |
|----------------------|------------------|--|---------------------|
| 20 ms<br>jednobodový | •                |  | Nie je k dispozícii |

Podrobné informácie o obrazci typu Single Spot (Jeden bod) nájdete v časti "Opis a parametre obrazcov pre liečbu zadného segmentu oka".

#### Klinový

|               | Primárny obrazec | Sekundárny obrazec |  |
|---------------|------------------|--------------------|--|
| 20 ms klinový |                  |                    |  |

#### Všeobecné používanie

• PRP, trhliny sietnice, odlúčenia sietnice

| Obrazec       | Doba expozície<br>(ms) | Priemer bodu<br>(µm) | Rozstup          | EPM %    |
|---------------|------------------------|----------------------|------------------|----------|
| 20 ms klinový | 15 až 30               | 100                  | 0,00 Ø až 3,00 Ø |          |
|               |                        | 200                  | 0,00 Ø až 2,00 Ø | 10 až 95 |
|               |                        | 400                  | 0,00 Ø až 1,00 Ø |          |

Obrazec typu Wedge (Klin) je voliteľný v štyroch veľkostiach a dvadsiatich štyroch orientáciách. Priemer a rozstup bodov je možné tiež upraviť.

Ak chcete vybrať veľkosť obrazca typu Wedge (Klin), stlačte jedno z tlačidiel rýchleho výberu v dolnej časti obrazovky obrazca typu Wedge (Klin). Ak chcete vybrať orientáciu obrazca, stlačte jednu z potvrdzovacích značiek na vodidle otáčania, ktoré sa zobrazí na pozadí obrazca. Potvrdzovacie značky sú umiestnené v 15-stupňových intervaloch, od 0 do 345 stupňov.

| Typ<br>obrazca | Funkcia Endpoint<br>Management<br>(Spravovanie<br>koncových bodov)<br>je vypnutá alebo<br>zakázaná | Funkcia Endpoint<br>Management<br>(Spravovanie<br>koncových bodov)<br>je zapnutá/funkcia<br>Landmark (Orientačný<br>bod) je zapnutá | Funkcia Endpoint<br>Management<br>(Spravovanie<br>koncových bodov)<br>je zapnutá/funkcia<br>Landmark (Orientačný<br>bod) je vypnutá |
|----------------|----------------------------------------------------------------------------------------------------|----------------------------------------------------------------------------------------------------|----------------------------------------------------------------------------------------------------|
|                | PL ENDPOINT MGMT<br>XX %<br>EpM ● LM ▼                                                             | HLENDPOINT MGMT<br>XX %<br>EpM ● LM ▼                                                                                               | HL ENDPOINT MGMT       XX       %       EpM       LM                                                                                |
|                | Všetky body s plným<br>výkonom<br>(červená – 100 %)                                                | Tri body s plným výkonom<br>(červená – 100 %),<br>zostávajúce koncové<br>body<br>(oranžová – xx %)                                  | Všetky koncové body<br>(oranžová – xx %)                                                                                            |
| Klinový        |                                                                                                    | •••           •••           •••                                                                                                    |                                                                                                    |

#### Oblúkový

|                   | Primárny obrazec | Sekundárny obrazec |  |
|-------------------|------------------|--------------------|--|
| 20 ms<br>oblúkový |                  |                    |  |

#### Všeobecné používanie

• PRP, trhliny sietnice, odlúčenia sietnice

| Obrazec Priemer bodu (μm) |     | Rozstup          | Polomer<br>(vnútorný prstenec) |
|---------------------------|-----|------------------|--------------------------------|
|                           |     | 0,00 Ø           | 500 µm až 1 400 µm             |
| 20 ma oblúkový            | 200 | 0,25 Ø           | 500 µm až 1 600 µm             |
| 20 ms oblukovy            |     | 0,50 Ø           | 500 µm až 1 900 µm             |
|                           | 400 | 0,00 Ø až 0,50 Ø | 500 µm až 2 000 µm             |
| 20 ms oblúkový            |     | 0,00 Ø           | 500 µm až 1 000 µm             |
| s automatickým            | 200 | 0,25 Ø           | 500 µm až 1 200 µm             |
| posúvaním ďalej           |     | 0,50 Ø           | 500 µm až 1 500 µm             |

Obrazec typu Arc (Oblúk) je voliteľný v rôznych tvaroch a veľkostiach vrátane jedného bodu, celého kruhu a oblúkov tvorených ľubovoľným počtom bodov medzi týmito dvomi možnosťami. Nastavenia priemeru bodu, rozstupu a polomeru je možné tiež upraviť.

Ak chcete vybrať tvar a veľkosť obrazca typu Arc (Oblúk), potiahnite prstom okolo oblúkového obrazca alebo stlačte tlačidlo sekundárneho obrazca v dolnej časti obrazovky obrazca typu Arc (Oblúk) a vyberte celý kruh.

#### Funkcia automatického posúvania ďalej

Ak je povolená funkcia automatického posúvania ďalej, po stlačení nožného spínača sa aplikuje obrazec vnútorného prstenca a potom sa systém automaticky posunie ďalej na stredný prstenec. Keď stlačíte nožný spínač druhýkrát, aplikuje sa obrazec stredného prstenca a systém sa posunie ďalej na vonkajší prstenec. Tretím stlačením nožného spínača aplikujete obrazec vonkajšieho prstenca. Po aplikácii obrazca vonkajšieho prstenca sa systém vráti k vnútornému prstencu.

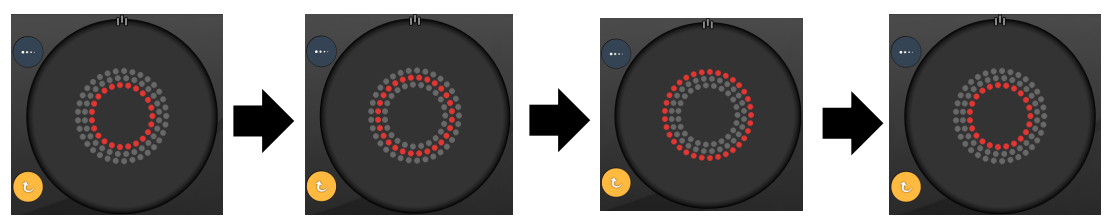

Ak je povolená funkcia automatického posúvania ďalej, systém sa automaticky posunie ďalej na nasledujúci prstenec

# Ê

- Ak je funkcia automatického posúvania ďalej zakázaná, na obrazovke obrazca typu Arc (Oblúk) sa zobrazí iba vnútorný prstenec.
- Funkcia Endpoint Management (Spravovanie koncových bodov) nie je pre obrazec typu Arc (Oblúk) k dispozícii.

## Trojitý prstenec

| Primárny obrazec          |  | Sekundárny obrazec  |  |
|---------------------------|--|---------------------|--|
| 20 ms trojitý<br>prstenec |  | Nie je k dispozícii |  |

#### Všeobecné používanie

• PRP, trhliny sietnice, odlúčenia sietnice

| Obrazec       | Priemer bodu (µm) | Rozstup | Polomer<br>(vnútorný prstenec) |
|---------------|-------------------|---------|--------------------------------|
|               | 200               | 0,50 Ø  | 500 µm                         |
| 20 ms trojitý | 400               | 0,00 Ø  | 500 µm až 600 µm               |
| prstenec      |                   | 0,25 Ø  | 500 µm až 700 µm               |
|               |                   | 0,50 Ø  | 500 µm až 1 000 µm             |

Obrazec typu Triple Ring (Trojitý prstenec) je fixný, ale nastavenia priemeru bodu, rozstupu a polomeru je možné upraviť. Celý obrazec sa aplikuje po stlačení nožného spínača.

|   | 2 |
|---|---|
| I | _ |
| I | = |
|   |   |

- Úplný rozsah nastavení nie je k dispozícii pre úplne každú kombináciu parametrov.
- Funkcia Endpoint Management (Spravovanie koncových bodov) nie je pre obrazec typu Triple Ring (Trojitý prstenec) k dispozícii.

# Čiarový

|               | Primárny obrazec | Sekundárny obrazec  |
|---------------|------------------|---------------------|
| 20 ms čiarový |                  | Nie je k dispozícii |

#### Všeobecné používanie

• PRP, trhliny sietnice, odlúčenia sietnice, fokálny laser

| Obrazec       | Priemer bodu (µm) | Rozstup          | EPM %    |  |
|---------------|-------------------|------------------|----------|--|
|               | 100               |                  |          |  |
| 20 ms čiarový | 200               | 0,00 Ø až 3,00 Ø | 10 až 95 |  |
|               | 400               |                  |          |  |

Obrazec typu Line (Čiara) je voliteľný v deviatich veľkostiach (2 až 10 bodov) a dvadsiatich štyroch orientáciách. Priemer a rozstup bodov je možné tiež upraviť.

Ak chcete vybrať veľkosť obrazca typu Line (Čiara, potiahnite prstom po obrazci typu Line (Čiara) nahor alebo nadol. Potiahnutím zhora nadol sa počet bodu zvyšuje, potiahnutím zdola nahor sa počet bodov znižuje.

Ak chcete vybrať orientáciu obrazca, stlačte tlačidlo <Rotate> (Otočiť) v dolnej časti obrazovky.

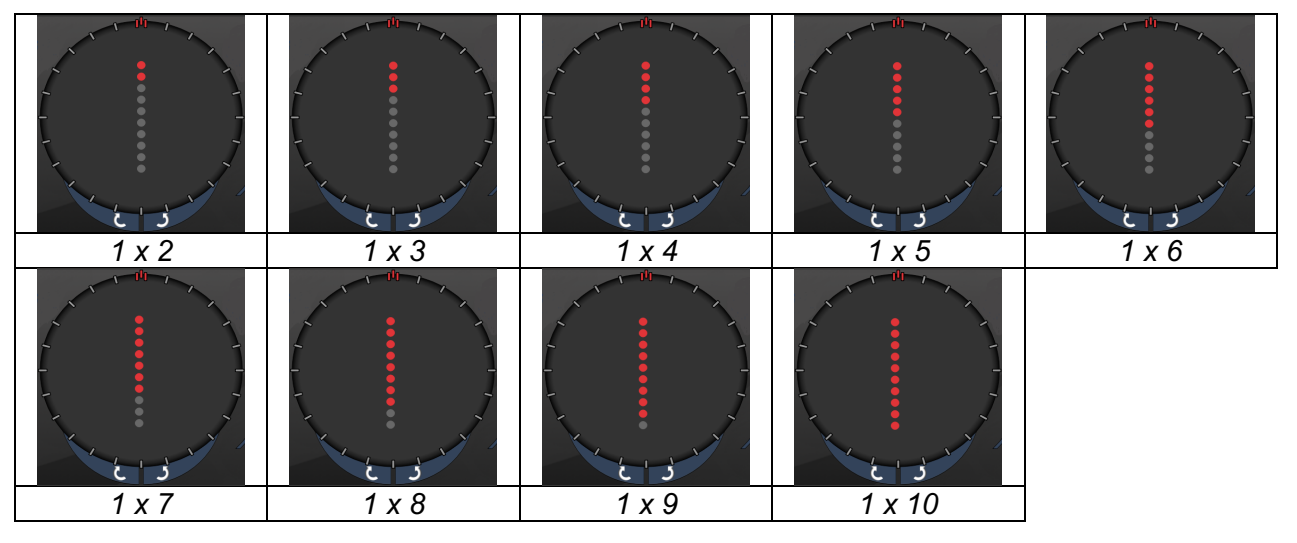

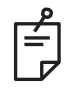

- Úplný rozsah nastavení nie je k dispozícii pre úplne každú kombináciu parametrov.
- Pre obrazce typu Line (Čiara) nenastavujte potiahnutím prstom iba jeden bod.
   V prípade potreby vyberte jednobodový obrazec.

| Typ<br>obrazca   | Funkcia Endpoint<br>Management<br>(Spravovanie<br>koncových bodov)<br>je vypnutá alebo<br>zakázaná | Funkcia Endpoint<br>Management<br>(Spravovanie<br>koncových bodov)<br>je zapnutá/funkcia<br>Landmark (Orientačný<br>bod) je zapnutá | Funkcia Endpoint<br>Management<br>(Spravovanie<br>koncových bodov)<br>je zapnutá/funkcia<br>Landmark (Orientačný<br>bod) je vypnutá |
|------------------|----------------------------------------------------------------------------------------------------|----------------------------------------------------------------------------------------------------|----------------------------------------------------------------------------------------------------|
|                  | H ENDPOINT MGMT<br>XX %<br>EpM O LM V                                                              | PLENDPOINT MGMT<br>XX %<br>EpM ● LM ▼                                                                                               | HL ENDPOINT MGMT       XX       %       EpM       LM                                                                                |
| Čiary<br>1 x 2   | Všetky body s plným<br>výkonom<br>(červená – 100 %)<br>Príklady:                                   | Všetky body s plným<br>výkonom<br>(červená – 100 %)<br>Príklady:                                                                    | Všetky koncové body<br>(oranžová – xx %)<br>Príklady:                                                                               |
| Ostatné<br>čiary | Všetky body s plným<br>výkonom<br>(červená – 100 %)<br>Príklady:                                   | Dva body s plným<br>výkonom<br>(červená – 100 %),<br>zostávajúce koncové<br>body<br>(oranžová – xx %)<br>Príklady:                  | Všetky koncové body<br>(oranžová – xx %)<br>Príklady:                                                                               |

#### Oktanty

|               | Primárny obrazec | Sekundárny obrazec |  |
|---------------|------------------|--------------------|--|
| 10 ms oktanty |                  | A B A+B            |  |

#### Všeobecné používanie

| Obrazec       | Priemer bodu | Rozstup | Polomer<br>(vnútorný prstenec) | EPM %      |
|---------------|--------------|---------|--------------------------------|------------|
|               | y<br>200 μm  | 0,25 Ø  | 1 100 µm až 1 600 µm           | 15 až 95   |
| 10 ms oktanty |              | 0,50 Ø  | 1 100 µm až 1 500 µm           | (expozícia |
|               |              | 1,00 Ø  | 1 100 µm až 1 400 µm           | 10 ms)     |
|               |              | 1,50 Ø  | 1 100 µm až 1 200 µm           | ,          |
|               |              | 2,00 Ø  | 1 100 µm                       | 10 až 95   |
|               |              | 0,25 Ø  | 1 100 µm až 1 200 µm           | (expozícia |
|               |              | 0,50 Ø  | 1 100 µm                       | 15 ms)     |

Obrazec typu Octants (Oktanty) je možné vybrať v troch formátoch: **A**, **B** a **A+B** podľa opisu vyššie. Obrazec je voliteľný v podskupinách po jednom až ôsmich oktantoch pre formáty A a B a po jednom až štyroch oktantoch pre formát A+B. Nastavenia priemeru bodu, rozstupu a polomeru je možné tiež upraviť.

Ak chcete vybrať formát obrazca typu Octants (Oktanty), stlačte tlačidlo **A**, **B** alebo **A+B** na sekundárnej obrazovke obrazca typu Octants (Oktanty). Ak chcete vybrať počet oktantov, potiahnite prstom po obrazci typu Octants (Oktanty).

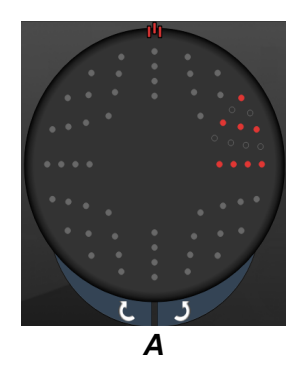

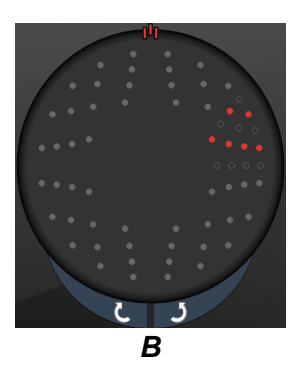

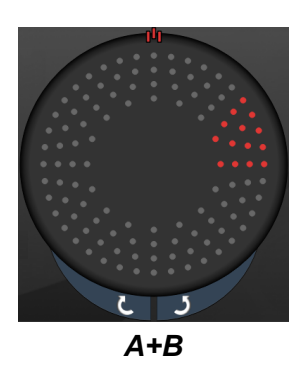

#### Funkcia automatického posúvania ďalej

Funkcia automatického posúvania ďalej je dostupná iba pre formát A+B. Ak je povolená funkcia automatického posúvania ďalej, po stlačení nožného spínača sa aplikuje vybratý obrazec a potom sa systém automaticky posunie ďalej na nasledujúci obrazec.

Orientácia je voliteľná v smere a proti smeru hodinových ručičiek na obrazovke Physician Preferences (Predvoľby lekára).

Ak sú napríklad vybraté oktanty 1 a 2, systém po stlačení nožného spínača aplikuje oktanty 1 a 2 a potom sa automaticky posunie ďalej na oktanty 3 a 4. Keď znova stlačíte nožný spínač, systém aplikuje oktanty 3 a 4 a potom sa automaticky posunie ďalej na oktanty 5 a 6 a tak ďalej.

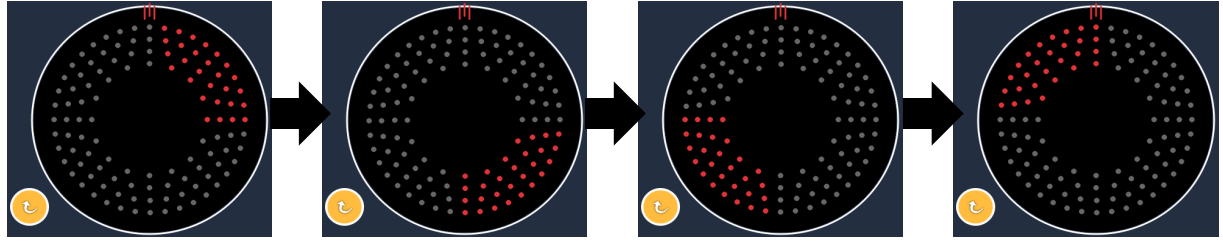

Ak je povolená funkcia automatického posúvania ďalej, systém automaticky posunie obrazec ďalej v smere hodinových ručičiek

| Typ<br>obrazca | Funkcia Endpoint<br>Management<br>(Spravovanie<br>koncových bodov)<br>je vypnutá alebo<br>zakázaná | Funkcia Endpoint<br>Management<br>(Spravovanie<br>koncových bodov)<br>je zapnutá/funkcia<br>Landmark (Orientačný<br>bod) je zapnutá                                               | Funkcia Endpoint<br>Management<br>(Spravovanie<br>koncových bodov)<br>je zapnutá/funkcia<br>Landmark (Orientačný<br>bod) je vypnutá |
|----------------|----------------------------------------------------------------------------------------------------|----------------------------------------------------------------------------------------------------|----------------------------------------------------------------------------------------------------|
|                | PLENDPOINT MGMT<br>XX %<br>EpM ● LM ▼                                                              | HLENDPOINT MGMT<br>XX %<br>EpM ● LM ▼                                                                                                    | PLENDPOINT MGMT<br>XX %<br>EpM ● LM ▼                                                                                               |
| Formát         | Všetky body s plným<br>výkonom<br>(červená – 100 %)                                                | Dva body s plným<br>výkonom<br>(červená – 100 %) na<br>oktant, zostávajúce<br>koncové body<br>(oranžová – xx %)                                                                   | Všetky koncové body<br>(oranžová – xx %)                                                                                            |
| Formát<br>A+B  |                                                                                                    |                                                                                                    |                                                                                                    |
|                | Všetky body s plným<br>výkonom<br>(červená – 100 %)                                                | Žiadny, jeden alebo dva<br>body s plným výkonom<br>(čiže iba body<br>prekrývajúce sa<br>s formátom A+B)<br>(červená – 100 %),<br>zostávajúce koncové<br>body<br>(oranžová – xx %) | Všetky koncové body<br>(oranžová – xx %)                                                                                            |
| Formát<br>A    |                                                                                                    |                                                                                                    |                                                                                                    |

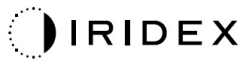

| Typ<br>obrazca | Funkcia Endpoint<br>Management<br>(Spravovanie<br>koncových bodov)<br>je vypnutá alebo<br>zakázaná | Funkcia Endpoint<br>Management<br>(Spravovanie<br>koncových bodov)<br>je zapnutá/funkcia<br>Landmark (Orientačný<br>bod) je zapnutá                                               | Funkcia Endpoint<br>Management<br>(Spravovanie<br>koncových bodov)<br>je zapnutá/funkcia<br>Landmark (Orientačný<br>bod) je vypnutá |
|----------------|----------------------------------------------------------------------------------------------------|----------------------------------------------------------------------------------------------------|----------------------------------------------------------------------------------------------------|
|                | Všetky body s plným<br>výkonom<br>(červená – 100 %)                                                | Žiadny, jeden alebo dva<br>body s plným výkonom<br>(čiže iba body<br>prekrývajúce sa<br>s formátom A+B)<br>(červená – 100 %),<br>zostávajúce koncové<br>body<br>(oranžová – xx %) | Všetky koncové body<br>(oranžová – xx %)                                                                                            |
| Formát<br>B    |                                                                                                    |                                                                                                    |                                                                                                    |

## Rozšírené oktanty

|                                                    | Primárny obrazec | Sekundárny obrazec  |
|----------------------------------------------------|------------------|---------------------|
| 10 ms nové<br>PC oktanty<br>(rozšírené<br>oktanty) |                  | Nie je k dispozícii |

#### Všeobecné používanie

| Obrazec              | Priemer<br>bodu | Rozstup          | Polomer<br>(vnútorný<br>polomer) | Polomer<br>(vonkajší<br>polomer) | EPM %    |
|----------------------|-----------------|------------------|----------------------------------|----------------------------------|----------|
|                      | 100 µm          | 0,00 Ø           | 500 μm až<br>2 000 μm            | 700 μm až<br>2 200 μm            |          |
|                      |                 | 0,25 Ø až 1,00 Ø | 500 μm až<br>1 900 μm            | 800 µm až<br>2 200 µm            |          |
|                      |                 | 1,50 Ø až 2,00 Ø | 500 μm až<br>1 800 μm            | 900 µm až<br>2 200 µm            |          |
| Rozšírené<br>oktanty |                 | 2,50 Ø až 3,00 Ø | 500 μm až<br>1 700 μm            | 1 000 μm až<br>2 200 μm          | 10 až 95 |
|                      | 200 µm          | 0,00 Ø           | 500 μm až<br>1 800 μm            | 900 µm až<br>2 200 µm            |          |
|                      |                 | 0,25 Ø až 0,50 Ø | 500 μm až<br>1 700 μm            | 1 000 μm až<br>2 200 μm          |          |
|                      |                 | 1,00 Ø           | 500 μm až<br>1 600 μm            | 1 100 µm až<br>2 200 µm          |          |

Ak chcete vybrať počet oktantov, potiahnite prstom po obrazci typu Octants (Oktanty).

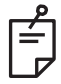

## POZNÁMKA

• Úplný rozsah nastavení nie je k dispozícii pre úplne každú kombináciu parametrov.

#### Funkcia automatického posúvania ďalej

Ak je povolená funkcia automatického posúvania ďalej, po stlačení nožného spínača sa aplikuje jeden segment obrazca typu Octants (Oktanty) a potom sa systém automaticky posunie ďalej na nasledujúci segment obrazca typu Octants (Oktanty). Ak je funkcia automatického prechodu nastavená na hodnotu No Transition (Žiadny prechod), po aplikovaní posledného segmentu obrazca typu Octants (Oktanty) sa systém vráti k počiatočnej podskupine oktantov.

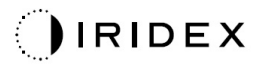

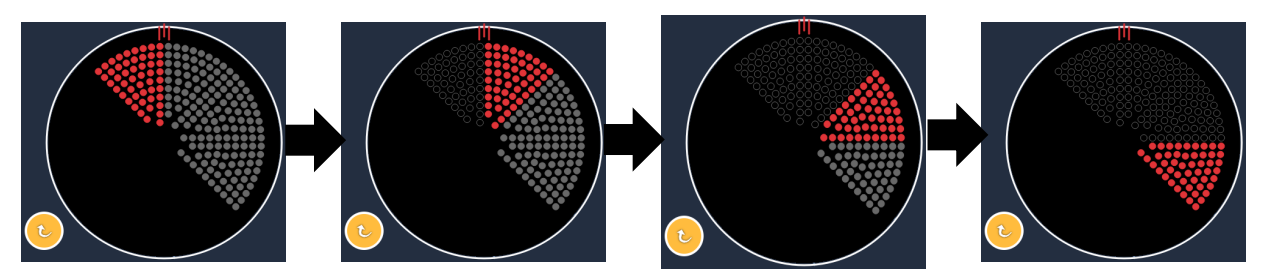

Ak je povolená funkcia automatického posúvania ďalej, systém automaticky posunie obrazec ďalej v smere hodinových ručičiek

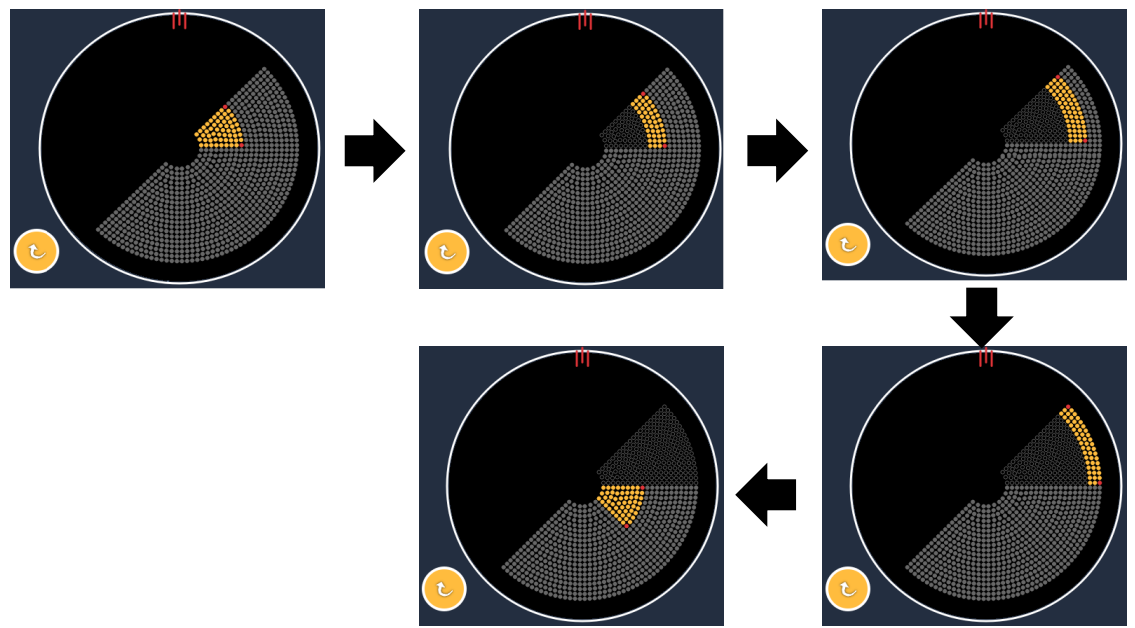

Ak je povolená funkcia automatického posúvania ďalej, systém sa automaticky posunie ďalej na nasledujúci segment

Orientácia je voliteľná v smere a proti smeru hodinových ručičiek na obrazovke Physician Preferences (Predvoľby lekára).

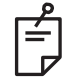

## POZNÁMKA

 Pokiaľ nie je povolený režim automatického posúvania ďalej, body ošetreného segmentu rozšíreného oktantového obrazca budú tiež označené ako duté.

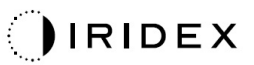

| Eunkeia Endpoint                                    | Funkcia Endpoint                                                                                            | Funkcia Endpoint                         |  |
|-----------------------------------------------------|----------------------------------------------------------------------------------------------------|------------------------------------------|--|
| Management (Spravovanie                             | koncových bodov)                                                                                            | koncových bodov)                         |  |
| koncových bodov)                                    | ie zapnutá/funkcia                                                                                          | ie zapnutá/funkcia                       |  |
| je vypnutá alebo zakázaná                           | Landmark (Orientačný bod)                                                                                   | Landmark (Orientačný bod)                |  |
|                                                     | je zapnutá                                                                                                  | je vypnutá                               |  |
| PL ENDPOINT MGMT<br>XX %<br>EpM ● LM ▼              | JHL ENDPOINT MGMT       XX       %       EpM       EpM                                                      | PL ENDPOINT MGMT<br>XX %<br>EpM ● LM ▼   |  |
| Všetky body s plným<br>výkonom<br>(červená – 100 %) | Štyri body s plným výkonom<br>(červená – 100 %) na oktant,<br>zostávajúce koncové body<br>(oranžová – xx %) | Všetky koncové body<br>(oranžová – xx %) |  |
|                                                     |                                                                                                    |                                          |  |

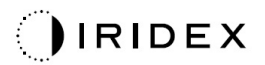

## Rozšírené oktanty

|                                              | Primárny obrazec | Sekundárny obrazec  |
|----------------------------------------------|------------------|---------------------|
| 15 ms rozšírené<br>oktanty<br>s funkciou EpM |                  | Nie je k dispozícii |

Podrobné informácie o obrazcoch typu Enhanced Octants (Rozšírené oktanty) nájdete v časti "Opis a parametre obrazcov pre liečbu zadného segmentu oka".

#### Funkcia automatického prechodu

Pokiaľ je pre 15 ms rozšírený oktantový obrazec s funkciou EpM na obrazovke Physician Preferences (Predvoľby lekára) v časti Auto-Transition after Enhanced Octants (Automatický prechod po rozšírených oktantoch) zvolený obrazec typu Array (Pole) alebo Hexagon (Šesťuholník), umožňuje to používateľovi automaticky prejsť po ošetrení poslednej podskupiny oktantov na vybratý obrazec a do režimu STANDBY (POHOTOVOSTNÝ REŽIM).

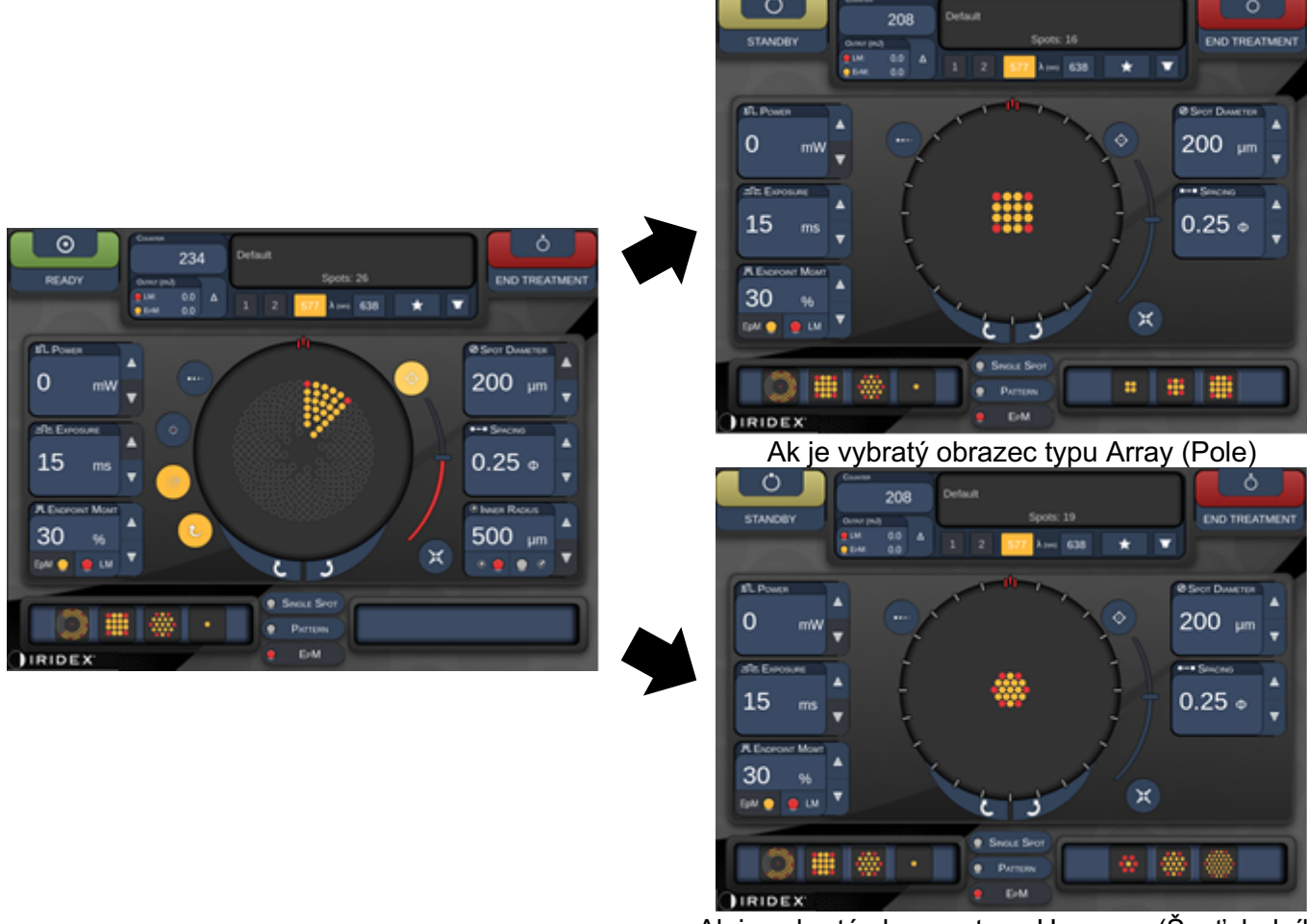

Ak je vybratý obrazec typu Hexagon (Šesťuholník) Automatický prechod po rozšírených oktantoch
# POZNÁMKA

É

- Funkcia LM sa po automatickom prechode na akýkoľvek obrazec po dokončení celého rozšíreného oktantového obrazca s funkciou EpM automaticky vypne.
   V prípade potreby je možné funkciu LM zapnúť.
- Keď nie je povolený režim automatického posúvania ďalej, nedôjde po dokončení jedného segmentu rozšíreného oktantového obrazca s funkciou EpM k automatickému prechodu na nakonfigurovaný obrazec typu Array (Pole) alebo Hexagon (Šesťuholník).
- Pokiaľ nie je povolený režim automatického posúvania ďalej, body ošetreného segmentu rozšíreného oktantového obrazca budú tiež označené ako duté.

### Funkcie spravovania koncových bodov

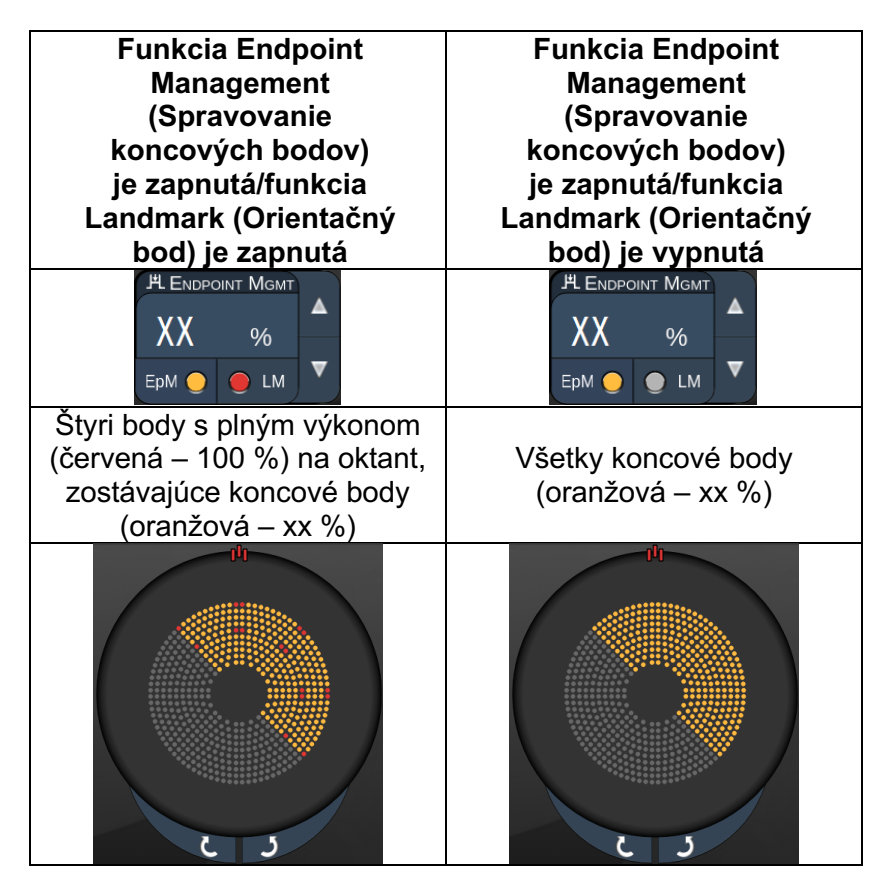

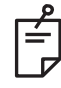

# POZNÁMKA

 Funkcia EpM je pre všetky obrazce v skupine EpM vždy ZAPNUTÁ. Nedá sa vypnúť.

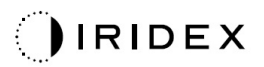

| Pole                            |                  |                    |
|---------------------------------|------------------|--------------------|
|                                 | Primárny obrazec | Sekundárny obrazec |
| 15 ms pole<br>s funkciou<br>EpM |                  |                    |

Podrobné informácie o obrazci typu Array (Pole) nájdete v časti "Opis a parametre obrazcov pre liečbu zadného segmentu oka".

### Funkcie spravovania koncových bodov

| Typ obrazca                                                               | Funkcia Endpoint<br>Management (Spravovanie<br>koncových bodov)<br>je zapnutá/funkcia<br>Landmark (Orientačný bod)<br>je zapnutá | Funkcia Endpoint<br>Management (Spravovanie<br>koncových bodov)<br>je zapnutá/funkcia<br>Landmark (Orientačný bod)<br>je vypnutá |
|---------------------------------------------------------------------------|----------------------------------------------------------------------------------------------------|----------------------------------------------------------------------------------------------------|
|                                                                           | JHL ENDPOINT MGMT       XX       %       EpM       EpM                                                                           | JEL     ME     MGMT       XX     %       EpM     ●       LM     ▼                                                                |
| 1 x 2,                                                                    | Všetky body s plným<br>výkonom<br>(červená – 100 %)                                                                              | Všetky koncové body<br>(oranžová – xx %)                                                                                         |
| 2 x 1, 2 x 2                                                              |                                                                                                    |                                                                                                    |
| Jednostĺpcové<br>alebo<br>jednoriadkové<br>polia<br>s najmenej<br>3 bodmi | Dva body s plným výkonom<br>(červená – 100 %),<br>zostávajúce koncové body<br>(oranžová – xx %)                                  | Všetky koncové body<br>(oranžová – xx %)                                                                                         |
| Všetky<br>ostatné polia                                                   | Štyri body s plným výkonom<br>(červená – 100 %),<br>zostávajúce koncové body<br>(oranžová – xx %)                                | Všetky koncové body<br>(oranžová – xx %)                                                                                         |

# É

# POZNÁMKA

- Funkcia EpM je pre všetky obrazce v skupine EpM vždy ZAPNUTÁ. Nedá sa vypnúť.
- Funkcia Landmark (Orientačný bod) je pre čiastkový obrazec typu Array (Pole) veľkosti 2 x 2 v skupine EpM vždy vypnutá. Nedá sa zapnúť.

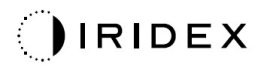

# Šesť uholník

|                                           | Primárny obrazec | Sekundárny obrazec |  |  |  |  |
|-------------------------------------------|------------------|--------------------|--|--|--|--|
| 15 ms<br>šesťuholník<br>s funkciou<br>EpM |                  |                    |  |  |  |  |

Podrobné informácie o obrazci typu Hexagon (Šesťuholník) nájdete v časti "Opis a parametre obrazcov pre liečbu zadného segmentu oka".

### Funkcie spravovania koncových bodov

| Počet<br>bodov | Funkcia Endpoint<br>Management<br>(Spravovanie<br>koncových bodov)<br>je zapnutá/funkcia<br>Landmark (Orientačný<br>bod) je zapnutá | Funkcia Endpoint<br>Management<br>(Spravovanie<br>koncových bodov)<br>je zapnutá/funkcia<br>Landmark (Orientačný<br>bod) je vypnutá |  |  |
|----------------|----------------------------------------------------------------------------------------------------|----------------------------------------------------------------------------------------------------|--|--|
|                | H Endpoint Mgmt     ▲       XX     %       EpM     ●       LM     ▼                                                                 | H Endpoint Mgmt     ▲       XX     %       Epm     ●       LM     ▼                                                                 |  |  |
|                | Šesť bodov s plným<br>výkonom<br>(červená – 100 %),<br>zostávajúce koncové<br>body<br>(oranžová – xx %)                             | Všetky koncové body<br>(oranžová – xx %)                                                                                            |  |  |
| 7              | *                                                                                                    | **                                                                                                    |  |  |
| 19             |                                                                                                    |                                                                                                    |  |  |
| 37             |                                                                                                    |                                                                                                    |  |  |

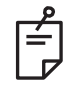

POZNÁMKA

• Funkcia EpM je pre všetky obrazce v skupine EpM vždy ZAPNUTÁ. Nedá sa vypnúť.

# Jednobodový

|                                                      | Primárny obrazec | Sekundárny obrazec  |  |
|------------------------------------------------------|------------------|---------------------|--|
| 15 ms<br>jednobodový<br>obrazec<br>s funkciou<br>EpM | •                | Nie je k dispozícii |  |

### Všeobecné používanie

• PRP, trhliny sietnice, odlúčenia sietnice, iridotómia, trabekuloplastika

| Obrazec               | Priemer bodu (µm) | EPM %      |  |
|-----------------------|-------------------|------------|--|
| la dua a la a day u'r | 100 µm            | - 10 až 95 |  |
| Jednobodovy           | 200 µm            |            |  |

Obrazec typu Single Spot (Jeden bod) je možné použiť so štrbinovou lampou. Môžete nastaviť hodnoty priemeru bodu a frekvencie opakovania.

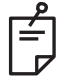

# POZNÁMKA

Nastavenia výkonu a expozície nie je možné pre 15 ms jednobodový obrazec s funkciou EpM upraviť. Nastavenia výkonu a expozície zostávajú rovnaké ako v prípade predtým vybratého obrazca s funkciou EpM.

### Funkcie spravovania koncových bodov

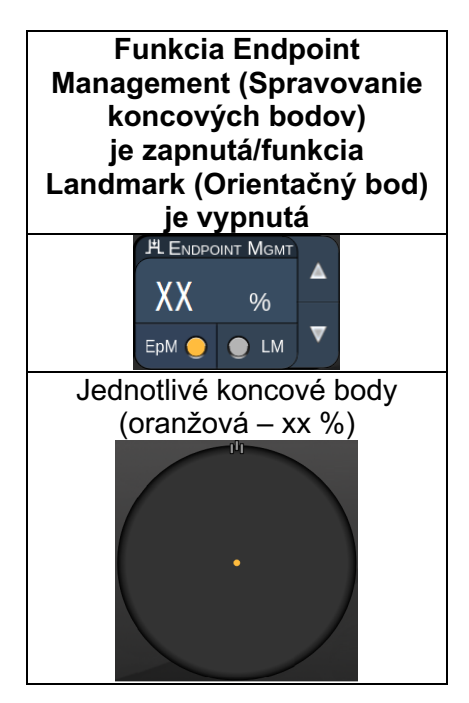

# POZNÁMKA

Ê

• Funkcia Endpoint Management (Spravovanie koncových bodov) je k dispozícii iba pre režim zapnutej funkcie EpM a vypnutej funkcie LM.

### Opisy a parametre obrazcov pre liečbu predného segmentu oka

Existujú dva typy obrazcov pre liečbu predného segmentu oka. Na obrazovke Anterior Treatment (Liečba predného segmentu oka) sú k dispozícii obrazce typu Single Spot (Jeden bod) a typu Array (Pole) (s predvoleným nastavením 20 ms).

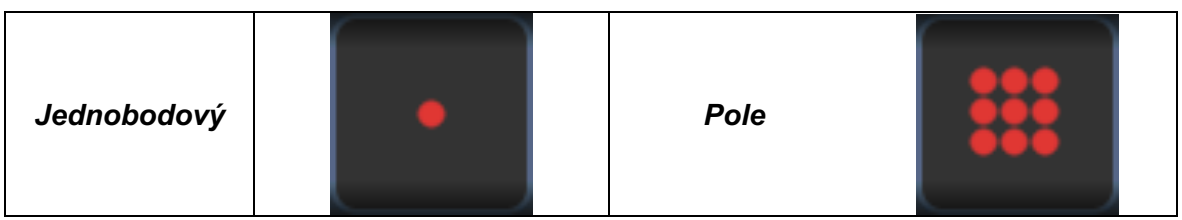

Primárny obrazec

Podrobné informácie o obrazci typu Single Spot (Jeden bod) nájdete v časti "Opis a parametre obrazcov pre liečbu zadného segmentu oka".

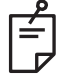

# POZNÁMKA

• Funkcia Endpoint Management (Spravovanie koncových bodov) nie je v režime liečby predného segmentu oka k dispozícii.

### Pole

|      | Primárny obrazec | Sekundárny obrazec |  |  |
|------|------------------|--------------------|--|--|
| Pole |                  |                    |  |  |

### Všeobecné používanie

• trhliny sietnice, odlúčenia sietnice

| Obrazec | Priemer bodu (µm)      | Rozstup          |
|---------|------------------------|------------------|
|         | 50 (2 x 2 alebo menší) |                  |
| Dele    | 100                    | 0,00 Ø až 3,00 Ø |
| Pole    | 200                    |                  |
|         | 400                    | 0,00 Ø až 1,50 Ø |

Obrazec typu Array (Pole) (s predvoleným nastavením 20 ms) je možné vybrať v rôznych tvaroch a veľkostiach až do maximálneho počtu 9 bodov vrátane štvorcových polí, obdĺžnikových polí, vertikálnych a horizontálnych čiar s najviac 3 bodmi a jedného bodu. Priemer a rozstup bodov je možné tiež upraviť.

Ak chcete vybrať tvar a veľkosť obrazca typu Array (Pole), presuňte prst vodorovne, zvislo alebo diagonálne cez obrazec alebo stlačte jedno z tlačidiel rýchleho výberu v dolnej časti obrazovky sekundárneho obrazca. Ak chcete vybrať orientáciu obrazca, stlačte tlačidlo <Rotate> (Otočiť) v dolnej časti obrazovky.

# Titrácia obrazcov

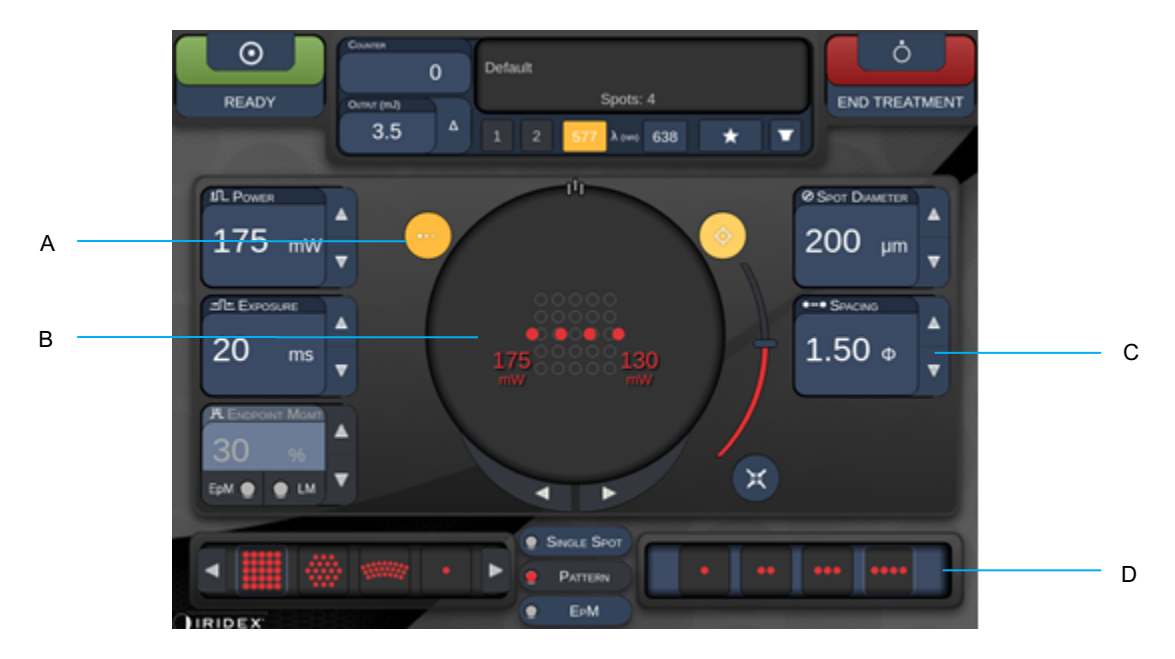

| Α | <titrate> (Titrácia) – stlačením môžete prepnúť na režim Titrate (Titrácia),<br/>aby ste mohli vykonať skúšobné lézie v lineárnom obrazci. Je možné nastaviť od<br/>1 do 4 bodov. Opätovným stlačením sa vrátite do predchádzajúceho režimu lasera.</titrate> |
|---|----------------------------------------------------------------------------------------------------|
| В | Zobrazenie výkonu – keď sú vybraté najmenej 2 aplikácie, zobrazia sa hodnoty maxima a minima.                                                                                                    |
| С | <spacing> (Rozstup) – 1,0- až 2,0-násobky priemerov</spacing>                                                                                                    |
| D | Obrazec titrácie – stlačením môžete vybrať počet titračných aplikácií                                                                                                    |

Tlačidlo <Titrate> (Titrácia) poskytuje možnosť použiť 1 až 4 aplikácie lasera v lineárnom obrazci, čo uľahčí výber požadovanej dozimetrie lasera. Výkon v titračnom obrazci sa smerom zľava doprava znižuje, pričom začína nastavením plného výkonu a smerom doprava v obrazci sa s každým bodom znižuje o jeden krok výkonu. Prírastok titrácie sa bude líšiť v závislosti od nastavenia plného výkonu a zodpovedá prírastkovej krokovej zmene výkonu zobrazovanej úpravou šípky zníženia výkonu, napr. 4-bodový titračný obrazec začínajúci na 175 mW aplikuje výkon 175 mW  $\rightarrow$  150 mW  $\rightarrow$  140 mW  $\rightarrow$  130 mW.

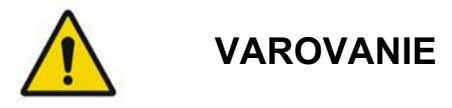

Overte, či je funkcia spravovania koncových bodov počas režimu titrácie automaticky deaktivovaná a zobrazená sivou farbou.

Vykonanie titrácie s aktivovanou funkciou EndPoint Management (Spravovanie koncových bodov) môže mať za následok nadmernú expozíciu.

Pozrite si informácie o varovaniach týkajúcich sa titračného obrazca v časti s varovaniami.

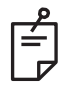

# POZNÁMKA

• Ak je režim Titration (Titrácia) zapnutý, lišta výberu obrazca je deaktivovaná.

# Funkcia Endpoint Management (Spravovanie koncových bodov) s obrazcami funkcie Landmark (Orientačný bod) (voliteľné)

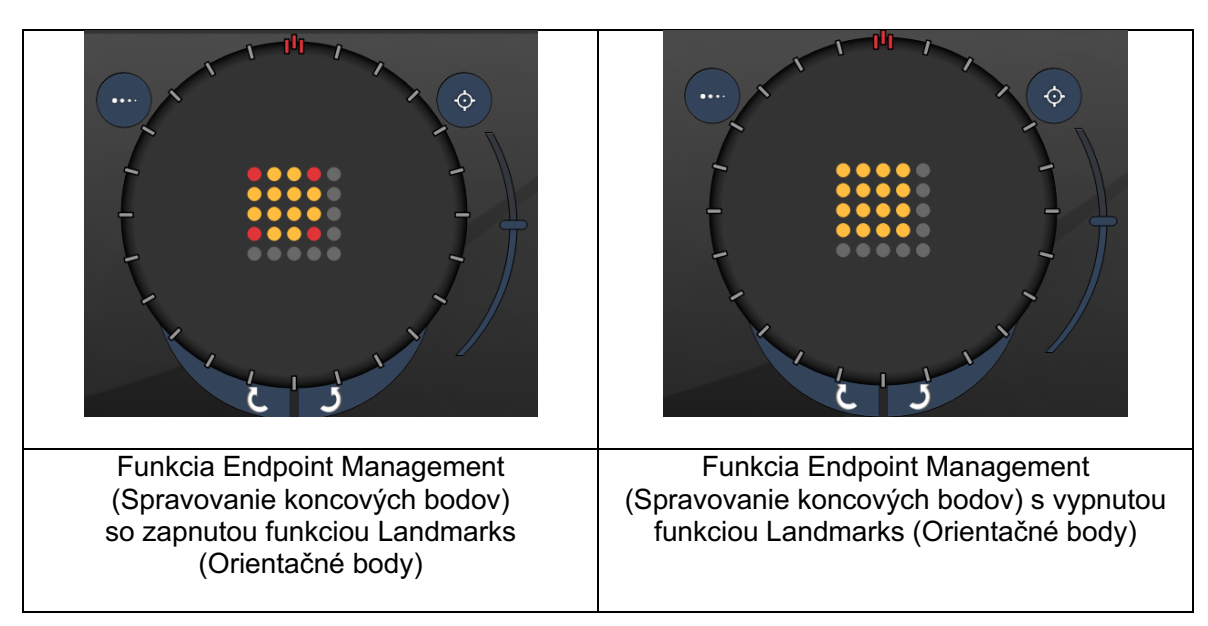

**EpM (Spravovanie koncových bodov):** Odkazuje na funkciu softvéru umožňujúcu aplikáciu laserovej energie, ktorá predstavuje používateľom zvolenú percentuálnu úroveň dávky laserového žiarenia vopred určenej titráciou. Táto vopred určená titračná dávka predstavuje "100 %" úroveň, ktorá zodpovedá energii produkovanej na základe zobrazených parametrov "Power" (Výkon) a "Exposure" (Expozícia) na obrazovke Treatment (Liečba), pričom sa očakáva, že bude určená oftalmoskopicky viditeľnými (subviditeľným) testovacími vypaľovaniami aplikovanými lekárom. Pri aktivovanej funkcii Endpoint Management (Spravovanie koncových bodov) sa zníži výkon lasera a skráti doba expozície, aby sa dosiahlo používateľom zvolené percento nastavenia výstupnej energie. Ak napríklad používateľ vykoná titráciu nastavenia výkonu/doby expozície zodpovedajúceho laserovej energii 4 mJ, pri nastavení funkcie EpM na 75 % by sa pri každej expozícii aplikovala energia 3 mJ. Pracovný cyklus v rámci každého laserového impulzu zostáva pri použití funkcie Endpoint Management (Spravovanie koncových bodov) konštantný (100 % pracovný cyklus).

Percentuálny rozsah funkcie EpM je 10 % až 95 %.

Ak má byť dávka zvýšená nad 100 % úroveň, očakáva sa, že používateľ bude opätovne titrovať výkon lasera s ďalšími testovacími vypaľovaniami. Tým, že poskytuje jemnú reguláciu aplikovanej energie, umožňuje funkcia EpM používateľovi regulovať výkon lasera pri úrovniach, na ktorých nemožno dosiahnuť oftalmoskopicky viditeľné lézie, s dávkou poskytujúcou viditeľný účinok ako referenciou (100 % dávka).

Funkcie EpM sú povolené iba pre obrazce na liečbu sietnice pri použití na fotokoaguláciu sietnice. Použitie funkcií EpM je inak obmedzené lekárom.

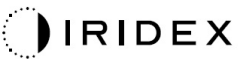

LM (Landmark – orientačný bod): Odkazuje na funkciu softvérovej aplikácie Endpoint Management (Spravovanie koncových bodov), ktorá umožňuje aplikáciu dvoch úrovní dávky energie v rámci jedného obrazca. Keď je funkcia EpM povolená, používateľ môže voliteľne povoliť obrazce typu Landmark (Orientačný bod). S povolenou funkciou EpM sú najvzdialenejšie body, expozície LM (Orientačný bod), v obrazci nastavené na 100 % dávkovanie (100 % nominálny výkon a doba expozície zobrazená na obrazovke Treatment (Liečba)), zatiaľ čo vnútorné body sa aplikujú s aktuálnym nastavením % EpM. Pri aktivovanej funkcii EpM a deaktivovanej funkcii Landmarks (Orientačné body) sa celý obrazec aplikuje s aktuálnym nastavením % EpM.

Účel obrazcov typu LM (Orientačný bod) je dvojaký – indikovať umiestnenie obrazcov aplikovaných s funkciou EpM, ktoré môžu byť oftalmoskopicky menej viditeľné než pri 100 % expozícii, a poskytovať vizuálnu spätnú väzbu lekárovi na účely dozimetrie. Pri liečbe bez použitia funkcie Endpoint Management (Spravovanie koncových bodov) sa lekár pri úprave výkonu lasera s cieľom zachovať konštantný stupeň lézií obvykle riadi ich vizuálnym vzhľadom. Expozície s nízkym nastavením % EpM takúto možnosť neposkytujú, ale aplikáciou najvzdialenejších bodov (orientačných bodov) v obrazci pri plnej 100 % titračnej dávke je táto vizuálna odozva zachovaná. Vzhľadom na to, že vypaľovanie orientačných bodov v obrazci sa mení s tým, ako sa laser pohybuje po sietnici, používateľ môže úpravou výkonu lasera udržiavať rovnaký vzhľad lézií ako pri pôvodnom titračnom vypaľovaní.

# Nastavenie systémového softvéru

# Obrazovka System Setup (Nastavenie systému)

|                            | SETTINGS                   | POSTERIOR LENSES                                                                                                    | ANTERIO           | OR LENSES                                                     | PHYSICIANS         |  |
|----------------------------|----------------------------|----------------------------------------------------------------------------------------------------|-------------------|---------------------------------------------------------------|--------------------|--|
| A<br>B<br>C<br>D<br>E<br>F | En<br>En<br>En<br>En<br>En | able Patient Information<br>able Counter Reset<br>able Treatment Time<br>able Surgical Timeout<br>able Physician Preferences<br>able 3D Controller Status D | s<br>Display      | Posterior Rep<br>Basic<br>Anterior Rep<br>None<br>Time Format | port<br>ort<br>pm) |  |
| G ——                       | √ En<br>S                  | able Progressive Titrate<br>System Volume                                                                                                    | ⊃<br>tional Featu | Date Format<br>MM/DD/YY                                       | (YY <b>•</b>       |  |
|                            |                            | Home                                                                                                    |                   |                                                               | ?                  |  |

| Α | <patient information=""> (Informácie o pacientovi) – povolí/zakáže kontextové okno<br/>s informáciami o pacientovi pred liečbou</patient>                                                                   |
|---|----------------------------------------------------------------------------------------------------|
| В | <counter reset=""> (Nulovanie počítadla) – povolí/zakáže nulovateľné počítadlo na obrazovke <treatment screen=""> (Liečba)</treatment></counter>                                                            |
| С | <enable time="" treatment=""> (Povolenie času liečby) – vyberte, ak chcete zobraziť čas<br/>a dátum liečby na obrazovke Treatment (Liečba) a v správe</enable>                                              |
| D | <surgical timeout=""> (Časový limit chirurgického zákroku) – povolí/zakáže obrazovku<br/>pre kontrolu informácií o pacientovi (pred prechodom na obrazovku <treatment><br/>(Liečba))</treatment></surgical> |
| Е | <physician preferences=""> (Predvoľby lekára) – povolí/zakáže zoznam lekárov<br/>a informácie o nich</physician>                                                                                            |
| F | <enable 3d="" controller="" status=""> (Povoliť stav 3D ovládača) – povolí/zakáže<br/>oznamovanie odpojenia 3D ovládača</enable>                                                                            |
| G | <enable progressive="" titrate=""> (Povoliť progresívnu titráciu) – povolí/zakáže<br/>progresívnu titráciu</enable>                                                                                         |
| Н | <volume> (Hlasitosť) – posunutím môžete nastaviť hlasitosť systému (nedá sa vypnúť)</volume>                                                                                                    |

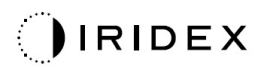

| SETTINGS             | POSTERIOR LENSES                                                                                             | ANTERIC       | R LENSES                             | PHYSICIANS | 5 |      |
|----------------------|----------------------------------------------------------------------------------------------------|---------------|--------------------------------------|------------|---|------|
| 🗆 Er                 | nable Patient Information                                                                                    |               | Posterior Rep                        | port       |   |      |
| 🖌 Er                 | nable Counter Reset                                                                                          |               | Basic                                | •          |   |      |
| ⊂ Er<br>⊂ Er<br>√ Er | nable Treatment Time<br>nable Surgical Timeout<br>nable Physician Preference<br>nable 3D Controller Status I | S<br>Display  | Anterior Repo<br>None<br>Time Format | ort 🗸      |   | —— A |
|                      | able SD Controller Status I                                                                                  | Display       | 12 hr (am/                           | pm) 🔹      |   | — в  |
|                      | System Volume                                                                                                |               |                                      |            |   | D    |
|                      |                                                                                                    |               | Date Format                          | YY ▼-      | ] | c    |
|                      | Addi                                                                                                    | itional Featu | res —                                |            |   | D    |
|                      | Home                                                                                                    |               |                                      | ?          |   |      |
|                      | E                                                                                                    |               |                                      | F          |   |      |

| Α | <report> (Správa) – stlačením môžete vybrať formát správy</report>                                      |
|---|----------------------------------------------------------------------------------------------------|
| В | <time format=""> (Formát času) – stlačením môžete vybrať formát času</time>                             |
| С | <date format=""> (Formát dátumu) – stlačením môžete vybrať formát dátumu</date>                         |
| D | <additional features=""> (Ďalšie funkcie) – zadajte aktivačné kódy pre voliteľné upgrady</additional>   |
| Е | <home> (Domovská obrazovka) – stlačením môžete prejsť na obrazovku Home<br/>(Domovská obrazovka)</home> |
| F | – stlačením môžete prejsť na obrazovku Pomocníka                                                        |

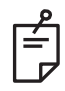

# POZNÁMKA

• Podrobné informácie o formáte správ nájdete v časti "Správy o liečbe".

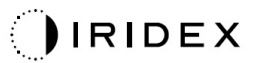

### Funkcia Patient Information (Informácie o pacientovi)

Funkcia Patient Information (Informácie o pacientovi) umožňuje zahrnúť identifikáciu pacienta, ako napríklad meno pacienta, číslo a dátum narodenia, na obrazovku Treatment (Liečba) a do správy o liečbe. Začiarknutím políčka **Enable Patient Information** (Povoliť informácie o pacientovi) na obrazovke System Setup (Nastavenie systému) povolíte funkciu Patient Information (Informácie o pacientovi).

Ak je funkcia Patient Information (Informácie o pacientovi) povolená, zobrazí sa po stlačení tlačidiel Posterior Treatment (Liečba zadného segmentu oka) alebo Anterior Treatment (Liečba predného segmentu oka) na obrazovke Home (Domovská obrazovka) nasledujúce okno.

| Patient Information |                |
|---------------------|----------------|
|                     |                |
|                     |                |
| First Name:         |                |
| Last Name:          |                |
| Date of Birth:      |                |
| ID Number:          |                |
| Eye:                | OS OD          |
|                     |                |
| Cancel              | Ignore Confirm |

### Okno <Patient Information> (Informácie o pacientovi)

Zadanie informácií o pacientovi:

- 1. Stlačte pole First Name (Krstné meno), zadajte informácie pomocou klávesnice na obrazovke a potom stlačte tlačidlo **OK**.
- Stlačte pole Last Name (Priezvisko), zadajte informácie pomocou klávesnice na obrazovke a potom stlačte tlačidlo OK.
- 3. Stlačte pole Date of Birth (Dátum narodenia), zadajte informácie pomocou klávesnice na obrazovke a potom stlačte tlačidlo **OK**.
- 4. Stlačte pole ID Number (Identifikačné číslo), zadajte informácie pomocou klávesnice na obrazovke a potom stlačte tlačidlo **OK**.

|    |                    | OS |       | OD |                        |
|----|--------------------|----|-------|----|------------------------|
| 5. | Stlačením tlačidla |    | alebo |    | vyberte príslušné oko. |

6. Stlačením tlačidla Confirm (Potvrdiť) uložte informácie a pokračujte na obrazovku Treatment (Liečba).

Informácie, ktoré zadáte v okne Patient Information (Informácie o pacientovi), sa zobrazia na obrazovke Treatment (Liečba) a v správe o liečbe.

# Progressive Titrate (Progresívna titrácia)

Keď je povolená funkcia Progressive Titrate (Progresívna titrácia), umožní výstup obrazca zameriavacieho lúča s polohami, ktoré sú posunuté od aplikovaných bodov s rozstupom na úrovni 1,5-násobku priemeru bodu medzi titračným obrazcom a blikajúcimi zameriavacími bodmi. Ak body titračného obrazca dosiahli vrchol FOV, blikajúce zameriavacie body zostanú v rovnakej polohe bodov titračného obrazca. Keď sa stlačením tlačidla **Titrate** (Titrovať) vrátite do režimu Treatment (Liečba), poloha titrácie sa nastaví na počiatočnú polohu titrácie. Začiarknutím políčka **Enable Progressive Titrate** (Povoliť progresívnu titráciu) na obrazovke System Setup (Nastavenie systému) povolíte funkciu Progressive Titrate (Progresívna titrácia).

# SETTINGS POSTERIOR LENSES ANTERIOR LENSES PHYSICIANS

# Okno <Physician Preferences> (Predvoľby lekára)

| Α | <add> (Pridať) – stlačením môžete pridať lekára</add>                                                                                           |
|---|----------------------------------------------------------------------------------------------------|
| В | <delete> (Odstrániť) – stlačením môžete odstrániť lekára</delete>                                                                               |
| С | <rename> (Premenovať) – stlačením môžete premenovať lekára</rename>                                                                             |
| D | <edit preferences=""> (Upraviť predvoľby) – stlačením otvoríte okno <edit physician="" preferences=""> (Upraviť predvoľby lekára)</edit></edit> |

# Okno <Edit Physician Preferences> (Upravit' predvol'by lekára)

### Normálna funkcia

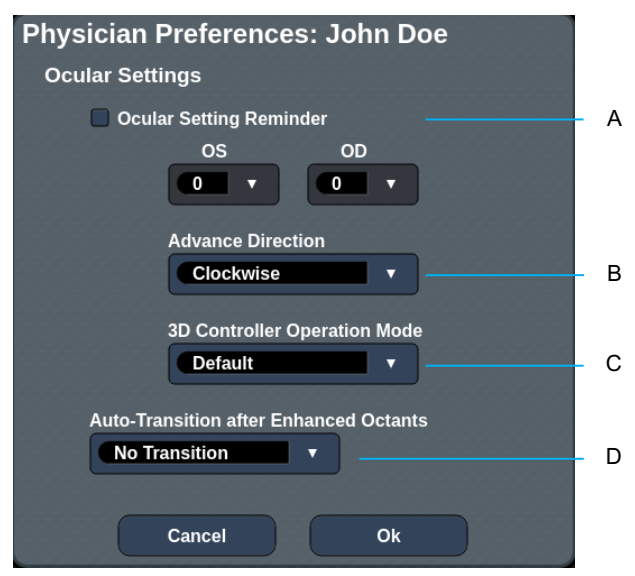

| Α | <ocular reminder="" setting=""> (Pripomenutie nastavenia okulárov) – zobrazí nastavenia pripomínania úpravy dioptrickej sily okulárov pred liečbou.</ocular>                                           |
|---|----------------------------------------------------------------------------------------------------|
| в | < Advance Direction> (Smer posúvania ďalej) – výber smeru posúvania obrazca ďalej                                                                                                    |
| с | <3D Controller Mode> (Režim 3D ovládača) – nastavenie pokročilej alebo predvolenej konfigurácie                                                                                                    |
| D | <transition> (Prechod) – posunutie na ďalší obrazec po dokončení rozšíreného oktantu<br/>(k dispozícii, keď je aktivovaná funkcia Endpoint Management (Spravovanie koncových<br/>bodov)).</transition> |

Obrazovka Contact Lens Selection (Výber kontaktnej šošovky)

| SETTINGS | POSTERIOR LENSES          | ANTERIOR LENSES | PHYSICIANS |
|----------|---------------------------|-----------------|------------|
| Ocu      | ılar, Fundus Las          | er              | 1.08x •    |
| Ocu      | llar, Karichoff La        | ser             | 1.08x      |
| Οςι      | llar, Latina SLT (        | Gonio           | 1.00x      |
| Οςι      | llar, Mainster 16         | 5 PRP           | 1.96x      |
| Ocu      | llar, Mainster Sta        | andard          | 1.05x      |
| Ocu      | ılar, Mainster Ult        | ra Field        | 1.90x      |
| Ocu      | 1.50x                     |                 |            |
| Ocu      | 1.08x                     |                 |            |
| Rod      | lenstock Schleg           | el Panfundosco  | pe 1.50x   |
| Vol      | k, Area Centralis         |                 | 0.94x      |
| Vol      | k, G-3 Goniofund          | lus             | 0.94x      |
| Vol      | , H-R Wide Field          |                 | 2.00x      |
| Voll     | k, Quadra-sph <u>er</u> i | c               | 1.97x      |
| Add      | Delete Reset              |                 |            |
| (        | Home                      |                 | ?          |

| Α | <add> (Pridať) – stlačením môžete zadať vlastnú šošovku<br/><delete> (Odstrániť) – stlačením môžete odstrániť šošovku</delete></add> |
|---|----------------------------------------------------------------------------------------------------|
| В | <home> (Domovská obrazovka) – stlačením môžete prejsť na obrazovku Home<br/>(Domovská obrazovka)</home>                              |
| С | <reset> (Resetovať) – zahodenie zmien</reset>                                                                                        |
| D | Nahor/nadol – stlačením môžete rolovať                                                                                               |

А

В

# Okno Favorites (Obľúbené)

Stlačením ikony obľúbených položiek na obrazovke liečby zadného/predného segmentu oka otvoríte okno Favorite (Obľúbená položka).

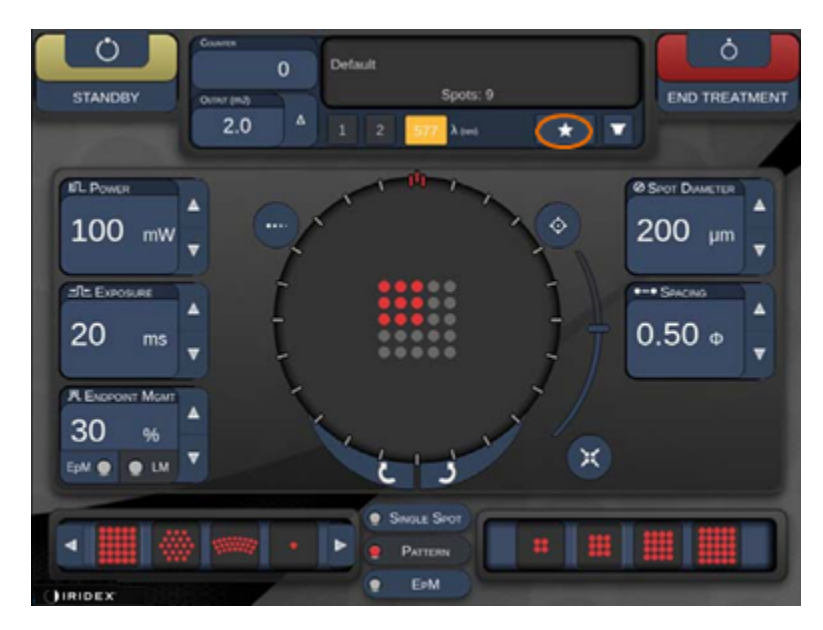

Keď v zozname obľúbených položiek stlačíte a na 1 sekundu podržíte obľúbenú položku, zobrazia sa podrobné informácie o danej položke (obrazec, výkon, expozícia, priemer bodu, rozstup, šošovka). Kliknutím na kontextové okno alebo na iné miesto kontextové okno zavriete. Ak obľúbenú položku stlačíte a uvoľníte za kratšie než 1 sekundu, obľúbená položka sa načíta.

| Array1<br>Single1<br>Hex1<br>TripleArc1<br>Wedge1<br>Arc1<br>TripleRing1<br>Line1<br>PcOctant1<br>Octant1<br>EpMOctant1 | Pattern: Line<br>Power: 0 mW<br>Exposure: 20 ms<br>Spot diameter: 200 um<br>Spacing: 0.5<br>Lens: No Lens |
|----------------------------------------------------------------------------------------------------|----------------------------------------------------------------------------------------------------|
| Елт                                                                                                    | ADD CLOSE                                                                                                 |
| COUNTER<br>230<br>OUTPUT (MJ)                                                                                           | t<br>Spots: 208                                                                                           |
| LM:         0.6         Δ         1           EPM:         0.2         1         1                                      | 2 577 λ (nm) 638 🛨 🔽                                                                                      |

Kliknutím na tlačidlo "Add" (Pridať) a zadaním názvu obľúbenej položky uložíte aktuálne nastavenie parametrov ako obľúbené.

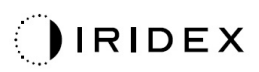

| STANDBY  | Single 1<br>Array1<br>Array 3x3<br>aaa                                                                                                    | Ó<br>END TREATMENT |
|----------|----------------------------------------------------------------------------------------------------|--------------------|
| IL Power | Enter a name for the favorite:                                                                                                    |                    |
|          | 1       0       2       3       5       4       %       5       6       4       7       8       9       0         q       w       e       r       t       y       u       i       0       p |                    |
| 10 ms    |                                                                                                    |                    |
|          | CANCEL OK                                                                                                    |                    |
|          | Single Spot Pattern                                                                                                    |                    |

Po načítaní obľúbenej položky sa jej názov zobrazí v stavovej oblasti.

| Counter<br>0<br>0<br>Output (mJ) | Σn=0 | Default | Array 3x3<br>Ocular, Fundus Laser (1.08x)<br>Spots: 9 |
|----------------------------------|------|---------|-------------------------------------------------------|
| 0.8                              | Δ    | 1 2     | 577 λ (nm) 638 🖈 🔽                                    |

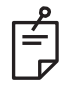

# POZNÁMKA

 Ak sa ktorýkoľvek parameter zmení, názov obľúbenej položky v stavovej oblasti sa vymaže.

# Okno <Edit Favorites> (Upraviť obľúbené)

Stlačením tlačidla "Edit" (Upraviť) prejdete do režimu Edit (Úpravy).

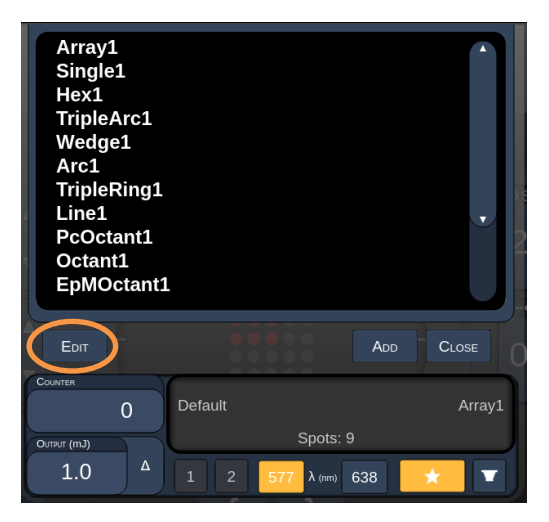

Keď vyberiete obľúbenú položku, aktivujú sa tlačidlá "Rename" (Premenovať), "Remove" (Odstrániť), "Save" (Uložiť) a "Move" (Presunúť).

| Array:<br>Single<br>Hex1<br>Triple<br>Wedg<br>Arc1<br>Triple<br>Line1<br>PcOct<br>Octan<br>EpMO | 1<br>Arc1<br>e1<br>Ring1<br>tant1<br>t1<br>Pctant1 |          |            |      |        |
|-------------------------------------------------------------------------------------------------|----------------------------------------------------|----------|------------|------|--------|
| Done                                                                                            | Rename                                             | E REMOVE | SAVE       | Move |        |
| COUNTER<br>OUTPUT (ThJ)                                                                         | 0                                                  | Default  | Spots:     | 21   | Wedge1 |
| 0.0                                                                                             | ▲                                                  | 1 2      | 577 λ (nm) | 638  | × •    |
| А                                                                                               | В                                                  | С        | D          | Е    | F      |

| Α | <done> (Hotovo) – stlačením môžete dokončiť úpravy okna Favorite (Obľúbená položka)</done>                  |
|---|----------------------------------------------------------------------------------------------------|
| В | <rename> (Premenovať) – stlačením môžete zmeniť názov vybratej obľúbenej položky</rename>                   |
| с | <remove> (Odstrániť) – stlačením môžete odstrániť obľúbenú položku z okna Favorites<br/>(Obľúbené)</remove> |
| D | <save> (Uložiť) – stlačením môžete uložiť úpravy vybratej obľúbenej položky</save>                          |
| Е | <move> (Presunúť) – stlačením môžete zmeniť poradie zoznamu obľúbených</move>                               |
| F | <close> (Zavrieť) – stlačením môžete zavrieť okno Favorite (Obľúbená položka)</close>                       |

Stlačením tlačidla "Move" (Presunúť) spustíte operáciu presunu. Všimnite si, že tlačidlo "Move" (Presunúť) sa zmenilo na "Cancel Move" (Zrušiť presun) a môžete ho použiť na zrušenie operácie presunu. Vyberte obľúbenú položku, na ktorej pozíciu chcete presunúť predtým vybratú obľúbenú položku.

Vyberte napríklad položku "Single 1" (Jeden 1). Softvér presunie položku "Wedge 1" (Klin 1) na pozíciu 2.

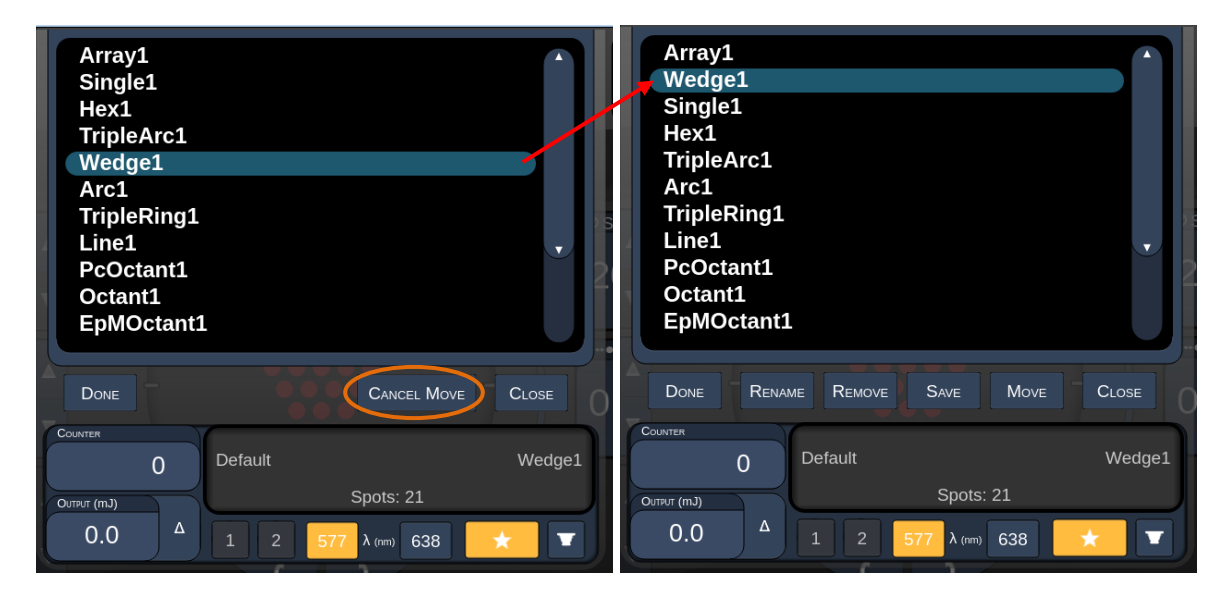

# Okno Treatment Report (Správa o liečbe)

Ak ste povolili správy na obrazovke System Setup (Nastavenie systému) (pozrite si časť "Obrazovka System Setup (Nastavenie systému)"), po stlačení tlačidla **End Treatment** (Ukončiť liečbu) po dokončení každej relácie liečby pacienta sa zobrazí okno Treatment Report (Správa o liečbe).

| PASCA                     | . Posterior Las                                              | er Treatment Repo                  | ort                |   |
|---------------------------|--------------------------------------------------------------|------------------------------------|--------------------|---|
| Name:                     | /2016 <b>Eye:</b>                                            | _ Patient Number:<br>Diagnosis:    | DOB:<br>Procedure: |   |
| Patterns Us<br>Contact Le | ed: A+B Octants<br>ns: None Selected                         |                                    |                    |   |
| Endpoint I<br>& Landma    | Anagement <sup>(EM)</sup> E<br>k <sup>(LM)</sup> Settings LI | 7 nm<br>M: Disabled<br>M: Disabled |                    |   |
| Endpoint I<br>[Median, F  | lanagement % Nange]                                          | /A                                 |                    |   |
| Spot Diam                 | eter (µm) 10                                                 | 00                                 | $\wedge$           | _ |
| Exposure<br>[Median, F    | (ms)<br>ange]                                                | 0, 10 - 10                         |                    |   |
| Power (m)<br>[Median, F   | V)<br>ange]                                                  | 50, 150 - 150                      | $\sim$             |   |
| Number of                 | Custo                                                        |                                    | ×                  |   |
|                           |                                                              |                                    |                    | > |
| 1 of 1 🕟                  | <u>୍</u> ସ୍ 100 ବ                                            | % <del>(</del>                     |                    |   |
|                           |                                                              |                                    |                    |   |
| А                         | В                                                            |                                    | С                  | D |

| Α | <page> (Stránka) – stlačením tlačidla zobrazíte predchádzajúcu stránku a stlačením tlačidla zobrazíte nasledujúcu stránku (ak je k dispozícii)</page> |
|---|----------------------------------------------------------------------------------------------------|
| в | <zoom> (Lupa) – stlačením tlačidla Oddialite a stlačením tlačidla priblížite náhľad</zoom>                                                            |
| С | <export> (Exportovať) – stlačením môžete exportovať správu o liečbe na pripojenú jednotku USB.</export>                                               |
| D | <close> (ZAVRIEŤ) – stlačením môžete zavrieť okno Treatment Report<br/>(Správa o liečbe) a prejsť na obrazovku Home (Domovská obrazovka)</close>      |

# POZNÁMKA

Ê

- Keď sa systém po stlačení tlačidla CLOSE (ZAVRIEŤ) vráti na obrazovku Home (Domovská obrazovka), správa o liečbe v aktuálnej relácii už nebude viac k dispozícii.
- Ak do portu USB na konzole nebude pripojená žiadna jednotka USB, tlačidlo "Export" (Exportovať) bude deaktivované.

# Export správy o liečbe

Ak bude do portu USB na konzole pripojená nejaká jednotka USB a softvér systému Synthesis ju deteguje, tlačidlo "Export" (Exportovať) sa aktivuje. Ak pripojená jednotka USB nespĺňa požiadavky, tlačidlo "Export" (Exportovať) bude naďalej deaktivované a systém zobrazí hlásenie.

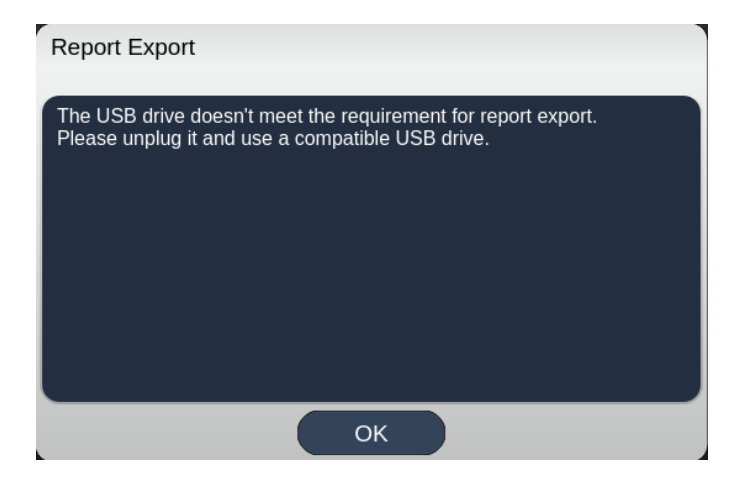

Všetky správy exportované zo softvéru systému Synthesis sa uložia do priečinka "synthesis\_report" na jednotke USB. Používateľ môže pripojiť jednotku USB k počítaču a exportované správy skopírovať alebo odstrániť.

Jednotka USB má byť vyhradená iba na účely exportu správ. Akékoľvek iné použitie spôsobí jej nekompatibilitu s exportom správ. V takom prípade ju budete musieť znova naformátovať podľa časti "Postup prípravy jednotky USB pred prvým použitím" (pozrite si stranu 95).

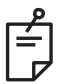

# POZNÁMKA

- Požiadavky na jednotku USB na export správ v softvéri systému Synthesis verzie 3.6.0:
  - USB 2.0 alebo 3.0,
  - 8 GB alebo väčšia kapacita,
  - súborový systém FAT32.

# Postup prípravy jednotky USB pred prvým použitím

Zakúpte si novú jednotku USB s rozhraním USB 2.0 alebo USB 3.0 s veľkosťou aspoň 8 GB.

Na počítači so systémom Windows 10 otvorte program Windows Prieskumník, pripojte jednotku USB a identifikujte novo pridanú jednotku.

Tu je príklad formátovania novej jednotky USB. Písmeno jednotky E je len príklad na obrázku nižšie, na inom počítači sa môže toto písmeno líšiť.

• Kliknite pravým tlačidlom myši na novo pridanú jednotku USB a v kontextovej ponuke vyberte položku "Format…" (Formátovať…). Otvorí sa okno formátovania.

| Format Local Disk (E:)                    | ×    |
|-------------------------------------------|------|
| Cagacity:                                 |      |
| 14.9 GB                                   | ~    |
| Ele system                                |      |
| FAT32 (Default)                           | ~    |
| Allocation unit size                      |      |
| 16 kilobytes                              | ~    |
| Volume Jabel                              |      |
| Volume label                              |      |
| Volume label<br>Format gotions            |      |
| Volume label<br>Format gptions            |      |
| Volume label<br>Format gptions            |      |
| Volume label                              |      |
| Volume label                              |      |
| Volume label Format gptions Quilok Format | Qose |

 Vyberte súborový systém FAT32. Zrušte začiarknutie políčka Quick Format (Rýchle formátovanie). Kliknite na tlačidlo Start (Štart). Počkajte na dokončenie formátovania.

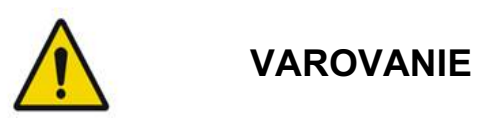

Výberom nesprávnej jednotky na formátovanie sa VYMAŽÚ VŠETKY údaje na tejto jednotke. Dbajte na to, aby ste na formátovanie vybrali novo pridanú jednotku USB.

# Správy o liečbe

Po dokončení každej relácie pacienta si môžete v prípade potreby pozrieť správu o liečbe. Správy je možné povoliť alebo zakázať na obrazovke System Setup (Nastavenie systému). K dispozícii sú tri šablóny správ:

- Posterior Basic Info Treatment Report (Základná správa o liečbe zadného segmentu oka),
- Posterior Advanced Info Treatment Report (Rozšírená správa o liečbe zadného segmentu oka),
- Anterior Basic Info Treatment Report (Základná správa o liečbe predného segmentu oka).

Predvoľby pre správy o liečbe zadného a predného segmentu oka je možné nastaviť samostatne. Na nasledujúcich stránkach nájdete ukážky jednotlivých správ.

| Name:                                                     |                                       | Patient N                      | umber:                                 | DOB                               | s:                |
|-----------------------------------------------------------|---------------------------------------|--------------------------------|----------------------------------------|-----------------------------------|-------------------|
| Date:                                                     | Eye:                                  | D                              | iagnosis:                              | Proce                             | edure:            |
| Patterns Used: Tr<br>Contact Lens: Vo<br>Panfundoscope (1 | iple Arc, A+E<br>lk, SuperQua<br>50x) | Octants (15 r<br>d 160 (2.00x) | ms), Hexagon (15<br>, Ocular, Fundus I | ms), Octants<br>Laser (1.08x), Ro | odenstock Schlege |
|                                                           |                                       | 577 nm                         | _ /                                    |                                   | 3                 |
| Endpoint Manag<br>& Landmark <sup>(LM)</sup>              | ement <sup>(EM)</sup><br>Settings     | EM: Disable<br>LM: Disable     | ed /                                   | $\sim$ (                          | $\backslash$      |
| Endpoint Manag<br>[Median, Range]                         | ement %                               | N/A                            |                                        | ° X                               |                   |
| Spot Diameter (                                           | um)                                   | 100, 200                       |                                        |                                   | . /               |
| Exposure (ms)<br>[Median, Range]                          |                                       | 15, 10 – 30                    |                                        |                                   |                   |
| Power (mW)<br>[Median, Range]                             |                                       | 100, 0 - 100                   | 00                                     | $\ge$                             | <                 |
| Number of Spot<br>[Total, (#LM, #EN                       | s<br>1)]                              | 771 (771, 0                    | )                                      | $\frown$                          | $\mathcal{I}$     |
| <b>Energy</b> (mJ)<br>[Median, Range]                     |                                       | 18, 0 <b>-</b> 960             |                                        | $\bigvee$                         |                   |
| Fluence (J/cm^2<br>[Median, Range]                        | )                                     | 4.1, 0.0 - 81                  | .9                                     | $\wedge$                          |                   |
| Treatment Time:                                           | 30:00 (mm:s                           | 5)                             | $\sim$                                 |                                   |                   |
| Note:                                                     |                                       |                                |                                        |                                   |                   |
|                                                           |                                       |                                |                                        |                                   |                   |
|                                                           |                                       |                                |                                        |                                   |                   |
|                                                           |                                       |                                |                                        |                                   |                   |
|                                                           |                                       | MD                             |                                        |                                   |                   |
|                                                           |                                       | Sign                           | ature                                  |                                   |                   |
|                                                           |                                       | Jigi                           | lataro                                 |                                   |                   |

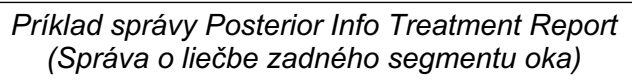

| Date:                                                  | ·:                                                                                  | Eye:                                                                  | Patient N                                               | umber:<br>iagnosis:                             |                                                  | DOB:<br>Procedure:                                                           |                                  |
|--------------------------------------------------------|-------------------------------------------------------------------------------------|-----------------------------------------------------------------------|---------------------------------------------------------|-------------------------------------------------|--------------------------------------------------|------------------------------------------------------------------------------|----------------------------------|
| Total i<br>Hexag<br>Power<br>[Media<br>Conta<br>Panfur | # of Spots:<br>lon (15 ms),<br>r (mW)<br>an, Range]:<br>lot Lens: Vo<br>ndoscope (1 | 784 <b>I</b><br>Octants<br>100<br>0 - 1000<br>olk, SuperQua<br>1.50x) | Patterns Used:<br>Spot Diaι<br>(μm):<br>ad 160 (2.00x), | Triple Arc, a<br>meter 100, 2<br>Ocular, Fundus | rc, A+B Octar<br>00 Exp<br>[Mer<br>Laser (1.08x) | nts, Octants (15 i<br><b>osure</b> (ms)<br>Jian, Range]:<br>, Rodenstock Scl | ms),<br>15,<br>10 - 30<br>hlegel |
| λ                                                      | Patterns                                                                            | # Spots                                                               | Power (mW)<br>[Median,<br>Bangel                        | Exposure (ms)<br>[Median, Range]                | EM %<br>[Median,<br>Bance]                       | Spot Spacing<br>(Φ)                                                          | Energy (mJ<br>[Median,<br>Bangel |
| 577 nm                                                 | Triple Arc                                                                          | 125 (125, 0)                                                          | 300, 225 - 300                                          | 20, 20 - 20                                     | N/A                                              | 0.5, 1.5                                                                     | 93, 4 - 186                      |
|                                                        | arc                                                                                 | 100 (100, 0)                                                          | 1000, 1000 - 1000                                       | 30, 30 - 30                                     | N/A                                              | 0.25                                                                         | 960, 810 - 1200                  |
|                                                        | A+B Octants                                                                         | 112 (112, 0)                                                          | 100, 100 - 100                                          | 10, 10 - 10                                     | N/A                                              | 1.5                                                                          | 14, 14 - 14                      |
|                                                        | Octants<br>(15ms)                                                                   | 208 (16, 192)                                                         | 100, 100 - 100                                          | 15, 10 - 15                                     | 30, 30 - 30                                      | 0.25                                                                         | 14, 9 - 14                       |
|                                                        | Hexagon                                                                             | 95 (30, 65)                                                           | 100, 100 - 100                                          | 15, 15 - 15                                     | 30, 30 - 30                                      | 2                                                                            | 15, 15 - 15                      |
|                                                        | Octants                                                                             | 144 (144, 0)                                                          | 0.0-0                                                   | 10. 10 - 10                                     | N/A                                              | 1.5                                                                          | 0.0-0                            |
|                                                        |                                                                                     |                                                                       |                                                         |                                                 |                                                  |                                                                              |                                  |
| Endpo<br>& Lan                                         | oint Manage<br>dmark <sup>(LM)</sup> Se                                             | ettings                                                               | [N<br>M = On, LM = On<br>MD                             | 1edian, Range]:<br>n                            |                                                  | °                                                                            | X                                |
| Endpo<br>& Lan                                         | bint Manage<br>dmark <sup>(LM)</sup> So                                             | ement <sup>(EM)</sup> E                                               | [M = On, LM = Or<br>MD<br>Sigr<br>Date                  | fedian, Range]:<br>n<br>nature                  |                                                  | °                                                                            |                                  |

Príklad správy Posterior Advanced Info Treatment Report (Rozšírená správa o liečbe zadného segmentu oka)

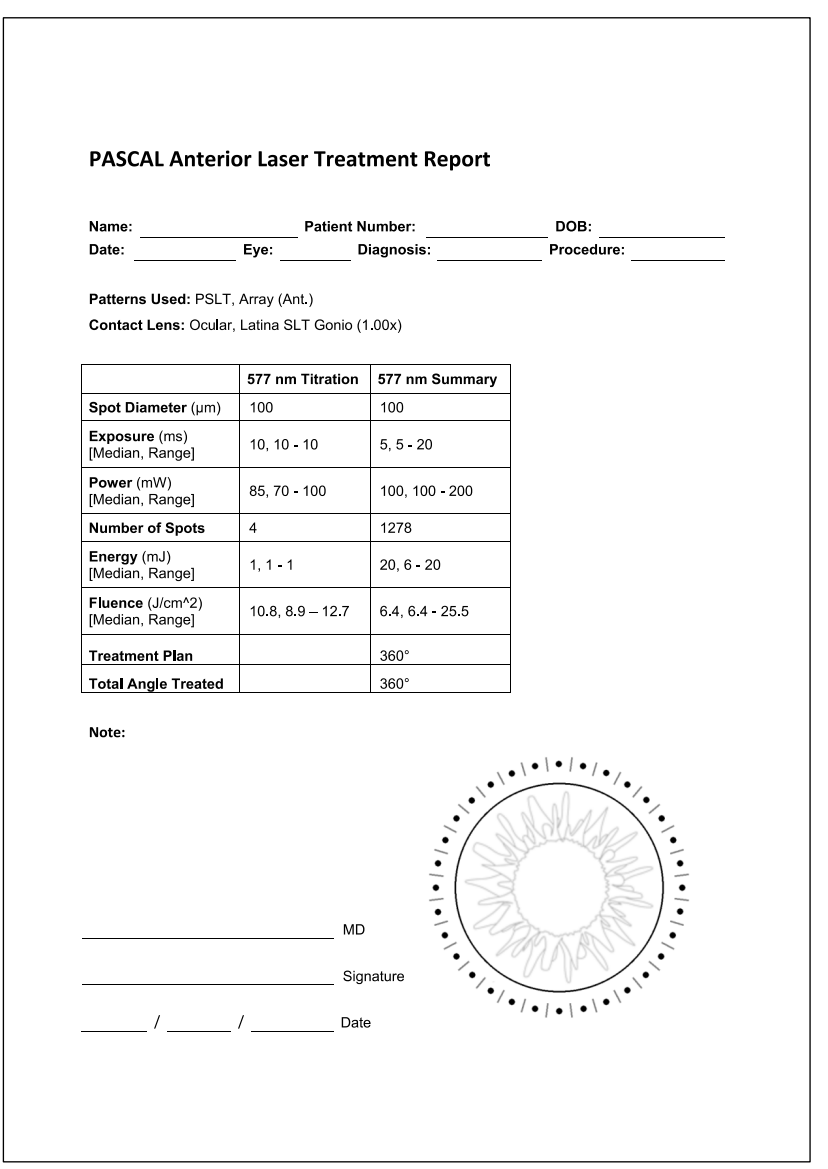

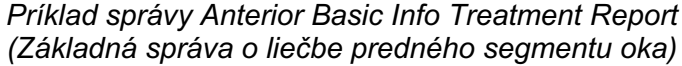

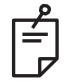

# POZNÁMKA

Grafické znázornenie ošetrovanej oblasti v správe Anterior Laser Treatment Report (Správa o laserovej liečbe predného segmentu oka) predstavuje fyzickú oblasť TM, ktorá bola ošetrená počas zákroku. Ak boli niektoré oblasti TM počas liečby ošetrené znova, budú tieto oblasti vizuálne znázornené plným krúžkom.

# Pokyny počas operácie

# Postup liečby štrbinovou lampou

Vykonajte nasledujúci postup:

- 1. Overte, že sú okuláre štrbinovej lampy nastavené tak, ako vám to vyhovuje.
- 2. Umiestnite pacienta k štrbinovej lampe s bradou na opierke brady a čelom pevne pritisnutým k opierke hlavy.
- 3. Vyberte priemer bodu ošetrenia laserom, dobu expozície, úroveň výkonu ošetrenia a typ obrazca.
- 4. Na oko pacienta umiestnite kontaktnú šošovku.
- 5. Vyberte režim READY (PRIPRAVENÉ). Zapne sa zameriavací lúč.
- 6. Upravte intenzitu zameriavacieho lúča.
- 7. Upravte podľa potreby rozstup, polomer a/alebo zakrivenie obrazca.
- Zaostrite štrbinovú lampu a pozorujte červený zameriavací lúč zobrazený na oku pacienta. Overte, že laserové body sú okrúhle a že obrazec nie je skreslený. Pomocou pákového ovládača štrbinovej lampy nastavte správnu polohu laserového lúča.
- 9. Stlačením tlačidla <Titrate> (Titrácia) prepnite na jeden bod a vykonajte skúšobné vypálenia na okraji ošetrovanej oblasti.
- 10. Upravte výkon laserového ošetrenia na úroveň poskytujúcu terapeutický účinok a potom sa opätovným stlačením tlačidla <Titrate> (Titrácia) vráťte k vybratému obrazcu.
- 11. Pred ošetrením overte, že výkon a ďalšie parametre sú v prijateľnom rozsahu.

12. Stlačte a podržte nožný spínač, aby sa na tkanivo aplikoval liečebný laserový lúč. Výsledkom každého stlačenia nožného spínača bude **jeden naskenovaný obrazec**, pokiaľ nebude liečba predčasne ukončená predčasným uvoľnením nožného spínača. Liečbu je možné kedykoľvek prerušiť uvoľnením nožného spínača.

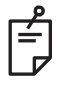

# POZNÁMKA

- Ak plánujete dlhšiu prestávku v liečbe, systém vždy prepnite do režimu STANDBY (POHOTOVOSTNÝ REŽIM).
- Ak je systém v režime READY (PRIPRAVENÉ) a zostane nečinný po dobu 5 minút, automaticky sa vráti do režimu STANDBY (POHOTOVOSTNÝ REŽIM) a ovládací panel s dotykovou obrazovkou zmení farbu na svetlosivú. Ak chcete pokračovať v činnosti, dotknite sa obrazovky. Na ovládacom prvku stavu sa bude na približne 90 sekúnd zobrazovať nápis "<START UP>" (SPÚŠŤANIE), až kým nebude systém opäť pripravený.

Zámerne ponechané prázdne

# Medzi liečbami jednotlivých pacientov

Po dokončení liečby každého pacienta:

 Stlačením tlačidla <End Treatment> (Ukončiť liečbu) opustite obrazovku Treatment (Liečba). Ak je povolená funkcia Treatment Report (Správa o liečbe), zobrazí sa okno Treatment Report (Správa o liečbe). V opačnom prípade sa zobrazí obrazovka Home (Domovská obrazovka).

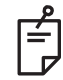

# POZNÁMKA

Ak počas liečebnej relácie nebolo vykonané žiadne laserové vypaľovanie, po stlačení tlačidla <End Treatment> (Ukončiť liečbu) sa systém vráti na obrazovku Home (Domovská obrazovka) bez ohľadu na to, či je povolená funkcia Treatment Report (Správa o liečbe).

- 2. Vydezinfikujte opierku brady a hlavy jemným mydlom a vodou. Osušte jemnou handričkou.
- 3. Vydezinfikujte kontaktné šošovky podľa pokynov výrobcu kontaktných šošoviek.

### Vypnutie systému

Na konci dňa alebo počas dlhšieho obdobia nečinnosti:

- 1. Vypnite systém v súlade s opisom v časti "Vypnutie systému".
- 2. Vyberte kľúč, aby sa zabránilo neoprávnenému použitiu systému.
- 3. Vyčistite systém v súlade s opisom v časti "Údržba vykonávaná používateľom".
- 4. Na štrbinovú lampu nasaďte protiprachový kryt.

# Pokyny na údržbu

Aby sa zaistilo, že systém zostane po celú očakávanú dobu životnosti bezpečný z hľadiska elektromagnetického rušenia, odporúča sa vykonávať nasledujúce úkony.

# Každoročná údržba

Preventívnu údržbu, kontrolu bezpečnosti, výkonu a kalibrácie musí raz ročne vykonať certifikovaný personál zo spoločnosti Iridex Corporation, aby sa zaručila správna funkčnosť lasera.

# Oprava systému

Všetky opravy smie vykonávať výhradne certifikovaný personál, aby sa zaručila správna funkčnosť systému.

# Údržba vykonávaná používateľom

Nasledujúce postupy údržby vykonáva používateľ s cieľom zaručiť správne fungovanie systému.

# Čistenie vonkajších povrchov konzoly

Vonkajšie povrchy konzoly čistite denne po použití. Na čistenie vonkajších neoptických povrchov konzoly používajte handričku navlhčenú nežieravým čistiacim roztokom (napr. mydlom a vodou). Osušte čistou handričkou alebo nechajte uschnúť na vzduchu. Nestriekajte ani nelejte čistiace prostriedky priamo na konzolu.

# Čistenie obrazovky ovládacieho panela

Pomocou jemnej suchej handričky naneste na obrazovku ovládacieho panela antistatický čistiaci prostriedok na sklo alebo plasty.

# Údržba účinnosti uzemnenia

Vyčistite odpojený napájací kábel, aby sa zachovalo účinné ochranné uzemnenie. Použite jemnú suchú handričku.

# Výmena poistiek

Výmena poistiek zásuvky napájania:

- 1. Uistite sa, že je kľúčový spínač v polohe OFF (Vypnuté).
- 2. Odpojte sieťový napájací kábel od zásuvky v stene a od sieťovej napájacej zásuvky systému.
- 3. Vložte malý izolovaný plochý skrutkovač do uvoľňovacej objímky držiaka poistky a odistite a vyberte držiak poistiek.

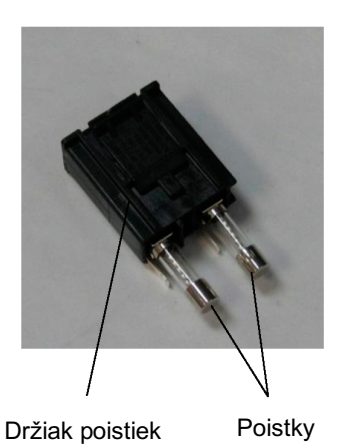

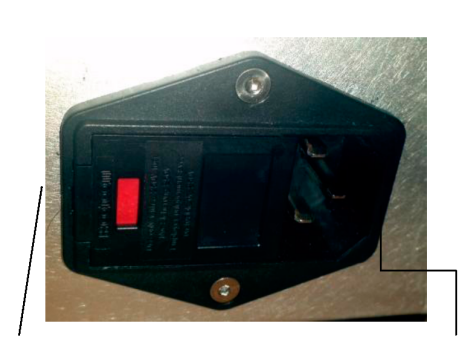

Umiestnenie poistiek systému

Zásuvka pre sieťový napájací kábel

- 4. Vymeňte prepálené poistky za nové poistky kompatibilné s napätím sieťového napájania, ako je to uvedené v časti <Špecifikácie systému> v tejto príručke.
- 5. Vráťte držiak poistiek späť na miesto.
# Špecifikácie systému

[Špecifikácie podliehajú zmenám bez predchádzajúceho upozornenia.]

| Liečebný lúč                                                                     |                                                                                            |  |  |  |
|----------------------------------------------------------------------------------|--------------------------------------------------------------------------------------------|--|--|--|
| Тур                                                                              | 577 nm: OPSL<br>638 nm: laserová dióda                                                     |  |  |  |
| Vlnová dĺžka (nm)                                                                | 577 & 638                                                                                  |  |  |  |
| Výstupný výkon (mW)                                                              | 577 nm: 0 – 2 000<br>638 nm: 0 – 600                                                       |  |  |  |
| Pracovný cyklus                                                                  | 100 %                                                                                      |  |  |  |
| Trvanie impulzov (ms)                                                            | 10 – 1 000                                                                                 |  |  |  |
| Interval impulzov                                                                | 1, 1,5, 2, 3, 4, 5, 6, 7 a 8 Hz (jeden bod)                                                |  |  |  |
| Počítadlo impulzov                                                               | 0 - 99 999                                                                                 |  |  |  |
| Priemer laserového lúča                                                          | 0 - 99 999<br>577 nm: 50, 100, 200, 400 μm (vo vzduchu)<br>638 nm: 60, 200 μm (vo vzduchu) |  |  |  |
| Klasifikácia CDRH                                                                | trieda IV                                                                                  |  |  |  |
| Klasifikácia lasera podľa<br>európskej normy o zdravotníckych<br>pomôckach (MDD) | trieda 4                                                                                   |  |  |  |
| Zameriavací lúč                                                                  |                                                                                            |  |  |  |
| Тур                                                                              | laserová dióda                                                                             |  |  |  |
| Vlnová dĺžka (nm)                                                                | 670                                                                                        |  |  |  |
| Výstupný výkon                                                                   | < 1 mW                                                                                     |  |  |  |
| Klasifikácia CDRH                                                                | trieda II                                                                                  |  |  |  |
| Klasifikácia lasera podľa<br>európskej normy o zdravotníckych<br>pomôckach (MDD) | trieda 2                                                                                   |  |  |  |

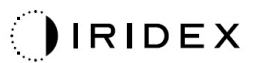

| Elektrické požiada                                                                                        | vky                                                                                 |  |  |  |  |  |
|----------------------------------------------------------------------------------------------------|-------------------------------------------------------------------------------------|--|--|--|--|--|
| Napätie                                                                                                   | 100 – 240 V~, 50/60 Hz                                                              |  |  |  |  |  |
| Menovitý výkon                                                                                            | 200 VA                                                                              |  |  |  |  |  |
| Poistky                                                                                                   | 200 VA T2AH 250 V                                                                   |  |  |  |  |  |
| Hlučnosť ventilátora                                                                                      | < 55 dBA                                                                            |  |  |  |  |  |
| Klasifikácie produl                                                                                       | ktu podľa normy IEC 60601-1                                                         |  |  |  |  |  |
| Zariadenie triedy I                                                                                       |                                                                                     |  |  |  |  |  |
| Zariadenie typu B                                                                                         |                                                                                     |  |  |  |  |  |
| Štandardné zariadenie, n                                                                                  | ožný spínač s krytím IPX1                                                           |  |  |  |  |  |
| Nesterilný produkt                                                                                        |                                                                                     |  |  |  |  |  |
| Toto zariadenie nie je vho<br>so vzduchom alebo s kys                                                     | odné na používanie v prítomnosti horľavej zmesi anestetík<br>líkom či oxidom dusným |  |  |  |  |  |
| Nepretržitá prevádzka                                                                                     |                                                                                     |  |  |  |  |  |
| Klasifikácie a schv                                                                                       | álenia                                                                              |  |  |  |  |  |
| EN/IEC 60601-2-22 Požiadavky na bezpečnosť lasera diagnostických<br>a terapeutických laserových zariadení |                                                                                     |  |  |  |  |  |
| EN/IEC 60601-1                                                                                            | Medzinárodné bezpečnostné požiadavky na lekárske elektrické zariadenia              |  |  |  |  |  |
| EN/IEC 60601-1-2                                                                                          | Požiadavky na elektromagnetickú kompatibilitu lekárskych elektrických zariadení     |  |  |  |  |  |
| ISO 14971                                                                                                 | Riadenie rizík súvisiacich so zdravotníckymi pomôckami                              |  |  |  |  |  |
| CAN/CSA-C22.2<br>č. 60601-1                                                                               | Odchýlky špecifikácií lekárskych elektrických zariadení platné pre Kanadu           |  |  |  |  |  |
| ANSI/AAMI ES 60601-1                                                                                      | Americké bezpečnostné požiadavky na lekárske elektrické zariadenia                  |  |  |  |  |  |
| EN/IEC 60825-1                                                                                            | Bezpečnosť laserových produktov                                                     |  |  |  |  |  |
| FCC                                                                                                    | Testované a vyhovuje predpisom FCC, časť 15, trieda B                               |  |  |  |  |  |

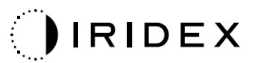

| Požiadavky na prevádzkové prostredie     |                                                                                                    |  |  |  |  |
|------------------------------------------|----------------------------------------------------------------------------------------------------|--|--|--|--|
| Maximálna nadmorská výška                | 2 000 m (6 562 ft)                                                                                           |  |  |  |  |
| Prevádzková tenlota                      | 15 – 35 °C (59 – 95 °F)                                                                                      |  |  |  |  |
|                                          | $15 = 35 \circ 0 (03 = 35 \circ 1)$                                                                          |  |  |  |  |
| Maximálna vlhkosť                        | $25 \circ 25 \circ C$ : 60 % (nekondenzujúca)                                                                |  |  |  |  |
|                                          |                                                                                                    |  |  |  |  |
| Rozsah atmosferickeho tiaku              | 80,0 – 106,0 KPa                                                                                             |  |  |  |  |
| Požiadavky na neprevádzk                 | ové prostredie                                                                                               |  |  |  |  |
| Maximálna nadmorská výška                | nadmorská výška pre štandardnú komerčnú prepravu                                                             |  |  |  |  |
| Neprevádzková teplota                    | -10 až +55 °C (14 až 131 °F)                                                                                 |  |  |  |  |
| Maximálna vlhkosť                        | -10 až +55 °C (14 až 131 °F)<br>85 % (nekondenzujúca)                                                        |  |  |  |  |
| Rozsah atmosférického tlaku              | 70,0 – 106,0 kPa                                                                                             |  |  |  |  |
| Fyzikálne charakteristiky                |                                                                                                    |  |  |  |  |
| Výška konzoly                            | 23 cm (9 in)                                                                                                 |  |  |  |  |
| Šírka konzoly                            | 38 cm (15 in)                                                                                                |  |  |  |  |
| Hĺbka konzoly                            | 31 cm (12 in)                                                                                                |  |  |  |  |
| Hmotnosť konzoly                         | < 16 kg (< 35 lb)                                                                                            |  |  |  |  |
| Dĺžka napájacieho kábla                  | 3 m (10 ft)                                                                                                  |  |  |  |  |
| Laserový optický a elektronický<br>kábel | Zväzok optických káblov: 2,7 m                                                                               |  |  |  |  |
| Dĺžka kábla nožného spínača              | 3 m (10 ft)                                                                                                  |  |  |  |  |
| Latex                                    | Tento produkt neobsahuje latex                                                                               |  |  |  |  |
| Okuliare na ochranu očí pr               | ed laserovým žiarením                                                                                        |  |  |  |  |
| Ochranné okuliare bez značky CE          | Minimálna optická hustota 3,8 pri vlnovej dĺžke<br>577 nm podľa normy ANSI Z136.1                            |  |  |  |  |
| Ochranné okuliare so značkou CE          | L4 (minimálna optická hustota 4) pri 577 nm<br>podľa normy EN 207 o osobných prostriedkoch<br>na ochranu očí |  |  |  |  |

# Sprievodca riešením problémov

Pokiaľ prístroj nepracuje správne, tento sprievodca riešením problémov vám pomôže poruchu lokalizovať a odstrániť. Pokiaľ dôjde k závažnej poruche, kontaktujte servis.

Najprv vyskúšajte nasledujúce úkony. Ak žiadny z týchto postupov problém nevyrieši, vyhľadajte ďalšie možnosti riešenia problémov v servisnej príručke:

- 1. Overte, či je istič sieťového napájania zapnutý.
- 2. Overte, či je napájací kábel správne pripojený k systému a k zásuvke v stene.
- 3. Overte, či je kľúčový spínač v polohe ON (Zapnuté).
- 4. Overte, či je zástrčka dverového blokovania pevne pripojená, a pokiaľ sa používa dverové blokovanie, či je dverový spínač zopnutý.
- 5. Overte, či je kábel nožného spínača pevne pripojený.
- 6. Overte, či sú káble ovládacieho panela LCD správne nainštalované.
- 7. Overte, či nie je stlačené tlačidlo núdzového vypnutia lasera.

## Systém sa nezapne.

| Pravdepodobná príčina: | Systém nie je zapojený.                                                                                                    |
|------------------------|----------------------------------------------------------------------------------------------------|
| Odporúčanie:           | Zapojte systém. Overte, či je napájací kábel dobre usadený<br>v sieťovej zásuvke a v sieťovej napájacej zásuvke.                                                          |
|                        |                                                                                                    |
| Pravdepodobná príčina: | Istič sieťového napájania je vypnutý.                                                                                                    |
| Odporúčanie:           | Zapnite istič sieťového napájania.                                                                                                    |
|                        |                                                                                                    |
| Pravdepodobná príčina: | Kľúč chýba alebo je v polohe OFF (Vypnuté).                                                                                                    |
| Odporúčanie:           | Vložte kľúč a otočte ním do polohy ON (Zapnuté).                                                                                                    |
|                        |                                                                                                    |
| Pravdepodobná príčina: | Vnútorná chyba systému.                                                                                                    |
| Odporúčanie:           | Otočte kľúčovým spínačom do polohy OFF (Vypnuté), počkajte<br>aspoň jednu minútu a potom ním otočte do polohy ON<br>(Zapnuté). Ak sa systém nespustí, kontaktujte servis. |

# Monitor systému je viac ako 30 sekúnd prázdny.

| Pravdepodobná príčina: | Vnútorná chyba systému pri spúšťaní.                                                                                           |
|------------------------|----------------------------------------------------------------------------------------------------|
| Odporúčanie:           | Otočte kľúčovým spínačom do polohy OFF (Vypnuté), počkajte<br>aspoň jednu minútu a potom ním otočte do polohy ON<br>(Zapnuté). |
|                        |                                                                                                    |
| Pravdepodobná príčina: | Napájací kábel, kábel USB a signálové káble monitora/panela<br>s dotykovou obrazovkou nie sú správne pripojené.                |
| Odporúčanie:           | Uistite sa, že sú káble monitora správne pripojené.                                                                            |

## 3D ovládač nefunguje.

| Pravdepodobná príčina: | Nesprávne pripojenie alebo odpojenie od systému.                                                                  |
|------------------------|----------------------------------------------------------------------------------------------------|
| Odporúčanie:           | Uistite sa, že sú káble správne pripojené. Reštartujte systém.<br>Pokúste sa použiť 3D ovládač v režime "Standby" |
|                        | (Pohotovostný režim) a overte, či je možné zmeniť parametre.                                                      |

# Problém s pridávaním/odstraňovaním obľúbených položiek.

| Pravdepodobná príčina: | Chyba aktualizácie databázy obľúbených položiek. |
|------------------------|--------------------------------------------------|
| Odporúčanie:           | Reštartujte systém.                              |

#### V režime READY (PRIPRAVENÉ) nie je prítomný žiadny zameriavací lúč a/alebo nie je vyžarované žiadne laserové liečebné svetlo, keď je stlačený nožný spínač, a/alebo lúče majú nízku kvalitu.

| Pravdepodobná príčina: | Laser je v režime STANDBY (POHOTOVOSTNÝ REŽIM),<br>nie v režime READY (PRIPRAVENÉ).    |  |  |  |
|------------------------|----------------------------------------------------------------------------------------|--|--|--|
| Odporúčanie:           | Na ovládacom paneli vyberte režim READY (PRIPRAVENÉ).                                  |  |  |  |
|                        |                                                                                        |  |  |  |
| Pravdepodobná príčina: | Nožný spínač nie je pripojený.                                                         |  |  |  |
| Odporúčanie:           | Pripojte nožný spínač.                                                                 |  |  |  |
|                        |                                                                                        |  |  |  |
| Pravdepodobná príčina: | Zameriavací lúč je nastavený na nízku intenzitu.                                       |  |  |  |
| Odporúčanie:           | Nastavte intenzitu zameriavacieho lúča na ovládacom paneli.                            |  |  |  |
|                        |                                                                                        |  |  |  |
| Pravdepodobná príčina: | Po piatich minútach nepoužívania prejde systém do režimu STANDBY (POHOTOVOSTNÝ REŽIM). |  |  |  |
| Odporúčanie:           | Prepnite z režimu STANDBY (POHOTOVOSTNÝ REŽIM)<br>do režimu READY (PRIPRAVENÉ).        |  |  |  |
|                        |                                                                                        |  |  |  |
| Pravdepodobná príčina: | Diaľkové blokovanie bolo aktivované a deaktivovalo systém.                             |  |  |  |
| Odporúčanie:           | Uistite sa, že dôvod aktivácie blokovania pominul, a pokračujte.                       |  |  |  |
|                        |                                                                                        |  |  |  |
| Pravdepodobná príčina: | Poškodený nožný spínač a/alebo kábel nožného spínača.                                  |  |  |  |
| Odporúčanie:           | Skontrolujte, či nedošlo k poškodeniu.                                                 |  |  |  |
|                        |                                                                                        |  |  |  |
| Pravdepodobná príčina: | Vnútorná chyba systému.                                                                |  |  |  |
| Odporúčanie:           | Kontaktujte servis.                                                                    |  |  |  |

# Chybové hlásenia

#### Chybové stavy

Pokiaľ sa chyba vyskytuje pravidelne, kontaktujte servis.

**Kritická chyba** znamená bezpečnostný problém, ktorý vyžaduje, aby systém okamžite prešiel do bezpečného stavu. Môže sa vyžadovať reštartovanie systému.

**Zrušiteľná chyba** indikuje problém so systémom, ktorý vyžaduje, aby bol systém uvedený do bezpečného stavu, kým používateľ chybu nepotvrdí.

**Varovanie** indikuje problém so systémom, ktorý nepredstavuje závažný bezpečnostný problém a nevyžaduje prerušenie žiadnych funkcií systému, ale vyžaduje upozornenie používateľa.

| Kód | Hlásenie                                                                                         | Kritická | Zrušiteľná | Varovanie | Opis                                                                                                    | Akcia                                                        |
|-----|--------------------------------------------------------------------------------------------------|----------|------------|-----------|----------------------------------------------------------------------------------------------------|--------------------------------------------------------------|
| 01  | Kill Line<br>(Blokovanie)                                                                        | х        |            |           | V hardvéri bolo aktivované<br>blokovanie                                                                                                    | Reštartujte.<br>Ak chyba pretrváva,<br>zavolajte do servisu. |
| 02  | Emergency Stop<br>(Núdzové<br>zastavenie)                                                        |          | х          |           | Bol stlačený núdzový vypínač.                                                                                                    | Uvoľnite núdzový vypínač.                                    |
| 03  | Footswitch Connect<br>(Pripojenie nožného<br>spínača)                                            |          | х          |           | Nožný spínač nefunguje<br>správne alebo bol odpojený                                                                                        | Pripojte nožný spínač.                                       |
| 04  | Power Rails<br>(Napájanie)                                                                       |          | x          |           | Zistila sa chyba zdrojov<br>napájania.                                                                                                    | Reštartujte.<br>Ak chyba pretrváva,<br>zavolajte do servisu. |
| 05  | Watchdog (Galvo)<br>(Strážny pes –<br>Galvo)                                                     | х        |            |           | Aktivovala sa funkcia strážneho<br>psa. To znamená, že<br>backendové spracovanie v ISR<br>trvá príliš dlho alebo je<br>v nekonečnej slučke. | Reštartujte.<br>Ak chyba pretrváva,<br>zavolajte do servisu. |
| 06  | Watchdog (Main)<br>(Hlavný strážny pes)                                                          | х        |            |           | Aktivovala sa funkcia strážneho<br>psa. To znamená, že<br>backendové spracovanie v ISR<br>trvá príliš dlho alebo je<br>v nekonečnej slučke. | Reštartujte.<br>Ak chyba pretrváva,<br>zavolajte do servisu. |
| 07  | Interlock<br>(Blokovanie)                                                                        |          | x          |           | Bol aktivovaný spínač<br>blokovania.                                                                                                    | Pripojte diaľkové blokovanie.                                |
| 11  | Aiming Current Over<br>(High) (Nadmerný<br>zameriavací prúd<br>(vysoká závažnosť))               |          | x          |           | Výstup zameriavacieho lúča<br>nad medznou hodnotou.                                                                                         | Ak chyba pretrváva,<br>zavolajte do servisu.                 |
| 15  | OPSL Treatment<br>Current Over<br>(Medium) (Nadmerný<br>prúd liečby OPSL<br>(stredná závažnosť)) |          | x          |           | Laser OPSL odoberá elektrický<br>prúd nad medznou hodnotou.                                                                                 | Ak chyba pretrváva,<br>zavolajte do servisu.                 |
| 16  | OPSL Treatment<br>Current Over (High)<br>(Nadmerný prúd<br>liečby OPSL (vysoká<br>závažnosť))    |          | x          |           | Laser OPSL odoberá elektrický<br>prúd nad medznou hodnotou.                                                                                 | Ak chyba pretrváva,<br>zavolajte do servisu.                 |
| 17  | Unexpected OPSL<br>Treatment Current<br>(Neočakávaný prúd<br>liečby OPSL)                        |          | x          |           | Elektrický prúd bol odoberaný<br>modulom lasera OPSL, keď sa<br>to neočakávalo                                                              | Overte zapojenie zariadenia.                                 |

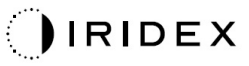

| Kód | Hlásenie                                                                                                    | Kritická | Zrušiteľná | Varovanie | Opis                                                                                       | Akcia                                        |
|-----|----------------------------------------------------------------------------------------------------|----------|------------|-----------|--------------------------------------------------------------------------------------------|----------------------------------------------|
| 18  | Treatment Current<br>Under for Red 60 µm<br>(Low) (Nedostatočný<br>prúd ošetrenia pre<br>červený 60 µm laser<br>(nízka závažnosť))         |          |            | x         | Červený 60 μm laserový modul<br>odoberá elektrický prúd pod<br>prahovou hodnotou.          | Ak chyba pretrváva,<br>zavolajte do servisu. |
| 19  | Treatment Current<br>Over for Red 60 µm<br>(Low) (Nadmerný<br>prúd ošetrenia pre<br>červený 60 µm laser<br>(nízka závažnosť))              |          |            | х         | Modul červeného 60 µm lasera<br>odoberá elektrický prúd nad<br>prahovou hodnotou.          | Ak chyba pretrváva,<br>zavolajte do servisu. |
| 20  | Treatment Current<br>Over for Red 60 µm<br>(Medium) (Nadmerný<br>prúd ošetrenia pre<br>červený 60 µm laser<br>(stredná závažnosť))         |          | x          |           | Modul červeného 60 µm lasera<br>odoberá elektrický prúd nad<br>prahovou hodnotou.          | Ak chyba pretrváva,<br>zavolajte do servisu. |
| 21  | Treatment Current<br>Over for Red 60 µm<br>(High) (Nadmerný<br>prúd ošetrenia pre<br>červený 60 µm laser<br>(vysoká závažnosť))            |          | х          |           | Modul červeného 60 µm lasera<br>odoberá elektrický prúd nad<br>prahovou hodnotou.          | Ak chyba pretrváva,<br>zavolajte do servisu. |
| 22  | Unexpected<br>Treatment Current<br>for Red 60 µm<br>(Neočakávaný prúd<br>ošetrenia pre<br>červený 60 µm laser)                             |          | x          |           | Elektrický prúd bol odoberaný<br>modulom červeného 60 μm<br>lasera, keď sa to neočakávalo  | Overte zapojenie zariadenia.                 |
| 23  | Treatment Current<br>Under for Red<br>200 µm (Low)<br>(Nedostatočný prúd<br>ošetrenia pre<br>červený 200 µm<br>laser (nízka<br>závažnosť)) |          |            | x         | Červený 200 µm laserový<br>modul odoberá elektrický prúd<br>pod prahovou hodnotou.         | Ak chyba pretrváva,<br>zavolajte do servisu. |
| 24  | Treatment Current<br>Over for Red 200 µm<br>(Low) (Nadmerný<br>prúd ošetrenia pre<br>červený 200 µm<br>laser (nízka<br>závažnosť))         |          |            | x         | Modul červeného 200 µm<br>lasera odoberá elektrický prúd<br>nad prahovou hodnotou.         | Ak chyba pretrváva,<br>zavolajte do servisu. |
| 25  | Treatment Current<br>Over for Red 200 µm<br>(Medium) (Nadmerný<br>prúd ošetrenia pre<br>červený 200 µm<br>laser (stredná<br>závažnosť))    |          | x          |           | Modul červeného 200 µm<br>lasera odoberá elektrický prúd<br>nad prahovou hodnotou.         | Ak chyba pretrváva,<br>zavolajte do servisu. |
| 26  | Treatment Current<br>Over for Red 200 µm<br>(High) (Nadmerný<br>prúd ošetrenia pre<br>červený 200 µm<br>laser (vysoká<br>závažnosť))       |          | x          |           | Modul červeného 200 µm<br>lasera odoberá elektrický prúd<br>nad prahovou hodnotou.         | Ak chyba pretrváva,<br>zavolajte do servisu. |
| 27  | Unexpected<br>Treatment Current<br>for Red 200 µm<br>(Neočakávaný prúd<br>ošetrenia pre<br>červený 200 µm<br>laser)                        |          | x          |           | Elektrický prúd bol odoberaný<br>modulom červeného 200 µm<br>lasera, keď sa to neočakávalo | Overte zapojenie zariadenia.                 |

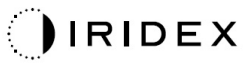

| Kód | Hlásenie                                                                                                    | Kritická | Zrušiteľná | Varovanie | Opis                                                      | Akcia                                                                   |
|-----|----------------------------------------------------------------------------------------------------|----------|------------|-----------|-----------------------------------------------------------|-------------------------------------------------------------------------|
| 28  | Base Treatment<br>Temperature Low<br>(Moderate)<br>(Základná teplota<br>ošetrenia je nízka<br>(stredná závažnosť))   |          | x          |           | Základná teplota ošetrenia je<br>nízka                    | Skontrolujte ventilátor<br>a ventiláciu. Nechajte<br>systém vychladnúť. |
| 29  | Base Treatment<br>Temperature Low<br>(Severe) (Základná<br>teplota ošetrenia je<br>nízka (vysoká<br>závažnosť))      | х        |            |           | Základná teplota ošetrenia je<br>závažne nízka            | Skontrolujte ventilátor<br>a ventiláciu. Nechajte<br>systém vychladnúť. |
| 30  | Base Treatment<br>Temperature High<br>(Moderate)<br>(Základná teplota<br>ošetrenia je vysoká<br>(stredná závažnosť)) |          | х          |           | Základná teplota ošetrenia je<br>vysoká                   | Skontrolujte ventilátor<br>a ventiláciu. Nechajte<br>systém vychladnúť. |
| 31  | Base Treatment<br>Temperature High<br>(Severe) (Základná<br>teplota ošetrenia je<br>vysoká (vysoká<br>závažnosť))    | х        |            |           | Základná teplota ošetrenia je<br>závažne vysoká           | Skontrolujte ventilátor<br>a ventiláciu. Nechajte<br>systém vychladnúť. |
| 32  | BRF Treatment<br>Temperature Low<br>(Moderate) (Teplota<br>ošetrenia BRF je<br>nízka (stredná<br>závažnosť))         |          | x          |           | Teplota ošetrenia v laserovom<br>module je nízka          | Skontrolujte ventilátor<br>a ventiláciu. Nechajte<br>systém zahriať.    |
| 33  | BRF Treatment<br>Temperature Low<br>(Severe) (Teplota<br>ošetrenia BRF je<br>nízka (vysoká<br>závažnosť))            | х        |            |           | Teplota ošetrenia v laserovom<br>module je závažne nízka  | Skontrolujte ventilátor<br>a ventiláciu. Nechajte<br>systém zahriať.    |
| 34  | BRF Treatment<br>Temperature High<br>(Moderate) (Teplota<br>ošetrenia BRF je<br>vysoká (stredná<br>závažnosť))       |          | х          |           | Teplota ošetrenia v laserovom<br>module je vysoká         | Skontrolujte ventilátor<br>a ventiláciu. Nechajte<br>systém vychladnúť. |
| 35  | BRF Treatment<br>Temperature High<br>(Severe) (Teplota<br>ošetrenia BRF je<br>vysoká (vysoká<br>závažnosť))          | х        |            |           | Teplota ošetrenia v laserovom<br>module je závažne vysoká | Skontrolujte ventilátor<br>a ventiláciu. Nechajte<br>systém vychladnúť. |
| 36  | LBO Treatment<br>Temperature Low<br>(Moderate) (Teplota<br>ošetrenia LBO je<br>nízka (stredná<br>závažnosť))         |          | x          |           | Teplota ošetrenia v laserovom<br>module je nízka          | Skontrolujte ventilátor<br>a ventiláciu. Nechajte<br>systém zahriať.    |
| 37  | LBO Treatment<br>Temperature Low<br>(Severe) (Teplota<br>ošetrenia LBO je<br>nízka (vysoká<br>závažnosť))            | Х        |            |           | Teplota ošetrenia v laserovom<br>module je závažne nízka  | Skontrolujte ventilátor<br>a ventiláciu. Nechajte<br>systém zahriať.    |
| 38  | LBO Treatment<br>Temperature High<br>(Moderate) (Teplota<br>ošetrenia LBO je<br>vysoká (stredná<br>závažnosť))       |          | x          |           | Teplota ošetrenia v laserovom<br>module je vysoká         | Skontrolujte ventilátor<br>a ventiláciu. Nechajte<br>systém vychladnúť. |

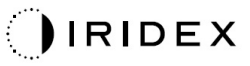

| Kód | Hlásenie                                                                                                    | Kritická | Zrušiteľná | Varovanie | Opis                                                                                                   | Akcia                                                                                   |
|-----|----------------------------------------------------------------------------------------------------|----------|------------|-----------|----------------------------------------------------------------------------------------------------|-----------------------------------------------------------------------------------------|
| 39  | LBO Treatment<br>Temperature High<br>(Severe) (Teplota<br>ošetrenia LBO je<br>vysoká (vysoká<br>závažnosť))                 | х        |            |           | Teplota ošetrenia v laserovom<br>module je závažne vysoká                                              | Skontrolujte ventilátor<br>a ventiláciu. Nechajte<br>systém vychladnúť.                 |
| 40  | Red Treatment<br>Temperature Low<br>(Moderate) (Teplota<br>ošetrenia červeným<br>laserom je nízka<br>(stredná závažnosť))   |          | х          |           | Teplota ošetrenia v laserovom<br>module je nízka                                                       | Skontrolujte ventilátor<br>a ventiláciu. Nechajte<br>systém zahriať.                    |
| 41  | Red Treatment<br>Temperature Low<br>(Severe) (Teplota<br>ošetrenia červeným<br>laserom je nízka<br>(vysoká závažnosť))      | х        |            |           | Teplota ošetrenia v laserovom<br>module je závažne nízka                                               | Skontrolujte ventilátor<br>a ventiláciu. Nechajte<br>systém zahriať.                    |
| 42  | Red Treatment<br>Temperature High<br>(Moderate) (Teplota<br>ošetrenia červeným<br>laserom je vysoká<br>(stredná závažnosť)) |          | х          |           | Teplota ošetrenia v laserovom<br>module je vysoká                                                      | Skontrolujte ventilátor<br>a ventiláciu. Nechajte<br>systém vychladnúť.                 |
| 43  | Red Treatment<br>Temperature High<br>(Severe) (Teplota<br>ošetrenia červeným<br>laserom je vysoká<br>(vysoká závažnosť))    | х        |            |           | Teplota ošetrenia v laserovom<br>module je závažne vysoká                                              | Skontrolujte ventilátor<br>a ventiláciu. Nechajte<br>systém vychladnúť.                 |
| 44  | Ambient<br>Temperature Low<br>(Moderate) (Nízka<br>okolitá teplota<br>(stredná závažnosť)                                   |          | x          |           | Okolitá teplota je nízka                                                                               | Skontrolujte ventilátor<br>a ventiláciu. Nechajte<br>systém zahriať.                    |
| 45  | Ambient<br>Temperature Low<br>(Severe) (Nízka<br>okolitá teplota<br>(vysoká závažnosť)                                      | х        |            |           | Okolitá teplota je závažne nízka                                                                       | Skontrolujte ventilátor<br>a ventiláciu. Nechajte<br>systém zahriať.                    |
| 46  | Ambient<br>Temperature High<br>(Moderate) (Vysoká<br>okolitá teplota<br>(stredná závažnosť)                                 |          | x          |           | Okolitá teplota je vysoká                                                                              | Nechajte systém<br>vychladnúť. V prípade<br>potreby prekonfigurujte<br>parametre liečby |
| 47  | Ambient<br>Temperature High<br>(Severe) (Vysoká<br>okolitá teplota<br>(vysoká závažnosť)                                    | х        |            |           | Okolitá teplota je závažne<br>vysoká                                                                   | Nechajte systém<br>vychladnúť. V prípade<br>potreby prekonfigurujte<br>parametre liečby |
| 48  | Treatment Base<br>Temperature Over<br>Maximum (Základná<br>teplota ošetrenia nad<br>maximom)                                |          | x          |           | Základná teplota OPSL počas<br>ošetrenia prekračuje<br>maximálnu povolenú hodnotu<br>laserového modulu | Nechajte systém<br>vychladnúť. V prípade<br>potreby prekonfigurujte<br>parametre liečby |
| 49  | Treatment BRF<br>Temperature Over<br>Maximum (Teplota<br>ošetrenia BRF nad<br>maximom)                                      |          | x          |           | Teplota BRF OPSL počas<br>ošetrenia prekračuje<br>maximálnu povolenú hodnotu<br>laserového modulu      | Nechajte systém<br>vychladnúť. V prípade<br>potreby prekonfigurujte<br>parametre liečby |
| 50  | Treatment LBO<br>Temperature Over<br>Maximum (Teplota<br>ošetrenia LBO nad<br>maximom)                                      |          | Х          |           | Teplota LBO OPSL počas<br>ošetrenia prekračuje<br>maximálnu povolenú hodnotu<br>laserového modulu      | Nechajte systém<br>vychladnúť. V prípade<br>potreby prekonfigurujte<br>parametre liečby |

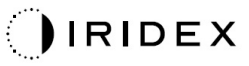

| Kód | Hlásenie                                                                                                    | Kritická | Zrušiteľná | Varovanie | Opis                                                                                                    | Akcia                                                                                                    |
|-----|----------------------------------------------------------------------------------------------------|----------|------------|-----------|----------------------------------------------------------------------------------------------------|----------------------------------------------------------------------------------------------------|
| 51  | Treatment<br>Temperature Over<br>Maximum (Red<br>Laser modules)<br>(Teplota ošetrenia<br>nad maximom<br>(moduly s červeným<br>laserom)) |          | x          |           | Základná teplota modulov<br>červeného lasera počas<br>ošetrenia prekračuje<br>maximálnu povolenú hodnotu<br>laserového modulu | Nechajte systém<br>vychladnúť. V prípade<br>potreby prekonfigurujte<br>parametre liečby                                                                                                    |
| 52  | Ambient<br>Temperature Over<br>Maximum (Okolitá<br>teplota nad<br>maximom)                                                              |          | x          |           | Okolitá teplota počas liečby<br>prekračuje maximálnu povolenú<br>hodnotu                                                      | Nechajte systém<br>vychladnúť. V prípade<br>potreby prekonfigurujte<br>parametre liečby                                                                                                    |
| 56  | Aiming Local Light<br>Over (High) (Miestne<br>prekročenie<br>zameriavacieho lúča<br>(vysoké))                                           |          | x          |           | Výkon zameriavacieho lasera je<br>o 100 % vyšší než očakávaná<br>hodnota                                                      | Používateľ zvolí tlačidlo End<br>Treatment (Ukončiť liečbu)<br>a vráti sa na obrazovku<br>Home (Domovská<br>obrazovka).<br>Znovu otvorte obrazovku<br>Treatment (Liečba)<br>a prekonfigurujte parametre<br>liečby.<br>Ak sa chyba opakuje,<br>ukončite liečbu a zavolajte<br>do servisu |
| 57  | OPSL Treatment<br>Local Light Over<br>(Low) (Nedostatočne<br>výkonné lokálne<br>liečebné svetlo<br>OPSL (nízka<br>závažnosť))           |          |            | x         | Výkon lasera je o 20 % nižší<br>než očakávaná hodnota                                                                         | Používateľ zvolí tlačidlo End<br>Treatment (Ukončiť liečbu)<br>a vráti sa na obrazovku<br>Home (Domovská<br>obrazovka).<br>Znovu otvorte obrazovku<br>Treatment (Liečba)<br>a prekonfigurujte parametre<br>liečby.<br>Ak sa chyba opakuje,<br>ukončite liečbu a zavolajte<br>do servisu |
| 58  | OPSL Treatment<br>Local Light Over<br>(Low) (Nadmerne<br>výkonné lokálne<br>liečebné svetlo<br>OPSL (nízka<br>závažnosť))               |          |            | x         | Výkon lasera je o 20 % vyšší<br>než očakávaná hodnota                                                                         | Používateľ zvolí tlačidlo End<br>Treatment (Ukončiť liečbu)<br>a vráti sa na obrazovku<br>Home (Domovská<br>obrazovka).<br>Znovu otvorte obrazovku<br>Treatment (Liečba)<br>a prekonfigurujte parametre<br>liečby.<br>Ak sa chyba opakuje,<br>ukončite liečbu a zavolajte<br>do servisu |
| 59  | OPSL Treatment<br>Local Light Over<br>(Medium) (Nadmerne<br>výkonné lokálne<br>liečebné svetlo<br>OPSL (stredná<br>závažnosť))          |          | x          |           | Výkon lasera je o 50 % vyšší<br>než očakávaná hodnota                                                                         | Používateľ zvolí tlačidlo End<br>Treatment (Ukončiť liečbu)<br>a vráti sa na obrazovku<br>Home (Domovská<br>obrazovka).<br>Znovu otvorte obrazovku<br>Treatment (Liečba)<br>a prekonfigurujte parametre<br>liečby.<br>Ak sa chyba opakuje,<br>ukončite liečbu a zavolajte<br>do servisu |

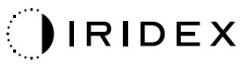

| Kód | Hlásenie                                                                                                    | Kritická | Zrušiteľná | Varovanie | Opis                                                   | Akcia                                                                                                    |
|-----|----------------------------------------------------------------------------------------------------|----------|------------|-----------|--------------------------------------------------------|----------------------------------------------------------------------------------------------------|
| 60  | OPSL Treatment<br>Local Light Over<br>(High) (Nadmerne<br>výkonné lokálne<br>liečebné svetlo<br>OPSL (vysoká<br>závažnosť))                     |          | x          |           | Výkon lasera je o 100 % vyšší<br>než očakávaná hodnota | Používateľ zvolí tlačidlo End<br>Treatment (Ukončiť liečbu)<br>a vráti sa na obrazovku<br>Home (Domovská<br>obrazovka).<br>Znovu otvorte obrazovku<br>Treatment (Liečba)<br>a prekonfigurujte parametre<br>liečby.<br>Ak sa chyba opakuje,<br>ukončite liečbu a zavolajte<br>do servisu |
| 61  | Red 60 µm<br>Treatment Local<br>Light Under (Low)<br>(Nedostatočne<br>výkonné lokálne<br>červené 60 µm<br>liečebné svetlo<br>(nízka závažnosť)) |          |            | x         | Výkon lasera je o 20 % nižší<br>než očakávaná hodnota  | Používateľ zvolí tlačidlo End<br>Treatment (Ukončiť liečbu)<br>a vráti sa na obrazovku<br>Home (Domovská<br>obrazovka).<br>Znovu otvorte obrazovku<br>Treatment (Liečba)<br>a prekonfigurujte parametre<br>liečby.<br>Ak sa chyba opakuje,<br>ukončite liečbu a zavolajte<br>do servisu |
| 62  | Red 60 µm<br>Treatment Local<br>Light Over (Low)<br>(Nadmerne výkonné<br>lokálne červené<br>60 µm liečebné<br>svetlo (nízka<br>závažnosť))      |          |            | x         | Výkon lasera je o 20 % vyšší<br>než očakávaná hodnota  | Používateľ zvolí tlačidlo End<br>Treatment (Ukončiť liečbu)<br>a vráti sa na obrazovku<br>Home (Domovská<br>obrazovka).<br>Znovu otvorte obrazovku<br>Treatment (Liečba)<br>a prekonfigurujte parametre<br>liečby.<br>Ak sa chyba opakuje,<br>ukončite liečbu a zavolajte<br>do servisu |
| 63  | Red 60 µm<br>Treatment Local<br>Light Over (Medium)<br>(Nadmerne výkonné<br>lokálne červené<br>60 µm liečebné<br>svetlo (stredná<br>závažnosť)) |          | x          |           | Výkon lasera je o 50 % vyšší<br>než očakávaná hodnota  | Používateľ zvolí tlačidlo End<br>Treatment (Ukončiť liečbu)<br>a vráti sa na obrazovku<br>Home (Domovská<br>obrazovka).<br>Znovu otvorte obrazovku<br>Treatment (Liečba)<br>a prekonfigurujte parametre<br>liečby.<br>Ak sa chyba opakuje,<br>ukončite liečbu a zavolajte<br>do servisu |
| 64  | Red 60 µm<br>Treatment Local<br>Light Over (High)<br>(Nadmerne výkonné<br>lokálne červené<br>60 µm liečebné<br>svetlo (vysoká<br>závažnosť))    |          | X          |           | Výkon lasera je o 100 % vyšší<br>než očakávaná hodnota | Používateľ zvolí tlačidlo End<br>Treatment (Ukončiť liečbu)<br>a vráti sa na obrazovku<br>Home (Domovská<br>obrazovka).<br>Znovu otvorte obrazovku<br>Treatment (Liečba)<br>a prekonfigurujte parametre<br>liečby.<br>Ak sa chyba opakuje,<br>ukončite liečbu a zavolajte<br>do servisu |

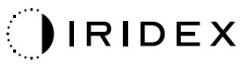

| Kód | Hlásenie                                                                                                    | Kritická | Zrušiteľná | Varovanie | Opis                                                        | Akcia                                                                                                    |
|-----|----------------------------------------------------------------------------------------------------|----------|------------|-----------|-------------------------------------------------------------|----------------------------------------------------------------------------------------------------|
| 65  | Red 200 µm<br>Treatment Local<br>Light Under (Low)<br>(Nedostatočne<br>výkonné lokálne<br>červené 200 µm<br>liečebné svetlo<br>(nízka závažnosť)) |          |            | x         | Výkon lasera je o 20 % nižší<br>než očakávaná hodnota       | Používateľ zvolí tlačidlo End<br>Treatment (Ukončiť liečbu)<br>a vráti sa na obrazovku<br>Home (Domovská<br>obrazovka).<br>Znovu otvorte obrazovku<br>Treatment (Liečba)<br>a prekonfigurujte parametre<br>liečby.<br>Ak sa chyba opakuje,<br>ukončite liečbu a zavolajte<br>do servisu |
| 66  | Red 200 µm<br>Treatment Local<br>Light Over (Low)<br>(Nadmerne výkonné<br>lokálne červené<br>200 µm liečebné<br>svetlo (nízka<br>závažnosť))      |          |            | x         | Výkon lasera je o 20 % vyšší<br>než očakávaná hodnota       | Používateľ zvolí tlačidlo End<br>Treatment (Ukončiť liečbu)<br>a vráti sa na obrazovku<br>Home (Domovská<br>obrazovka).<br>Znovu otvorte obrazovku<br>Treatment (Liečba)<br>a prekonfigurujte parametre<br>liečby.<br>Ak sa chyba opakuje,<br>ukončite liečbu a zavolajte<br>do servisu |
| 67  | Red 200 µm<br>Treatment Local<br>Light Over (Medium)<br>(Nadmerne výkonné<br>lokálne červené<br>200 µm liečebné<br>svetlo (stredná<br>závažnosť)) |          | x          |           | Výkon lasera je o 50 % vyšší<br>než očakávaná hodnota       | Používateľ zvolí tlačidlo End<br>Treatment (Ukončiť liečbu)<br>a vráti sa na obrazovku<br>Home (Domovská<br>obrazovka).<br>Znovu otvorte obrazovku<br>Treatment (Liečba)<br>a prekonfigurujte parametre<br>liečby.<br>Ak sa chyba opakuje,<br>ukončite liečbu a zavolajte<br>do servisu |
| 68  | Red 200 µm<br>Treatment Local<br>Light Over (High)<br>(Nadmerne výkonné<br>lokálne červené<br>200 µm liečebné<br>svetlo (vysoká<br>závažnosť))    |          | x          |           | Výkon lasera je o 100 % vyšší<br>než očakávaná hodnota      | Používateľ zvolí tlačidlo End<br>Treatment (Ukončiť liečbu)<br>a vráti sa na obrazovku<br>Home (Domovská<br>obrazovka).<br>Znovu otvorte obrazovku<br>Treatment (Liečba)<br>a prekonfigurujte parametre<br>liečby.<br>Ak sa chyba opakuje,<br>ukončite liečbu a zavolajte<br>do servisu |
| 69  | Unexpected local<br>light (OPSL Aiming)<br>(Neočakávané<br>lokálne svetlo<br>(zameriavanie<br>OPSL))                                              |          | x          |           | Laserový výstup bol<br>detegovaný, keď sa to<br>neočakávalo | Overte zapojenie zariadenia.                                                                                                    |
| 70  | Unexpected local<br>light (Red 60 µm)<br>(Neočakávané<br>lokálne svetlo<br>(červené 60 µm))                                                       |          | x          |           | Laserový výstup bol<br>detegovaný, keď sa to<br>neočakávalo | Overte zapojenie zariadenia.                                                                                                    |
| 71  | Unexpected local<br>light (Red 200 µm)<br>(Neočakávané<br>lokálne svetlo<br>(červené 200 µm))                                                     |          | х          |           | Laserový výstup bol<br>detegovaný, keď sa to<br>neočakávalo | Overte zapojenie zariadenia.                                                                                                    |

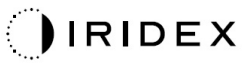

| Kód | Hlásenie                                                                                                    | Kritická | Zrušiteľná | Varovanie | Opis                                                                                               | Akcia                                                                                       |
|-----|----------------------------------------------------------------------------------------------------|----------|------------|-----------|----------------------------------------------------------------------------------------------------|---------------------------------------------------------------------------------------------|
| 72  | X-Galvo Spot<br>Position Service<br>Error During Aiming<br>(Chyba služby Galvo<br>na polohovanie<br>bodov v osi X počas<br>zameriavania) |          | x          |           | Pri výstupe zameriavacieho<br>lúča došlo k chybe v službe<br>Galvo na polohovanie bodov<br>v osi X | Ak chcete pokračovať,<br>zrušte túto chybu.<br>Ak chyba pretrváva,<br>zavolajte do servisu. |
| 73  | Y-Galvo Spot<br>Position Service<br>Error During Aiming<br>(Chyba služby Galvo<br>na polohovanie<br>bodov v osi Y počas<br>zameriavania) |          | x          |           | Pri výstupe zameriavacieho<br>lúča došlo k chybe v službe<br>Galvo na polohovanie bodov<br>v osi Y | Ak chcete pokračovať,<br>zrušte túto chybu.<br>Ak chyba pretrváva,<br>zavolajte do servisu. |
| 74  | X-Galvo Spot<br>Position Service<br>Error During<br>Treatment (Chyba<br>služby Galvo na<br>polohovanie bodov<br>v osi X počas liečby)    |          | x          |           | Pri výstupe liečebného lúča<br>došlo k chybe v službe Galvo<br>na polohovanie bodov v osi X        | Ak chcete pokračovať,<br>zrušte túto chybu.<br>Ak chyba pretrváva,<br>zavolajte do servisu. |
| 75  | Y-Galvo Spot<br>Position Service<br>Error During<br>Treatment (Chyba<br>služby Galvo na<br>polohovanie bodov<br>v osi Y počas liečby)    |          | x          |           | Pri výstupe liečebného lúča<br>došlo k chybe v službe Galvo<br>na polohovanie bodov v osi Y        | Ak chcete pokračovať,<br>zrušte túto chybu.<br>Ak chyba pretrváva,<br>zavolajte do servisu. |
| 76  | Spot Size Service<br>F-Galvo (Modul<br>F-Galvo v rámci<br>služby veľkosti<br>bodov)                                                      |          | x          |           | Došlo k chybe modulu F-Galvo<br>v rámci služby veľkosti bodov                                      | Ak chcete pokračovať,<br>zrušte túto chybu.<br>Ak chyba pretrváva,<br>zavolajte do servisu. |
| 77  | Software Watchdog<br>(Strážny pes<br>softvéru)                                                                                           | х        |            |           | Hlavný radič PCB bol<br>resetovaný alebo nebol<br>synchronizovaný s SBC.                           | Reštartujte.<br>Ak chyba pretrváva,<br>zavolajte do servisu.                                |
| 78  | Hosť Communication<br>(Komunikácia<br>s hostiteľom)                                                                                      | х        |            |           | Komunikácia s SBC zlyhala.                                                                         | Reštartujte.<br>Ak chyba pretrváva,<br>zavolajte do servisu.                                |
| 79  | Port 1 Fault<br>(Porucha portu 1)                                                                                                    |          | x          |           | Bola zistená chyba portu 1                                                                         | Reštartujte.<br>Ak chyba pretrváva,<br>zavolajte do servisu.                                |
| 80  | Port 2 Fault<br>(Porucha portu 2)                                                                                                    |          | x          |           | Bola zistená chyba portu 2                                                                         | Reštartujte.<br>Ak chyba pretrváva,<br>zavolajte do servisu.                                |
| 91  | Footswitch<br>Discrepancy<br>(Nesúlad nožného<br>spínača)                                                                                |          | x          |           | Je pripojený chybný nožný<br>spínač                                                                | Overte pripojenie nožného<br>spínača.                                                       |
| 92  | Main DSP<br>Communication<br>(Komunikácia<br>s hlavným DSP)                                                                              | х        |            |           | Komunikácia s hlavným DSP<br>zlyhala.                                                              | Ak chyba pretrváva,<br>zavolajte do servisu.                                                |
| 93  | Galvo DSP<br>Communication<br>(Komunikácia so<br>službou DSP Galvo)                                                                      | x        |            |           | Komunikácia so službou DSP<br>Galvo zlyhala.                                                       | Ak chyba pretrváva,<br>zavolajte do servisu.                                                |
| 108 | Firmware Revision<br>Request (Žiadosť<br>o revíziu firmvéru)                                                                             | x        |            |           | Hlavný PCB nemôže poskytnúť<br>revíziu firmvéru                                                    | Ak chyba pretrváva,<br>zavolajte do servisu.                                                |
| 128 | Application<br>Configuration<br>(Konfigurácia<br>aplikácie)                                                                              | х        |            |           | Firmvéru sa nepodarilo prijať<br>konfiguráciu aplikácie                                            | Ak chyba pretrváva,<br>zavolajte do servisu.                                                |

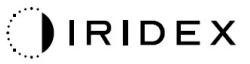

| Kód | Hlásenie                                                                                                    | Kritická | Zrušiteľná | Varovanie | Opis                                                                                                    | Akcia                                                                                                    |
|-----|----------------------------------------------------------------------------------------------------|----------|------------|-----------|----------------------------------------------------------------------------------------------------|----------------------------------------------------------------------------------------------------|
| 129 | System<br>Configuration<br>(Konfigurácia<br>systému)                                                                                        | х        |            |           | Firmvéru sa nepodarilo prijať<br>konfiguráciu systému                                                                         | Ak chyba pretrváva,<br>zavolajte do servisu.                                                                                                    |
| 132 | Set Audio<br>(Nastavenie zvuku)                                                                                                    | х        |            |           | Firmvéru sa nepodarilo povoliť alebo zakázať zvuk                                                                             | Ak chyba pretrváva,<br>zavolajte do servisu.                                                                                                    |
| 204 | Touschscreen Error<br>(Chyba dotykovej<br>obrazovky)                                                                                        | х        |            |           | Dotyková obrazovka bola<br>odpojená.                                                                                          | Reštartujte.<br>Skontrolujte pripojenia.<br>Ak chyba pretrváva,<br>zavolajte do servisu.                                                                                                    |
| 205 | Kill Line Asserted<br>(Aktivácia<br>blokovania)                                                                                             | Х        |            |           | Frontendový DIO zistil, že boli<br>aktivované blokovania.                                                                     | Reštartujte.<br>Ak chyba pretrváva,<br>zavolajte do servisu.                                                                                                    |
| 206 | SLA Detached<br>(Odpojenie štrbinovej<br>lampy)                                                                                             |          |            |           | nevzťahuje sa                                                                                                    | nevzťahuje sa                                                                                                    |
| 207 | Pattern Locked<br>(Obrazec je<br>zamknutý)                                                                                                  |          |            | х         | Obrazec sa momentálne nedá<br>upraviť. Niektoré obrazce je<br>možné upravovať iba v režime<br>Standby (Pohotovostný režim).   | Pred úpravou obrazcov sa<br>stlačením tlačidla Ready<br>(Pripravené) na dotykovej<br>obrazovke vráťte do režimu<br>Standby (Pohotovostný<br>režim).                                                                                                    |
| 208 | System Busy<br>(Systém je<br>zaneprázdnený)                                                                                                 |          |            | x         | Používateľ nemôže začať<br>liečbu, pretože systém má<br>nevybavené hlásenie.                                                  | Používateľ zvolí tlačidlo End<br>Treatment (Ukončiť liečbu)<br>a vráti sa na obrazovku<br>Home (Domovská<br>obrazovka).<br>Znovu otvorte obrazovku<br>Treatment (Liečba)<br>a prekonfigurujte parametre<br>liečby.<br>Ak sa chyba opakuje,<br>ukončite liečbu a zavolajte<br>do servisu |
| 209 | Footswitch in<br>Standby<br>(Nožný spínač<br>v pohotovostnom<br>režime)                                                                     |          |            | x         | Používateľ stlačil nožný spínač<br>v režime Standby<br>(Pohotovostný režim).                                                  | Stlačením tlačidla Standby<br>(Pohotovostný režim) na<br>dotykovej obrazovke prejdite<br>do režimu Ready<br>(Pripravené).                                                                                                    |
| 210 | No output available<br>(Nie je k dispozícii<br>žiadny výstup)                                                                               |          | х          |           | Používateľ nemôže prejsť do<br>režimu Ready (Pripravené),<br>pretože systém nezistil žiadne<br>jednovodičové údaje.           | Skontrolujte pripojenie<br>konektorov.<br>Reštartujte.<br>Ak chyba pretrváva,<br>zavolajte do servisu.                                                                                                    |
| 215 | Cannot Load<br>Favorite: (Nie je<br>možné načítať<br>obľúbenú položku:)<br>Not Single Spot (Nie<br>je určená pre<br>jednobodový<br>obrazec) |          |            | x         | Systém nemôže načítať vybratú<br>obľúbenú položku, pretože táto<br>obľúbená položka nie je určená<br>pre jednobodový obrazec. | Vyberte inú obľúbenú<br>položku alebo nastavte<br>parametre pomocou<br>dotykovej obrazovky.                                                                                                    |
| 216 | Cannot Load<br>Favorite: (Nie je<br>možné načítať<br>obľúbenú položku:)<br>No Output (Žiadny<br>výstup)                                     |          |            | x         | Systém nemôže načítať<br>obľúbenú položku, pretože<br>nezistil jednovodičové údaje.                                           | Vyberte inú obľúbenú<br>položku alebo nastavte<br>parametre pomocou<br>dotykovej obrazovky alebo<br>pripojte zariadenie LIO.                                                                                                    |
| 218 | Cannot Load<br>Favorite: (Nie je<br>možné načítať<br>obľúbenú položku:)<br>Bad Pattern<br>(Nesprávny obrazec)                               |          |            | x         | Systém nemôže načítať<br>obľúbenú položku, pretože<br>odkazuje na obrazec, ktorý nie<br>je v systéme.                         | Vyberte inú obľúbenú<br>položku alebo nastavte<br>parametre pomocou<br>dotykovej obrazovky.                                                                                                    |

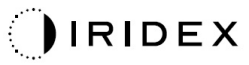

| Kód | Hlásenie                                                                    | Kritická | Zrušiteľná | Varovanie | Opis                                                                                                    | Akcia                                                                                                    |
|-----|-----------------------------------------------------------------------------|----------|------------|-----------|----------------------------------------------------------------------------------------------------|----------------------------------------------------------------------------------------------------|
| 219 | Database Error<br>(Chyba databázy)                                          | х        |            |           | Systém nemôže fungovať,<br>pretože databázová operácia<br>vrátila kód chyby.                                                                                                    | Reštartujte.<br>Ak chyba pretrváva,<br>zavolajte do servisu.                                                                                                    |
| 220 | Laser Warmup<br>Timeout (Vypršal<br>časový limit<br>zahrievania lasera)     | х        |            |           | Backend nedokázal dostatočne<br>rýchlo zahriať lasery.                                                                                                    | Reštartujte.<br>Ak chyba pretrváva,<br>zavolajte do servisu.                                                                                                    |
| 221 | 3D Controller Error<br>(Chyba 3D ovládača)                                  |          | x          |           | 3D ovládač je odpojený alebo<br>došlo k chybe pri pokuse o jeho<br>detekciu.                                                                                                    | Odpojením a opätovným<br>zapojením konektora USB<br>na 3D ovládači ho resetujte.<br>Reštartujte.<br>Ak chyba pretrváva,<br>zavolajte do servisu.                                                                                                    |
| 222 | Invalid Attachment<br>Calibration (Neplatná<br>kalibrácia<br>príslušenstva) | х        |            |           | Kalibračný súbor chýba, nie je<br>čitateľný alebo je neúplný.<br>Presný problém zistíte<br>v protokolovom súbore.                                                                                                    | Reštartujte.<br>Ak chyba pretrváva,<br>zavolajte do servisu.                                                                                                    |
| 223 | Treatment<br>Incomplete<br>(Nedokončená<br>liečba)                          |          | x          |           | Toto varovanie sa objaví, keď<br>z akéhokoľvek dôvodu dôjde<br>k čiastočnej liečbe.<br>(Najčastejším dôvodom je to,<br>že používateľ uvoľnil nožný<br>spínač príliš skoro, ale<br>čiastočné ošetrenia môžu byť<br>spôsobené aj chybami.) | Používateľ zvolí tlačidlo End<br>Treatment (Ukončiť liečbu)<br>a vráti sa na obrazovku<br>Home (Domovská<br>obrazovka).<br>Znovu otvorte obrazovku<br>Treatment (Liečba)<br>a prekonfigurujte parametre<br>liečby.<br>Ak sa chyba opakuje,<br>ukončite liečbu a zavolajte<br>do servisu |
| 225 | Cannot Save<br>Favorite (Nie je<br>možné uložiť<br>obľúbenú položku)        |          | x          |           | Pri ukladaní informácií<br>o obľúbenej položke do súboru<br>došlo k chybe                                                                                                    | Skontrolujte zadaný názov.<br>Overte, či nie je duplicitný.                                                                                                    |
| 226 | POST Failed (OPSL)<br>(Zlyhal test POST<br>(OPSL))                          | х        |            |           | Autodiagnostický test pri<br>zapnutí napájania zlyhal kvôli<br>chybe inicializácie lasera OPSL                                                                                                    | Reštartujte.<br>Ak chyba pretrváva,<br>zavolajte do servisu.                                                                                                    |
| 227 | POST Failed (Red)<br>(Zlyhal test POST<br>(červený laser))                  | x        |            |           | Autodiagnostický test pri<br>zapnutí napájania zlyhal kvôli<br>chybe inicializácie červených<br>laserov                                                                                                    | Reštartujte.<br>Ak chyba pretrváva,<br>zavolajte do servisu.                                                                                                    |
| 228 | POST Laser Failure<br>(Zlyhanie lasera pri<br>teste POST)                   |          |            |           | Autodiagnostický test pri<br>zapnutí napájania zlyhal kvôli<br>chybe inicializácie lasera OPSL<br>a jedného alebo viacerých<br>červených laserov                                                                                         | Reštartujte.<br>Ak chyba pretrváva,<br>zavolajte do servisu.                                                                                                    |
| 230 | MM controller<br>disconnected<br>(Ovládač MM je<br>odpojený)                | x        |            |           | Komunikácia s ovládačom MM<br>zlyhala.                                                                                                    | Reštartujte.<br>Ak chyba pretrváva,<br>zavolajte do servisu.                                                                                                    |
| 231 | Invalid 3D Controller<br>(Neplatný 3D<br>ovládač)                           | x        |            |           | Je pripojený neplatný 3D<br>ovládač.                                                                                                    | Vypnite systém, odpojte<br>neplatný 3D ovládač od<br>systému a potom systém<br>zapnite.                                                                                                    |

# Postup kalibrácie

Regulačné úrady vyžadujú, aby výrobcovia medicínskych laserov triedy II a IV podľa certifikácie CDRH amerického úradu FDA a triedy 2 a 4 podľa európskej normy IEC 60825 poskytli svojim zákazníkom pokyny na kalibráciu výkonu.

Kalibráciu musí vykonať inžinier alebo technik kvalifikovaný na prácu na elektronickom laserovom zariadení pod napätím.

#### Varovanie na vylúčenie zodpovednosti

Kalibrácia systému je servisný postup, ktorý môže vykonávať výhradne certifikovaný personál. Úprava vykonaná kýmkoľvek iným než certifikovaným personálom má za následok stratu platnosti akejkoľvek existujúcej záruky od výrobcu na tento prístroj a môže viesť k vážnemu zraneniu osôb.

#### Pokyny na kalibráciu

Na účely kalibrácie nie je potrebné otvárať systém. Kalibrácia sa vykonáva s nasadenými krytmi.

Potrebné nástroje:

- klávesnica a myš s rozhraním USB,
- merač optického výkonu Gentec s platnou kalibráciou NIST,
- merač výkonu pre adaptér pre opierku brady.
- 1. Odpojte systém od napájania.
- 2. Pripojte klávesnicu a myš k portu USB.
- 3. Pripojte merač výkonu k adaptéru pre opierku brady.
- 4. Nainštalujte merač optického výkonu.
- 5. Znova pripojte systém k napájaniu a zapnite ho.
- 6. Prejdite do servisného/kalibračného softvéru a aktivujte režim Service Mode (Servisný režim).
- 7. Zarovnajte merač optického výkonu pomocou zameriavacieho lúča.
- 8. Vykonajte kalibráciu systému podľa servisnej príručky DC-03366.
- 9. Vypnite a odpojte systém od napájania, ako je to uvedené v časti <Spustenie a vypnutie systému> v tejto príručke.
- 10. Odpojte klávesnicu a myš.
- 11. Znova pripojte systém k napájaniu a zapnite ho.
- 12. Overte kalibráciu pomocou merača optického výkonu.

Ak bola úspešná, vypnite systém a odpojte merač výkonu a adaptér pre opierku brady. Ak nebola kalibrácie úspešná, zopakujte ju.

# Pokyny na premiestnenie systému

Presunutie systému na iné miesto:

- Uistite sa, že je istič sieťového napájania vypnutý a kľúčový spínač je v polohe OFF (Vypnuté).
- 2. Odpojte napájací kábel od zásuvky v stene a od sieťovej napájacej zásuvky systému.
- 3. Ak sa používa diaľkové dverové blokovanie, odpojte kábel a zástrčku blokovania od portu blokovania a prepravte ich samostatne.
- 4. Odpojte kábel nožného spínača od portu nožného spínača a prepravte ich samostatne. Nožný spínač nikdy neťahajte za sebou.
- Umiestnite konzolu minimálne 15 cm (≈ 6 palcov) od stien, nábytku alebo iného vybavenia. Primeraný priestor okolo konzoly zaisťuje správnu cirkuláciu vzduchu na účely chladenia systému.
- 6. Ak dôjde k zmenám podmienok prostredia (teplota alebo vlhkosť), nechajte systém pred použitím po dobu 4 hodín aklimatizovať.

# Príprava miestnosti

- 1. Overte správne pripojenie zástrčky a napájacieho kábla systému, ako je to uvedené v predoperačných pokynoch.
- 2. Overte, či sú podmienky prostredia v rámci prevádzkových limitov.

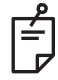

## POZNÁMKA

V prípade systémov nakonfigurovaných s ističom elektrického okruhu vždy pred zapojením zástrčky napájacieho kábla do zásuvky prepnite istič do vypnutej polohy.

- 3. Skontrolujte, či je zapnutý prívod elektrickej energie.
- 4. Skontrolujte, či bola umiestnená na vonkajšiu stranu dverí ošetrovne značka varovania pred laserom.
- 5. Zaistite, aby mal všetok ošetrujúci personál v ošetrovni nasadené vhodné okuliare na ochranu očí.

# Pokyny na používanie

#### Prostredie na určené použitie

Podmienky prostredia na určené použitie:

- prostredie profesionálneho zdravotníckeho zariadenia,
- ambulancie, kliniky, polikliniky, nemocnice s výnimkou blízkosti aktívneho VF chirurgického vybavenia a RF tienenej miestnosti systému ME na zobrazovanie magnetickou rezonanciou, kde je vysoká intenzita EM rušenia.

#### Prostredie pacienta

Prostredie pacienta je definované nasledovne:

- keď pacient alebo návštevník prichádza do kontaktu so zariadeniami (vrátane prepojovacích zariadení),
- keď sa pacient alebo návštevník dotýka osoby, ktorá prichádza do kontaktu • so zariadeniami (vrátane prepojovacích zariadení).

V prostredí pacienta (zobrazené nižšie) používajte zariadenia spĺňajúce normu IEC 60601-1. Ak ste nútení použiť akékoľvek zariadenie, ktoré nespĺňa normu, použite izolačný transformátor spĺňajúci normu IEC 60601-1.

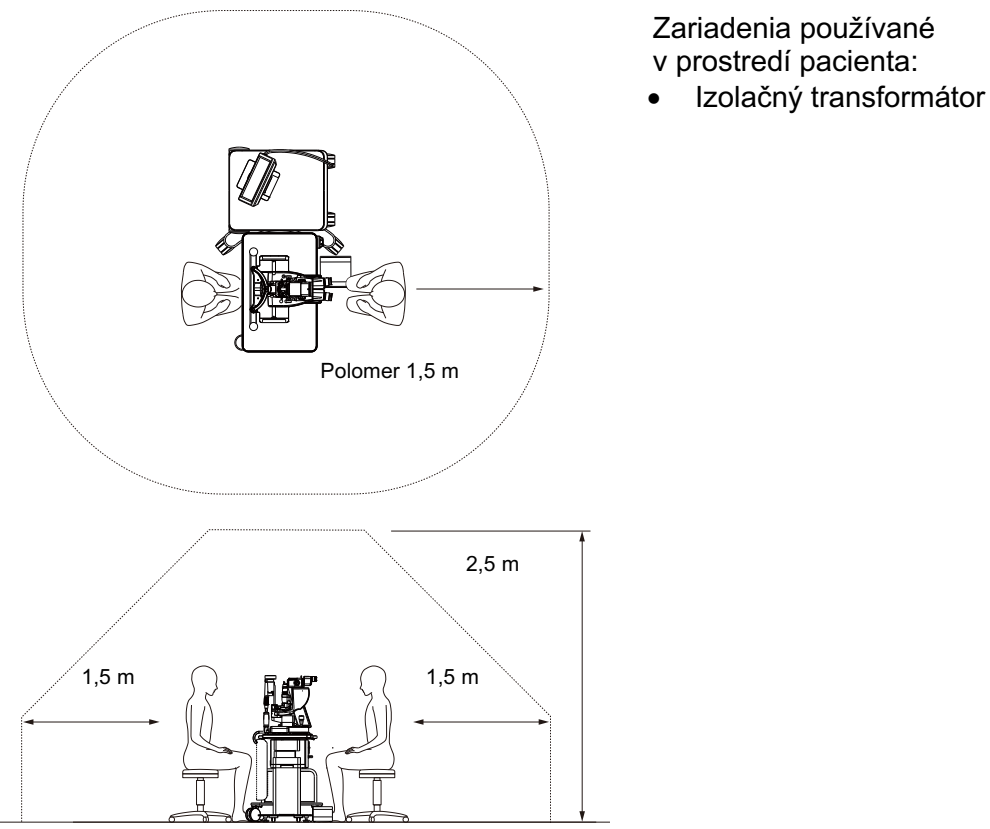

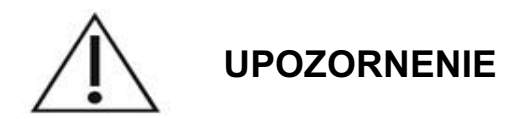

- V prostredí pacienta nepoužívajte predlžovací napájací kábel.
- Nepripájajte k systému žiaden ďalší predlžovací napájací kábel.
- Nepripájajte žiadne zariadenie, ktoré nie je súčasťou tohto systému.
- Použite izolačný transformátor spĺňajúci normu IEC 60601-1

# Elektromagnetická kompatibilita

Vzťahuje sa na laserové systémy PASCAL Synthesis so sériovými číslami začínajúcimi číslom "80" (napr. 80xxxxxx).

Tento produkt spĺňa normu o EMK (IEC 60601-1-2: 2014). Predpokladaným elektromagnetickým prostredím počas celého životného cyklu prístroja je prostredie profesionálneho zdravotníckeho zariadenia.

- a) ZDRAVOTNÍCKE ELEKTRICKÉ ZARIADENIA si vyžadujú osobitné preventívne opatrenia týkajúce sa elektromagnetickej kompatibility (EMK) a musia sa inštalovať a uvádzať do prevádzky v súlade s informáciami o EMK uvedenými v SPRIEVODNEJ DOKUMENTÁCII.
- b) ZDRAVOTNÍCKE ELEKTRICKÉ ZARIADENIA môžu byť ovplyvňované prenosnými a mobilnými RF komunikačnými zariadeniami.
- c) Toto ZARIADENIE alebo tento SYSTÉM sa nemá používať v blízkosti iných zariadení ani naukladaný v stohu s nimi. Ak je potrebné takéto umiestnenie, pozorovaním ZARIADENIA alebo SYSTÉMU treba overiť jeho normálnu prevádzku v konfigurácii, v ktorej sa bude používať.
- d) Použitie PRÍSLUŠENSTVA, prevodníka alebo kábla s inými ZARIADENIAMI a SYSTÉMAMI, než sú špecifikované, môže mať za následok zvýšenie elektromagnetických EMISIÍ alebo zníženiu elektromagnetickej IMUNITY tohto ZARIADENIA a viesť k nesprávnemu fungovaniu.
- e) Zariadenie generujúce elektromagnetické vlny nepoužívajte vo vzdialenosti menšej než 30 cm od všetkých častí prístroja a systému. Tieto zariadenia môžu ovplyvňovať činnosť tohto produktu.

| Položka                                       | Tienený<br>kábel | Feritové<br>jadro | Dĺžka (m)     |
|-----------------------------------------------|------------------|-------------------|---------------|
| PRÍSLUŠENSTVO                                 |                  |                   |               |
| Modul SYSTÉMU PRIEHĽADOVÉHO DISPLEJA<br>HUD-1 | -                | -                 | -             |
| KÁBLE                                         |                  |                   |               |
| Sieťový napájací kábel (pre ŠTRBINOVÚ LAMPU)  | nepoužíva sa     | nepoužíva sa      | 1,8           |
| Sieťový napájací kábel (pre LASEROVÚ KONZOLU) | nepoužíva sa     | nepoužíva sa      | 3,6           |
| Kábel USB (neukončený)                        | používa sa       | nepoužíva sa      | nevzťahuje sa |
| Kábel USB (pre 3D myš)                        | používa sa       | nepoužíva sa      | 1,9           |
| Kábel USB (pre monitor)                       | používa sa       | nepoužíva sa      | 1,9           |
| Kábel VGA (pre monitor)                       | nepoužíva sa     | nepoužíva sa      | 1,9           |
| Kábel SIP/SOP (pre nožný spínač)              | nepoužíva sa     | nepoužíva sa      | 2,9           |
| Kábel USB (pre systém HUD-1)                  | nepoužíva sa     | nepoužíva sa      | 1,8           |
| Kábel HDMI (pre systém HUD-1)                 | nepoužíva sa     | nepoužíva sa      | 1,8           |

Tak ako ostatné elektrické zdravotnícke zariadenia, aj očný skenovací laserový systém PASCAL Synthesis vyžaduje osobitné preventívne opatrenia na zaručenie elektromagnetickej kompatibility (EMK) s inými elektrickými zdravotníckymi zariadeniami. Z dôvodu zaručenia EMK sa tento systém musí nainštalovať a prevádzkovať v súlade s informáciami o EMK uvedenými v tejto príručke.

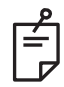

#### POZNÁMKA

Očný skenovací laserový systém PASCAL Synthesis bol navrhnutý tak, aby vyhovoval požiadavkám normy IEC 60601-1-2:2014 na EMK s inými zariadeniami, čo bolo potvrdené jeho testovaním.

Toto zariadenie bolo podrobené testom, na základe ktorých sa zistilo, že spĺňa limity pre digitálne zariadenia triedy B v súlade s časťou 15 predpisov úradu FCC. Tieto limity sú navrhnuté tak, aby poskytovali primeranú ochranu pred škodlivým rušením počas prevádzky v obytnej zóne. Toto zariadenie generuje, využíva a môže vyžarovať rádiofrekvenčnú energiu a ak nie je nainštalované a používané v súlade s pokynmi, môže spôsobovať škodlivé rušenie rádiovej komunikácie. Neexistuje však žiadna záruka, že v konkrétnej inštalácii nedôjde k rušeniu. Ak toto zariadenie spôsobuje škodlivé rušenie rozhlasového alebo televízneho príjmu, čo sa dá zistiť vypnutím a zapnutím zariadenia, odporúčame skúsiť odstrániť rušenie jedným alebo viacerými z nasledujúcich opatrení:

- Zmeňte orientáciu alebo premiestnite prijímaciu anténu.
- Zväčšite odstup medzi zariadením a prijímačom.
- Pripojte zariadenie do zásuvky v inom okruhu, než v ktorom je pripojený prijímač.
- Ak potrebujete pomoc, obráťte sa na predajcu alebo skúseného rádiového/televízneho technika.

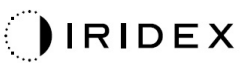

#### Usmernenie a vyhlásenie výrobcu – elektromagnetické emisie

Očný skenovací laserový systém PASCAL Synthesis je určený na používanie v elektromagnetickom prostredí špecifikovanom nižšie. Zákazník alebo používateľ očného skenovacieho laserového systému PASCAL Synthesis musí zabezpečiť, aby sa používal v takomto prostredí.

| Test<br>elektromagnetických<br>emisií                | Súlad<br>s predpismi | Elektromagnetické prostredie – usmernenie                                                                                                    |  |
|------------------------------------------------------|----------------------|----------------------------------------------------------------------------------------------------|--|
| RF emisie<br>CISPR 11                                | skupina 1            | Očný skenovací laserový systém PASCAL Synthesis<br>používa RF energiu výlučne na svoje vnútorné<br>fungovanie. Preto sú jeho RF emisie veľmi nízke<br>a nemali by spôsobovať žiadne rušenie elektronických<br>zariadení v blízkom okolí. |  |
| RF emisie<br>CISPR 11                                | trieda B             |                                                                                                    |  |
| Harmonické emisie<br>IEC61000-3-2                    | trieda A             | vhodný na používanie vo všetkých priestoroch vrátane<br>domácností a priestorov priamo napojených na verejnú                                                                                                    |  |
| Kolísania napätia/<br>blikavé emisie<br>IEC61000-3-3 | vyhovuje             | nízkonapäťovú elektrickú sieť, ktorá napája budovy využívané na bývanie.                                                                                                    |  |

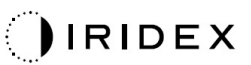

Očný skenovací laserový systém PASCAL Synthesis je určený na používanie v elektromagnetickom prostredí špecifikovanom nižšie. Zákazník alebo používateľ očného skenovacieho laserového systému PASCAL Synthesis musí zabezpečiť, aby sa používal v takomto prostredí.

| Testovacia úroveň<br>podľa normy<br>IEC 60601                                                                                                    | Úroveň súladu                                                                                                    | Elektromagnetické<br>prostredie – usmernenie                                                                                                    |
|----------------------------------------------------------------------------------------------------|----------------------------------------------------------------------------------------------------|----------------------------------------------------------------------------------------------------|
| ±8 kV kontaktom<br>±15 kV vzduchom                                                                                                    | ±8 kV kontaktom<br>±15 kV vzduchom                                                                                                    | Podlahy majú byť drevené,<br>betónové alebo pokryté<br>keramickými dlaždicami. Ak<br>sú podlahy pokryté syntetickým<br>materiálom, relatívna vlhkosť má<br>byť minimálne 30 %.                                                                                                    |
| ±2 kV pre elektrické<br>napájacie vedenia<br>±1 kV pre<br>vstupné/výstupné<br>vedenia<br>Frekvencia opakovania<br>100 kHz                                                                                                    | ±2 kV pre elektrické<br>napájacie vedenia<br>±1 kV pre<br>vstupné/výstupné<br>vedenia<br>Frekvencia opakovania<br>100 kHz                                                                                                    | Kvalita sieťového napájania musí<br>zodpovedať obvyklému<br>komerčnému alebo<br>nemocničnému prostrediu.                                                                                                    |
| ± 1 kV<br>medzi vedeniami<br>± 2 kV<br>medzi vedeniami<br>a zemou                                                                                                    | ± 1 kV<br>medzi vedeniami<br>± 2 kV<br>medzi vedeniami<br>a zemou                                                                                                    | Kvalita sieťového napájania musí<br>zodpovedať obvyklému<br>komerčnému alebo<br>nemocničnému prostrediu.                                                                                                    |
| < 5 % <i>U</i> <sub>t</sub><br>(> 95 % pokles <i>U</i> <sub>t</sub> )<br>po dobu 0,5 cyklu<br>(s fázovým uhlom 0°,<br>45°, 90°, 135°, 180°,<br>225°, 270° a 315°)<br>< 5 % <i>U</i> <sub>t</sub><br>(> 95 % pokles <i>U</i> <sub>t</sub> )<br>po dobu 1 cyklu<br>70 % <i>U</i> <sub>t</sub><br>(30 % pokles <i>U</i> <sub>t</sub> )<br>po dobu 25/30 cyklov<br>< 5 % <i>U</i> <sub>t</sub><br>(> 95 % pokles <i>U</i> <sub>t</sub> )<br>po dobu 5 s | < 5 % $U_t$<br>(> 95 % pokles $U_t$ )<br>po dobu 0,5 cyklu<br>(s fázovým uhlom 0°,<br>45°, 90°, 135°, 180°,<br>225°, 270° a 315°)<br>< 5 % $U_t$<br>(> 95 % pokles $U_t$ )<br>po dobu 1 cyklu<br>70 % $U_t$<br>(30 % pokles $U_t$ )<br>po dobu 25/30 cyklov<br>< 5 % $U_t$<br>(> 95 % pokles $U_t$ )<br>po dobu 5 s                                                                                                    | Kvalita sieťového napájania musí<br>zodpovedať obvyklému<br>komerčnému alebo<br>nemocničnému prostrediu. Ak<br>používateľ očného skenovacieho<br>laserového systému PASCAL<br>Synthesis vyžaduje nepretržitú<br>prevádzku aj počas výpadkov<br>sieťového napájania, odporúča sa<br>napájať očný skenovací laserový<br>systém SL-PASCAL Synthesis zo<br>zdroja neprerušiteľného<br>napájania alebo z batérie.                                                                                                    |
| 30 A/m                                                                                                    | 30 A/m                                                                                                    | Magnetické polia s frekvenciou<br>elektrickej siete by mali<br>dosahovať úrovne<br>charakteristické pre typické<br>umiestnenie v typickom<br>komerčnom alebo nemocničnom<br>prostredí.                                                                                                    |
|                                                                                                    | lestovacia uroven<br>podľa normy<br>lEC 60601<br>$\pm 8 \text{ kV}$ kontaktom<br>$\pm 15 \text{ kV}$ vzduchom<br>$\pm 2 \text{ kV}$ pre elektrické<br>napájacie vedenia<br>$\pm 1 \text{ kV}$ pre<br>vstupné/výstupné<br>vedenia<br>Frekvencia opakovania<br>100 kHz<br>$\pm 1 \text{ kV}$ medzi vedeniami<br>$\pm 2 \text{ kV}$ medzi vedeniami<br>a zemou<br>$< 5 \% U_t$<br>(> 95 % pokles $U_t$ )<br>po dobu 0,5 cyklu<br>(s fázovým uhlom 0°,<br>$45^\circ$ , 90°, 135°, 180°,<br>225°, 270° a 315°)<br>$< 5 \% U_t$<br>(> 95 % pokles $U_t$ )<br>po dobu 1 cyklu<br>70 % $U_t$<br>(30 % pokles $U_t$ )<br>po dobu 25/30 cyklov<br>$< 5 \% U_t$<br>(> 95 % pokles $U_t$ )<br>po dobu 25/30 cyklov<br>$< 5 \% U_t$<br>(> 95 % pokles $U_t$ )<br>po dobu 5 s | Lestovacia uroven<br>podľa normy<br>IEC 60601Úroveň súladu $\pm 8$ kV kontaktom<br>$\pm 15$ kV vzduchom $\pm 8$ kV kontaktom<br>$\pm 15$ kV vzduchom $\pm 2$ kV pre elektrické<br>napájacie vedenia<br>$\pm 1$ kV pre<br>vstupné/výstupné<br>vedenia $\pm 2$ kV pre elektrické<br>napájacie vedenia<br>$\pm 1$ kV pre<br>vstupné/výstupné<br>vedenia $\pm 1$ kV<br>medzi vedeniami<br>$\pm 2$ kV<br>medzi vedeniami<br>a zemou $\pm 1$ kV<br>medzi vedeniami<br>$\pm 2$ kV<br>medzi vedeniami<br>$\pm 2$ kV<br>$\pm 2$ kV<br>medzi vedeniami<br>$\pm 2$ kV<br>$\pm 2$ kV<br>$\pm 300$ kJ<br>$\pm 95$ % pokles $U_i$ )<br>po dobu 1 cyklu<br>$70$ % $U_i$ <b< td=""></b<> |

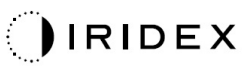

| Usı                                                                             | mernenie a vyhlásenie                                                                                                    | výrobcu – elektroma                                                                                                    | gnetická imunita                                                                                                    |
|---------------------------------------------------------------------------------|----------------------------------------------------------------------------------------------------|----------------------------------------------------------------------------------------------------|----------------------------------------------------------------------------------------------------|
| Očný skenovací la<br>prostredí špecifikov<br>PASCAL Synthesis                   | serový systém PASCAL<br>anom nižšie. Zákazník al<br>musí zabezpečiť, aby sa po                                                                        | Synthesis je určený na<br>ebo používateľ očného<br>pužíval v takomto prostre                                                                          | a používanie v elektromagnetickom<br>skenovacieho laserového systému<br>edí.                                                                                                    |
| Test elektro-<br>magnetickej<br>imunity                                         | IEC 60601-1-2:2014<br>normy IEC 60601                                                                                                    | Úroveň súladu                                                                                                    | Elektromagnetické prostredie<br>– usmernenie                                                                                                    |
| Vedená RF energia<br>IEC 61000-4-6<br>Vyžarovaná RF<br>energia<br>IEC 61000-4-3 | 3 Vrms<br>150 kHz až 80 MHz<br>10 V/m<br>80 MHz až 2,7 GHz<br>Blízke<br>elektromagnetické<br>pole generované<br>rádiokomunikačnými<br>zariadeniami a) | 3 Vrms<br>150 kHz až 80 MHz<br>10 V/m<br>80 MHz až 2,7 GHz<br>Blízke<br>elektromagnetické<br>pole generované<br>rádiokomunikačnými<br>zariadeniami a) | Prenosnéa mobilnéRFkomunikačné zariadenia sa nemajúpoužívať v menšej vzdialenosti odakejkoľvekčastiočnéhoskenovacieholaserovéhosystémuPASCALSynthesisvrátanekáblov,nežjeodporúčanávzdialenosťodstupuvypočítanáz rovnicevzťahujúcejsanapríslušnúfrekvenciuvysielača.Odporúčanávzdialenosťodstupud $\frac{6}{E}\sqrt{P}$ kdekdePmaximálnynominálnyvýstupnývýkonvysielača,vattoch(W)podľavýrobcuvysielača,djeúroveňvyžarovanéhoelektromagnetickéhopoľavovoltmetroch(V/m). |
| POZNÁMKA 1 7<br>e                                                               | Γieto usmernenia sa r<br>∋lektromagnetických vĺn j<br>objektov a ľudí.                                                                                | nemusia uplatňovať v<br>je ovplyvňované abso                                                                                                    | vo všetkých situáciách. Šírenie<br>rpciou a odrazom od konštrukcií,                                                                                                    |

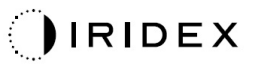

| Testovacia<br>frekvencia<br>[MHz] | Pásmo<br>[MHz]   | Zariadenie                                                    | Modulácia                            | Maximálny<br>výstupný<br>výkon<br>[W] | Vzdialenosť<br>[m] | Hodnota<br>testu<br>imunity<br>[V/m] |  |
|-----------------------------------|------------------|---------------------------------------------------------------|--------------------------------------|---------------------------------------|--------------------|--------------------------------------|--|
| 385                               | 380 – 390        | TETRA 400                                                     | Impulzná<br>modulácia<br>18 Hz       | 1,8                                   | 0,3                | 27                                   |  |
| 450                               | 430 – 470        | GMRS 460<br>FRS 460                                           | FM +/-<br>5 kHz<br>1 kHz<br>sínusová | 2                                     | 0,3                | 28                                   |  |
| 710                               |                  | /                                                             | Impulzná                             |                                       |                    | 9                                    |  |
| 745                               | 704 – 787        | LTE pásmo<br>13, 17                                           | modulácia                            | 0,2                                   | 0,3                |                                      |  |
| 780                               |                  | ,                                                             | 217 Hz                               |                                       |                    |                                      |  |
| 810                               | 800 – 960        | GSM 800/900                                                   |                                      |                                       |                    |                                      |  |
| 870                               |                  | 0 – 960 IDEN820                                               | Impulzná<br>modulácia<br>18 Hz       | 2                                     | 0,3                | 28                                   |  |
| 930                               |                  | LTE pásmo 5                                                   |                                      |                                       |                    |                                      |  |
| 1 720                             | 1 700 –<br>1 990 |                                                               | GSM 1800<br>CDMA 1900                |                                       |                    |                                      |  |
| 1 845                             |                  | GSM 1900<br>DECT<br>LTE pásmo 1                               | Impulzná<br>modulácia<br>217 Hz      | 2                                     | 0,3                | 28                                   |  |
| 1 970                             |                  | 3, 4, 25<br>UMTS                                              |                                      |                                       |                    |                                      |  |
| 2 450                             | 2 400 –<br>2 570 | Bluetooth<br>WLAN<br>802.11 b/g/n<br>RFID 2450<br>LTE pásmo 7 | Impulzná<br>modulácia<br>217 Hz      | 2                                     | 0,3                | 28                                   |  |
| 5 240                             |                  |                                                               | Impulzná                             |                                       |                    |                                      |  |
| 5 500                             | 5 100 –<br>5 800 | WLAN<br>802 11 a/n                                            | modulácia                            | 0,2                                   | 0,3                | 9                                    |  |
| 5 785                             | 0.000            | 002.11 a/11                                                   | 217 Hz                               |                                       |                    |                                      |  |

# Oftalmologická referenčná literatúra

- 1. The Diabetic Retinopathy Study Research Group. Photocoagulation Treatment of Proliferative Diabetic Retinopathy Clinical application of diabetic retinopathy-study (DRS) findings, DRS report number 8. Ophthalmology 1981; 88:583-600.
- Quigley HA. Long Term Follow-up of Laser Iridotomy. Ophthalmology 1981; 88:218-114
- 3. Fleischman JA, Swartz MA, Dixon JA. Krypton Laser Endophotocoagulation An Intraoperative Trans-Pars Plana Technique Archives of Ophthalmology, 99: 1610-1612, 1981
- 4. Ritch R, Podos SM. Krypton Laser Treatment of Angle Closure Glaucoma Perspectives in Ophthalmology Vol.4, No.4, June,1980
- 5. Schwartz AL, et al. Al. Krypton Laser Trabecular Surgery in Uncontrolled Phakic Open Angle Glaucoma Ophthalmology Vol.88 No.3, March 1981.
- 6. Ophthalmic Laser Therapy Posterior Segment Laser Section Current Techniques Proliferative Diabetic Retinopathy. Edited by Michael J. Bradbury, Vol.1,No.2, 121-129
- 7. L'Esperance FA, Ophthalmic Lasers Third Edition Photocoagulation of Ocular Disease: Application and Technique. (1988)
- 8. Kurata F, et al. Intraocular pressure the day of Krypton Laser Trabeculoplasty in Primary Open-angle Glaucoma Ophthalmology 89:338, 1980
- 9. Thomas JV, Simmons R and Belcher CD III. Complications of Krypton Laser Trabeculoplasty Glaucoma 4:50, 1982
- 10. Wise JB, Errors in Laser Spot Size in Laser Trabeculoplasty Ophthalmology, 91:186, 1984
- 11. Kanski JJ, Clinical Ophthalmology, Second Edition. Butterworths, 1989
- Ghassemi, Fariba, et al. "Nerve Fiber Layer Thickness in Eyes Treated with Red versus Green Laser in Proliferative Diabetic Retinopathy: Short-Term Results." Ophthalmologica 230.4 (2013): 195-200.
- 13. YASSUR, YUVAL, et al. "Treatment of neovascular senile maculopathy at the foveal capillary free zone with red krypton laser." Retina 2.3 (1982): 127-133.
- 14. Spurny, Robert C., and Charles M. Lederer. "Krypton Laser TrabeculoplastyA Clinical Report." Archives of ophthalmology 102.11 (1984): 1626-1628.
- 15. Yassur, Y., et al. "Iridotomy with red krypton laser." British journal of ophthalmology 70.4 (1986): 295-297.
- 16. Lanzetta, P., F. Furlan, and F. Bandello. "Initial clinical experience using a diode red laser (670 nm) in the treatment of retinal disease." Eye 19.2 (2005): 171-174.

# Všeobecné informácie o použití

#### Cieľová populácia pacientov

Pacient, ktorý absolvuje vyšetrenie týmto zariadením, musí počas ošetrenia zostať sústredený a dodržiavať nasledujúce pokyny:

- Pritlačte tvár k opierke brady a opierke čela.
- Držte oko otvorené.
- Pri podstupovaní liečby sa snažte porozumieť pokynom a dodržiavajte ich.

#### Cieľová skupina používateľov

Toto zariadenie smie používať iba lekár.

#### Príslušenstvo

| Katalógové číslo | Opis                                         |
|------------------|----------------------------------------------|
| EC-03288         | Napájací kábel pre konzolu a štrbinovú lampu |
| EC-06340         | 10,4" monitor LCD                            |
| SA-06479         | 3D ovládacia myš (kupuje sa samostatne)      |
| EC-06434         | Káblový zväzok, pre externý monitor LCD      |
| EC-07032         | Kazetová poistka, 2 A, pomalá                |
| EC-06433         | Nožný spínač, krytý                          |
| EC-06361         | Zástrčka diaľkového blokovania               |

# Informácie o záruke

Spoločnosť Iridex Corporation zaručuje, že očný skenovací laserový systém PASCAL Synthesis TwinStar bude fungovať v mieste inštalácie pôvodného kupujúceho po dobu 12 mesiacov bez materiálových a výrobných chýb.

Aby bola dodržaná táto záruka, všetky vnútorné nastavenia alebo úpravy musia byť vykonané certifikovaným personálom zo spoločnosti Iridex Corporation alebo s výslovným povolením servisného oddelenia spoločnosti Iridex Corporation. Záruka sa neuplatňuje v prípade nesprávneho použitia, nedbanlivosti alebo poškodenia spôsobeného nehodou.

Zodpovednosť spoločnosti Iridex Corporation v rámci platných záručných reklamácií je obmedzená na opravu alebo výmenu vo výrobnom závode spoločnosti Iridex Corporation alebo v mieste podnikania kupujúceho (alebo, ak to nie je prakticky realizovateľné, vrátenie kúpnej ceny, všetko podľa uváženia spoločnosti Iridex Corporation).

Na záruku spoločnosti Iridex Corporation sa vzťahujú určité ďalšie obmedzenia. Preštudujte si podmienky a požiadavky predaja priložené ku kúpnej zmluve spoločnosti Iridex Corporation. Záručné podmienky sa môžu líšiť podľa oblasti na základe zmluvných dojednaní.

#### Záručné zásielky, vrátenie a úpravy

Záručná reklamácia musí byť uplatnená bezodkladne a spoločnosť Iridex Corporation ju musí dostať počas platnej záručnej doby. Ak bude potrebné vrátiť produkt na opravu a/alebo úpravu, je nutné získať autorizáciu od spoločnosti Iridex Corporation. Pokyny, ako a kam treba produkty zaslať, poskytne spoločnosť Iridex Corporation. Akékoľvek produkty alebo súčasti vrátené na kontrolu a/alebo záručnú opravu budú zaslané poistenou a predplatenou zásielkou prostredníctvom spôsobu dopravy určeného spoločnosťou Iridex Corporation. Poplatky za prepravu všetkých produktov alebo súčastí vymenených alebo opravených v rámci záruky hradí výhradne kupujúci. Vo všetkých prípadoch má spoločnosť Iridex Corporation výhradnú zodpovednosť za určenie príčiny a povahy zlyhania a príslušné rozhodnutie spoločnosti Iridex Corporation bude konečné.

Vyššie uvedená záruka je výlučná a nahrádza všetky ostatné záruky, či už písomné, ústne, alebo implicitné, a bude jediným nápravným prostriedkom kupujúceho a výhradnou zodpovednosťou spoločnosti Iridex Corporation na základe zmluvy, záruky alebo inak v súvislosti s týmto produktom. Spoločnosť Iridex Corporation vylučuje akékoľvek implicitné záruky obchodovateľnosti alebo vhodnosti na konkrétny účel. Spoločnosť Iridex Corporation v žiadnom prípade nenesie zodpovednosť za akékoľvek náhodné alebo následné škody vzniknuté v súvislosti s používaním alebo prevádzkovaním tovaru dodaného podľa tejto zmluvy alebo v súvislosti s ním. Hlavným účelom tohto ustanovenia je obmedziť potenciálnu zodpovednosť spoločnosti Iridex Corporation vyplývajúcu z tohto predaja.

# Dekontaminácia vráteného zariadenia

V súlade s poštovým a prepravným zákonom Spojených štátov amerických musí byť zariadenie zasielané spoločnosti Iridex Corporation na opravu alebo vrátenie riadne dekontaminované chemickým germicídnym prostriedkom, ktorý je komerčne dostupný a schválený na predaj ako nemocničný dezinfekčný prostriedok. Aby sa zabezpečilo, že všetko zariadenie bolo riadne dekontaminované, musí byť v balení priložené podpísané osvedčenie o dekontaminácii (uvedené v tejto časti).

Pokiaľ bude zariadenie doručené bez osvedčenia o dekontaminácii, spoločnosť Iridex Corporation bude predpokladať, že produkt je kontaminovaný, a naúčtuje zákazníkovi náklady na dekontamináciu.

Akékoľvek otázky smerujte na servisné oddelenie spoločnosti Iridex Corporation. To zahŕňa servis zariadenia, pomoc s riešením problémov so zariadením a objednávanie príslušenstva.

# Informácie o technickom servise v USA

Iridex Corporation 1212 Terra Bella Avenue Mountain View, California 94043 USA

Telefón: +1.650.940.4700 Fax: +1.650.962.0486 PASCALService@iridex.com

# Osvedčenie o dekontaminácii

Podľa ustanovení poštového zákona, hlavy 18, zákonníka Spojených štátov amerických, článku 1716 a predpisov Ministerstva dopravy Spojených štátov amerických obsiahnutých v nariadení CFR 49, častiach 173.386 a 173.387, "etiologické činidlá, diagnostické vzorky a biologické produkty… nie je možné zasielať poštou…"

Nižšie podpísaná osoba preto osvedčuje, že zariadenie od spoločnosti Iridex Corporation, ktoré týmto spôsobom vracia

Osoba/organizácia

Mesto, štát/provincia, krajina

prešlo dekontamináciou komerčne dostupným germicidnym prostriedkom schváleným na použitie ako nemocničný dezinfekčný prostriedok a je čisté a bez biologických nebezpečenstiev, okrem iného vrátane ľudskej alebo zvieracej krvi, tkanív **alebo** tkanivových tekutín **alebo** ich zložiek.

Nižšie podpísaná osoba tiež súhlasí s tým, že uhradí spoločnosti Iridex Corporation všetky náklady vzniknuté pri dekontaminácii priloženého zariadenia v prípade, že uvedenú položku spoločnosť Iridex Corporation dostane v kontaminovanom stave.

| Model:                                             | Očný skenovací laserový systém PASCAL Synthesis TwinStar |  |  |  |
|----------------------------------------------------|----------------------------------------------------------|--|--|--|
| Vlnová dĺžka:                                      | 577/638 nm                                               |  |  |  |
| Sériové číslo:                                     |                                                          |  |  |  |
| Číslo RMA od<br>spoločnosti Iridex<br>Corporation: |                                                          |  |  |  |
| Funkcia/titul:                                     |                                                          |  |  |  |
| Meno<br>(tlačeným písmom): _                       |                                                          |  |  |  |

Podpis

Dátum (DD. MM. RRRR)

# Likvidácia

Pri likvidácii prístroja a/alebo jeho súčastí dodržujte miestne predpisy týkajúce sa likvidácie a recyklácie alebo sa obráťte na miestneho zástupcu, ktorý vám poskytne podrobné informácie o likvidácii.

This symbol is applicable for EU member countries only.

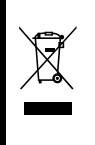

To avoid potential damage to the environment and possibly human health, this instrument should be disposed of (i) for EU member countries - in accordance with WEEE (Directive on Waste Electrical and Electronic Equipment), or (ii) for all other countries, in accordance with local disposal and recycling laws.

Tento produkt obsahuje gombíkovú batériu.

Batérie nemôžete vymieňať sami. Ak potrebujete vymeniť a/alebo zlikvidovať batérie, obráťte sa na svojho predajcu alebo priamo na spoločnosť Iridex prostredníctvom kontaktných údajov uvedených na zadnej strane obálky tejto príručky.

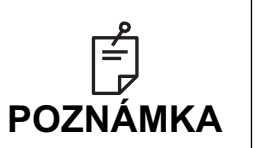

#### Smernica EÚ týkajúca sa batérií

Tento symbol sa vzťahuje iba na členské štáty EÚ.

Používatelia batérií nesmú batérie likvidovať ako netriedený bežný odpad, ale musia s nimi riadne nakladať.

Ak je pod vyššie uvedeným symbolom vytlačený chemický symbol, potom tento chemický symbol znamená, že batéria alebo akumulátor obsahuje nejaký ťažký kov s určitou koncentráciou.

Bude to uvedené nasledovne:

Hg: ortuť (0,0005 %), Cd: kadmium (0,002 %), Pb: olovo (0,004 %)

Tieto zložky môžu predstavovať vážne nebezpečenstvo pre človeka a globálne životné prostredie.

Tento produkt obsahuje lítiovú batériu CR, ktorá obsahuje chloristan. Tento materiál môže vyžadovať špeciálne zaobchádzanie. Pozrite si stránku <u>https://dtsc.ca.gov/perchlorate/</u> Poznámka: Toto sa vzťahuje iba na Kaliforniu, USA

# Laserová trabekuloplastika so skenovaním obrazcov (PSLT) (voliteľná)

#### Indikácie použitia:

Softvér na laserovú trabekuloplastiku so skenovaním obrazcov (PSLT) je určený na použitie so systémom PASCAL Synthesis TwinStar na vykonávanie trabekuloplastických zákrokov pri glaukóme s otvoreným uhlom.

#### **Opis:**

Laserová trabekuloplastika so skenovaním obrazcov (skratka PSLT) je pokročilé laserové ošetrenie šetriace tkanivo slúžiace na zníženie vnútroočného tlaku. PSLT poskytuje rýchlu, presnú a minimálne traumatickú (subviditeľnú) počítačovo riadenú liečbu, ktorá aplikuje sekvenciu obrazcov na trabekulárnu sieť. Automatizované otáčanie obrazcov idúcich za sebou zaisťuje, že kroky ošetrenia sú presne umiestňované okolo trabekulárnej siete bez prekrývania alebo nadmerných medzier.

Po zvolení obrazca PSLT sa tento aplikuje, keď stlačíte nožný spínač. Systém potom automaticky pootočí obrazec v smere pohybu hodinových ručičiek. Ak je zvolený 360-stupňový liečebný plán, obrazec sa otočí o celých 360 stupňov a liečba sa potom automaticky ukončí. Ak je zvolený 180-stupňový liečebný plán, obrazec sa otočí o 180 stupňov a liečba sa potom automaticky ukončí.

Stanovte východiskovú polohu obrazca PSLT.

Titrovaním nastavte požadovaný výkon.

Zarovnajte obrazec s trabekulárnou sieťou pomocou funkcie <Curvature> (Zakrivenie).

V okne <PSLT Treatment> (Liečba PSLT) sa zobrazí hlásenie "<Treatment Complete>" (Liečba je dokončená) a systém prejde do režimu STANDBY (POHOTOVOSTNÝ REŽIM). Stlačením tlačidla **<OK>** sa vráťte na obrazovku Anterior Treatment (Liečba predného segmentu oka). Ďalšie ošetrenia je možné iniciovať po návrate na obrazovku Anterior Treatment (Liečba predného segmentu oka).

| Doba expozície                                                      | Priemer bodu | Zakrivenie  | Plán liečby     | Výkon        |
|---------------------------------------------------------------------|--------------|-------------|-----------------|--------------|
| 5 ms<br>(s vypnutou titráciou),<br>10 ms<br>(so zapnutou titráciou) | 100 µm       | 0,00 – 3,00 | 360° alebo 180° | 0 – 1 500 mW |

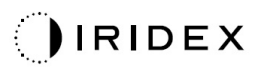

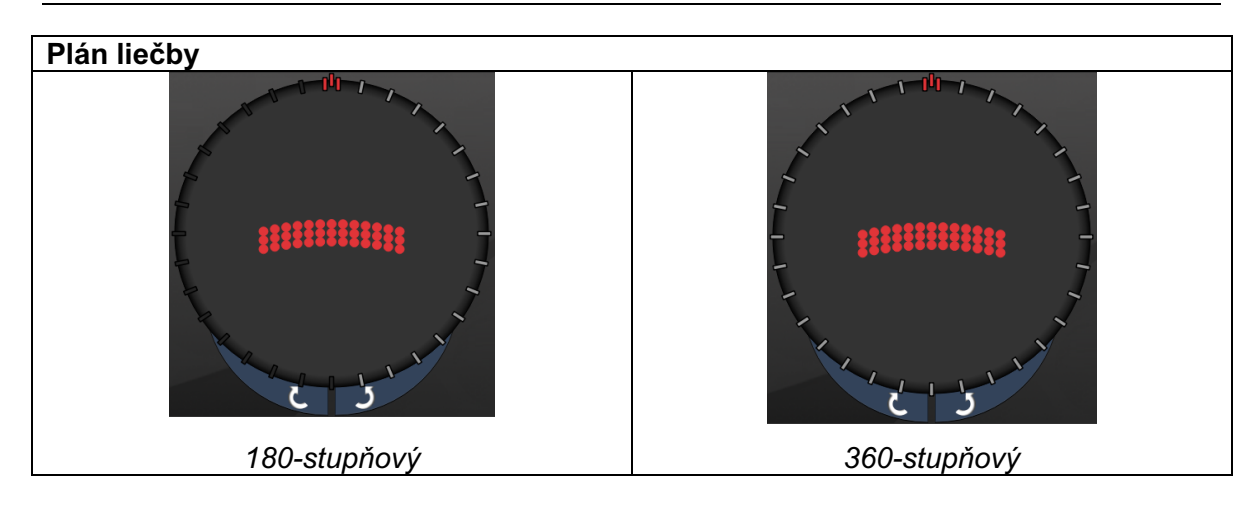

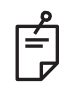

# POZNÁMKA

Na použitie s gonioskopickou šošovkou so zväčšením 1,0x.

Obrazec PSLT sa objaví v strede zorného poľa, nie na okraji. Na nastavenie polohy použite kontaktnú šošovku.

Ak bude počas liečby uvoľnený nožný spínač pred dokončením aplikácie celého obrazca, zobrazí sa v súhrnnom okne <PSLT Treatment Summary> (Súhrn liečby PSLT) hlásenie "<Treatment Complete>" (Liečba je dokončená) a "<NN Incomplete Segments>" (NN nedokončených segmentov) (kde "<NN>" predstavuje počet segmentov, ktoré neboli dokončené).

Pomocou šípok alebo 3D ovládača otočte obrazec na požadované miesto ošetrenia.

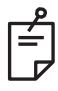

## POZNÁMKA

PSLT je k dispozícii iba pre vlnovú dĺžku 577 nm

#### Opisy a parametre obrazcov pre liečbu predného segmentu oka

Existujú tri typy obrazcov na liečbu predného segmentu oka. Na obrazovke Anterior Treatment (Liečba predného segmentu oka) sú k dispozícii obrazce typu PSLT 3 row (3-riadkový PSLT), Array (Pole) (s predvoleným nastavením 20 ms) a Single Spot (Jeden bod).

| 3-riadkový<br>PSLT |   | Pole |  |
|--------------------|---|------|--|
| Jednobodový        | • |      |  |

#### Primárny obrazec

Podrobné informácie o obrazci typu Single Spot (Jeden bod) nájdete v časti "Opis a parametre obrazcov pre liečbu zadného segmentu oka".

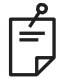

#### POZNÁMKA

- Funkcia Endpoint Management (Spravovanie koncových bodov) nie je v režime liečby predného segmentu oka k dispozícii.
- PSLT je k dispozícii iba pre vlnovú dĺžku 577 nm
## Pole

|      | Primárny obrazec | Sekundárny obrazec |
|------|------------------|--------------------|
| Pole |                  |                    |

## Všeobecné používanie

• trhliny sietnice a odlúčenia sietnice

| Obrazec | Priemer bodu (µm)      | Rozstup          |  |
|---------|------------------------|------------------|--|
|         | 50 (2 x 2 alebo menší) |                  |  |
| Dolo    | 100                    | 0,00 Ø až 3,00 Ø |  |
| FOIE    | 200                    |                  |  |
|         | 400                    | 0,00 Ø až 1,50 Ø |  |

Obrazec typu Array (Pole) (s predvoleným nastavením 20 ms) je možné vybrať v rôznych tvaroch a veľkostiach až do maximálneho počtu 9 bodov vrátane štvorcových polí, obdĺžnikových polí, vertikálnych a horizontálnych čiar s najviac 3 bodmi a jedného bodu. Priemer a rozstup bodov je možné tiež upraviť.

Ak chcete vybrať tvar a veľkosť obrazca typu Array (Pole), presuňte prst vodorovne, zvislo alebo diagonálne cez obrazec alebo stlačte jedno z tlačidiel rýchleho výberu v dolnej časti obrazovky sekundárneho obrazca. Ak chcete vybrať orientáciu obrazca, stlačte tlačidlo <Rotate> (Otočiť) v dolnej časti obrazovky.

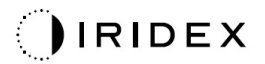

## 3-riadkový PSLT

|                    | Primárny obrazec | Sekundárny obrazec  |
|--------------------|------------------|---------------------|
| 3-riadkový<br>PSLT |                  | Nie je k dispozícii |

## Všeobecné používanie

• Trabekuloplastika

Obrazec typu PSLT 3 Row (3-riadkový PSLT) je voliteľný v rôznych orientáciách. Ak chcete vybrať orientáciu obrazca, stlačte tlačidlo <Rotate> (Otočiť) v dolnej časti obrazovky. Rozstup obrazca je fixný, ale zakrivenie je možné upraviť.